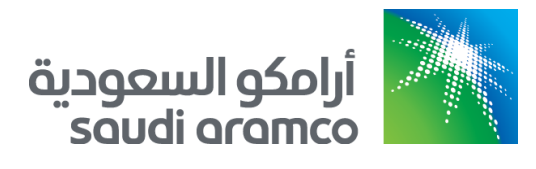

# e-Marketplace for Saudi Aramco

Suppliers Guide 10/1/2023

# Table of Contents

| Become a Supplier3                                                        |
|---------------------------------------------------------------------------|
| Step 1 - Complete Registration Request                                    |
| Step 2 - Complete Ariba Account Creation7                                 |
| Step 3 - Complete Aramco Registration Questionnaire                       |
| Welcome to Aramco e-Marketplace11                                         |
| Supplier Code of Conduct11                                                |
| Company Profile12                                                         |
| In Kingdom Questionnaire12                                                |
| Commercial Registration Details13                                         |
| Ministry of Industry - Industrial Details (for Manufacturers only)        |
| General Organization for Social Insurance (GOSI) Details                  |
| Ministry of Human Resource and Social Development - Saudization Details14 |
| Zakat, Tax and Customs Authority - Zakat Details14                        |
| Value Added Tax (VAT) Registration Details15                              |
| Chamber of Commerce and Industry Membership Details                       |
| Additional Government Permits and Licenses16                              |
| Financial Requirement16                                                   |
| Out of Kingdom Questionnaire16                                            |
| Addresses and Contacts17                                                  |
| Ownership Questionnaire17                                                 |
| Authorized Signatory19                                                    |
| Saudi Aramco Declaration19                                                |
| Cybersecurity Requirements20                                              |
| Submit the Questionnaire20                                                |
| Step 4 - Aramco Review and Approval21                                     |
| Existing Suppliers                                                        |
| STEP 1: Navigation to Aramco e-Marketplace22                              |
| STEP 2: Submit Profile Management Update Request25                        |
| Complete Profile Update25                                                 |
| Registration Extension                                                    |
| Update Owners                                                             |
| Contact and Address                                                       |
| Add a Warehouse                                                           |
| Link Agent                                                                |
| Supplier Deactivation45                                                   |
| Certifications Management47                                               |

| STEP 3: Aramco Review and Approval |    |
|------------------------------------|----|
| Supplier Support                   | 51 |
| SAP Ariba Help Desk                | 51 |
| Tutorials                          |    |
| Saudi Aramco Help Desk             | 57 |
| Tutorials                          | 57 |

# **Become a Supplier**

All companies supplying goods and services for Saudi Aramco are required to be registered.

Saudi Aramco's Dhahran office is responsible for the registration of companies located in Saudi Arabia (In-Kingdom), Gulf Cooperation Council (GCC) Region, Iraq, Jordan, Lebanon, Egypt, Sudan, Somalia, Pakistan, Afghanistan, Bangladesh, or Kenya.

Supplier can register through Aramco e-Marketplace Platform by completing the four steps outlined below:

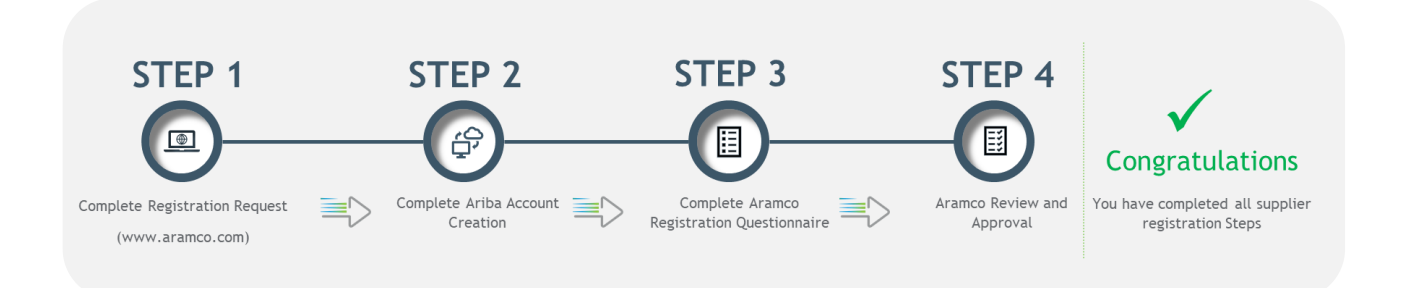

## Step 1 - Complete Registration Request

To start the registration with Saudi Aramco, potential suppliers are requested to go to the Saudi Aramco website (<u>www.aramco.com</u>). Navigation screens below will guide you to reach the hyperlink for new registration.

The following steps are for those suppliers who do not have Saudi Aramco vendor IDs.

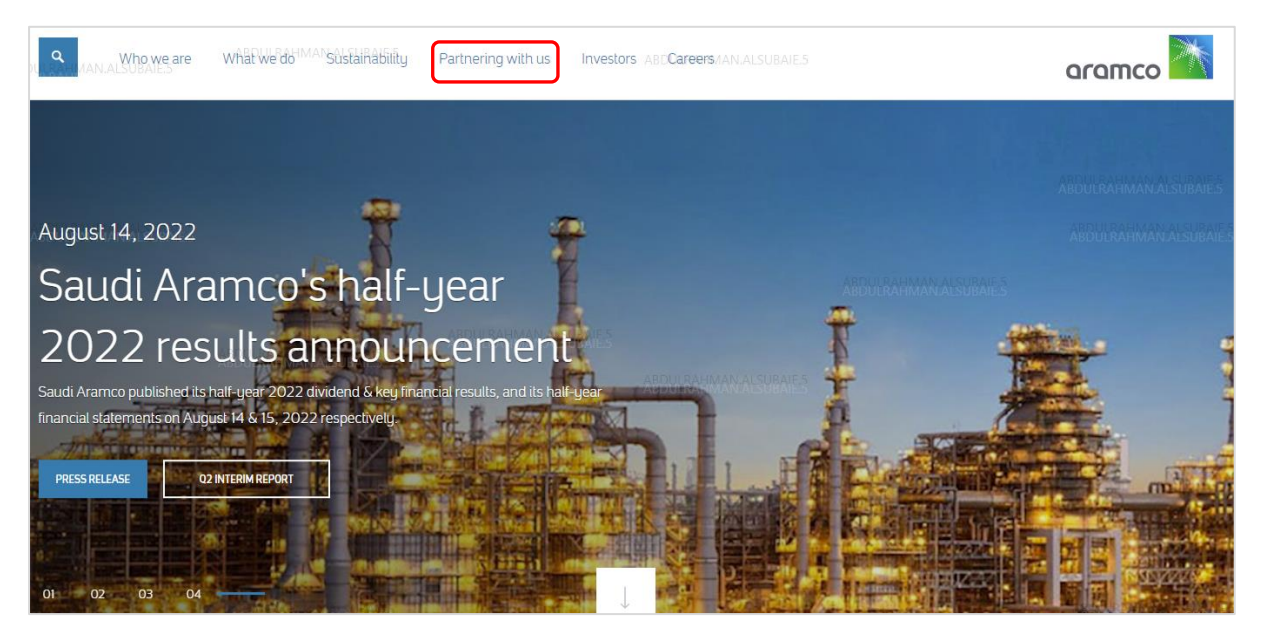

Go to the Saudi Aramco website page, and hover over Partnering with us

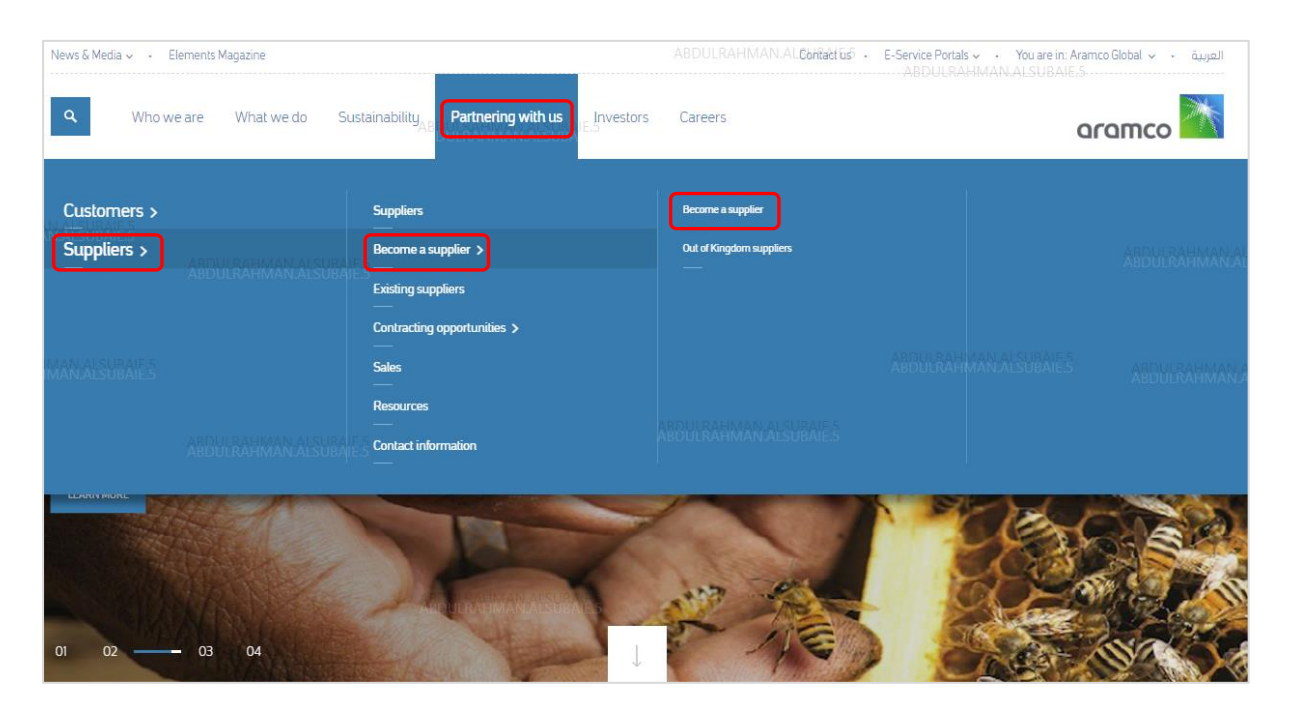

Click on Supplier  $\rightarrow$  Become a supplier  $\rightarrow$  Become a supplier

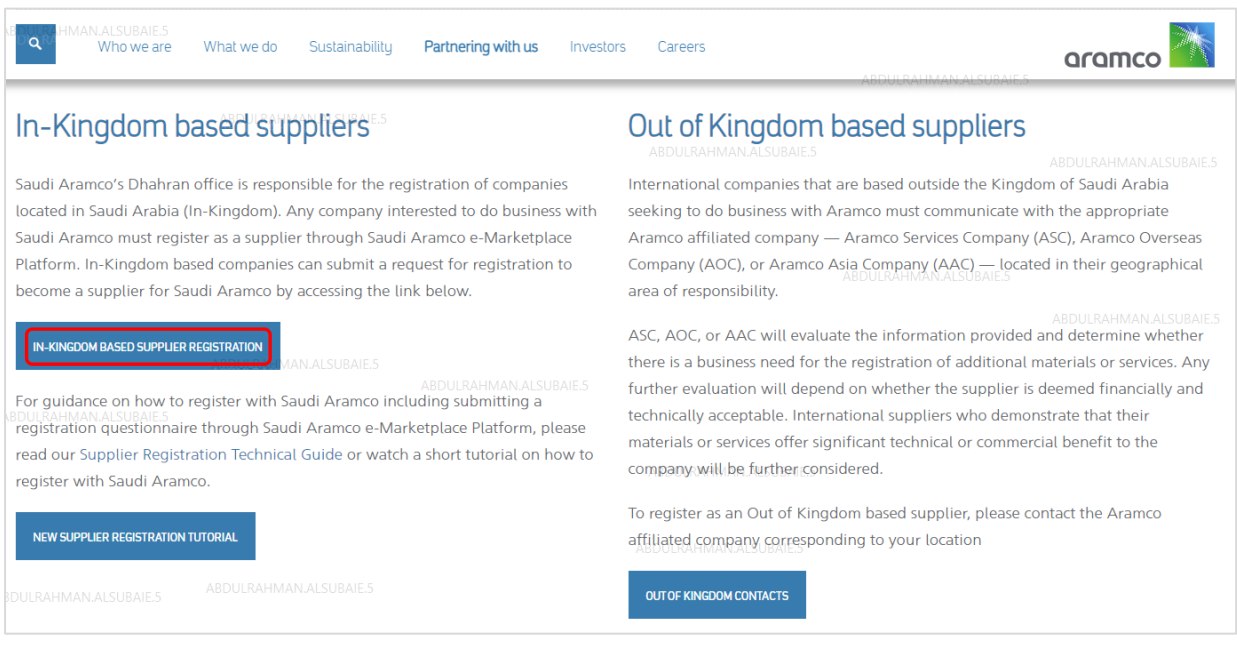

Click on IN-KINGDOM BASED SUPPLIER REGISTRATION

| oranco 🔼                                                                                                    | ART-URING AND AND ART-          |               |
|----------------------------------------------------------------------------------------------------|---------------------------------|---------------|
| Supplier Self-Registration Request Form                                                                                                    |                                 |               |
| Supplier Information                                                                                                    |                                 |               |
| Supplier Name *                                                                                                    |                                 |               |
| Contact (First Name) *                                                                                                    |                                 |               |
| Contact (Last Name) *                                                                                                    |                                 |               |
| Phone No. Disclaimer: Please enter a phone number in the format starting with country code (ex. =966xxxxxxxxxx) *                                                                                                    |                                 | Fill          |
| $\label{eq:constraint} Email \underline{Disclaimer}. Please use an email address with company domain. Email domain should not be ORG email accounts, info@, or public e-mail such as Hotmail *$                                    |                                 |               |
| Aramco Registration Office *                                                                                                    | Saudi Aramco Organization (SAO) | ~             |
| Country of Registration <u>Distainer</u> Supplies located outside the list provided should contact the registration offices<br>applicable to their regions. See Saudi Anamco website > International Suppliers for more details. * | Saudi Arabia                    |               |
|                                                                                                    |                                 | Submit Cancel |

Fill out the Supplier Self-Registration Request Form. Then, click "Submit"

|            | aramco 찬                                                                                                    |                                                       |       |  |  |  |  |  |  |  |
|------------|----------------------------------------------------------------------------------------------------|-------------------------------------------------------|-------|--|--|--|--|--|--|--|
| Y<br>A     | Your request for registration as a supplier with ABIBULLAH.SIDDIQUI<br>Aramco-e-Marketplace is complete.                                                                                                    |                                                       |       |  |  |  |  |  |  |  |
| The<br>dec | e Aramco-e-Marketplace supplier manage<br>ision on your request.                                                                                                    | ment team will review your request details and make a |       |  |  |  |  |  |  |  |
| De         | cision will be sent to your email at habibul                                                                                                    | lah.siddiqui@aramco.com                               |       |  |  |  |  |  |  |  |
|            |                                                                                                    |                                                       | Print |  |  |  |  |  |  |  |
|            | Supplier Self-Registration Request Fo                                                                                                    | rm                                                    |       |  |  |  |  |  |  |  |
|            | Supplier Information                                                                                                    |                                                       |       |  |  |  |  |  |  |  |
|            | Supplier Name                                                                                                    | habibtest1july                                        |       |  |  |  |  |  |  |  |
|            | Contact (First Name)                                                                                                    | habibullah                                            |       |  |  |  |  |  |  |  |
|            | Contact (Last Name)                                                                                                    | siddiqui                                              |       |  |  |  |  |  |  |  |
|            | Phone No. <u>Disclaimer</u> : Please enter a phone<br>number in the format starting with country code (ex:<br>+968xxxxxxx)                                                                                                    | +966504720406                                         |       |  |  |  |  |  |  |  |
|            | Email <u>Disclaimer</u> : Please use an email address<br>with company domain. Email domain should not be<br>ORG. email accounts, info@, or public e-mail such<br>as Hotmail                                                                   | habibullah.siddiqui@aramco.com                        |       |  |  |  |  |  |  |  |
|            | Aramco Registration Office                                                                                                    | Saudi Aramco Organization (SAO)                       |       |  |  |  |  |  |  |  |
|            | Country of Registration <u>Disclaimer</u> : Suppliers<br>located outside the list provided should contact the<br>registration offices applicable to their regions. See<br>Saudi Aramco website > International Suppliers for<br>more details. | Saudi Arabia                                          |       |  |  |  |  |  |  |  |
|            |                                                                                                    |                                                       |       |  |  |  |  |  |  |  |

After submitting the request for registration, the supplier will see the above confirmation message and receive the following email notification.

|                       | Sun 7/1/2018 12:52 PM<br>Ariba Administrator <no-reply@smtp.mn2.ariba.com><br/>Aramone =Marketolace is reviewing your registration request</no-reply@smtp.mn2.ariba.com>                    |
|-----------------------|----------------------------------------------------------------------------------------------------|
| To Siddiqui,          | Habibullah M HABIBULLAH.SIDDIQUI                                                                                                    |
|                       |                                                                                                    |
| EXTERN<br>content     | AL: This is an external email received from the Internet. Report this message to spam@aramco.com if the email contains any suspicious                                                       |
| Aramco e<br>Their res | btestijuly,<br>Annu Lan Siddia<br>- Marketplace has received your registration request and will review it for approval.<br>ionse will be emailed to <u>habibullah.siddiqui@aramco.com</u> . |
| If you na             | re any questions, please don't reply to this email but instead [APPROVEK_USEK_MAILIO].                                                                                                    |
| This ema              | l has been sent to you on behalf of Aramco e-Marketplace by SAP Ariba.                                                                                                    |
|                       |                                                                                                    |
|                       |                                                                                                    |
|                       |                                                                                                    |
|                       |                                                                                                    |

Upon approval, the below email will be sent to continue the registration process.

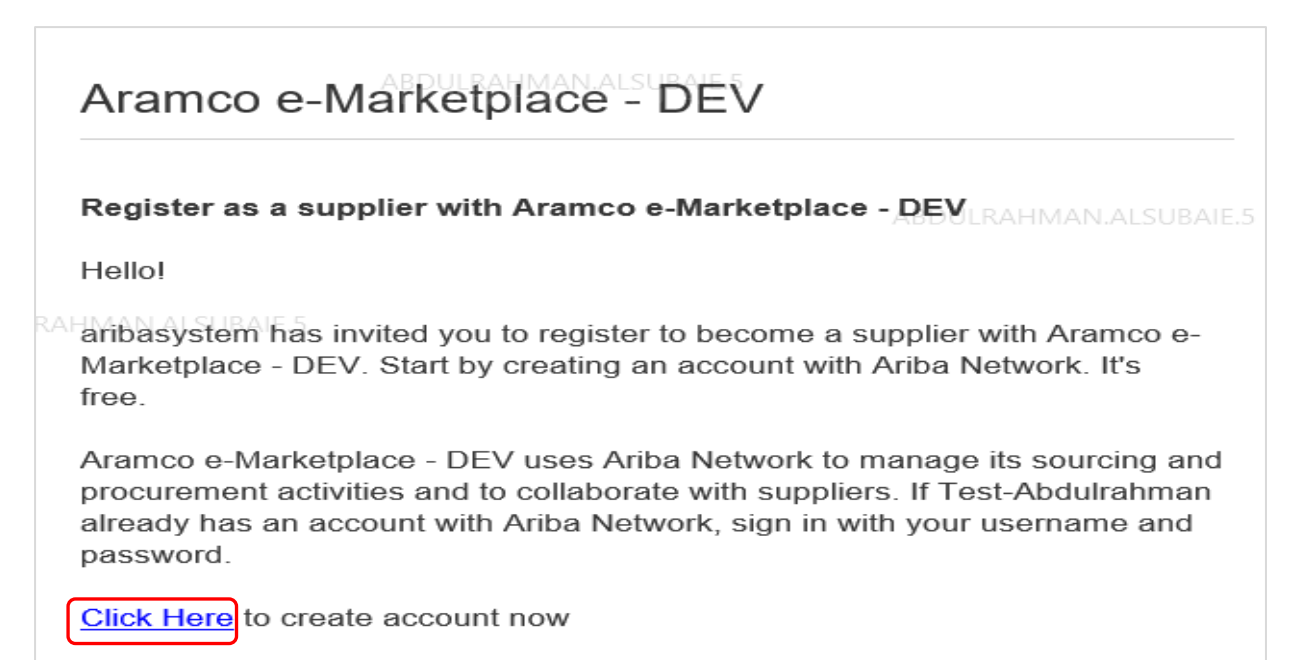

Click on "Click Here" to create an account.

| vvelcome, habibu                                                                                          | llah siddiqui                                                                                                    |                                                                                                    |                                                            |                                                             |              |
|----------------------------------------------------------------------------------------------------|----------------------------------------------------------------------------------------------------|----------------------------------------------------------------------------------------------------|------------------------------------------------------------|-------------------------------------------------------------|--------------|
| Have a question? Cli                                                                                      | k here to see a Quick Start                                                                                                    | guide.                                                                                                    |                                                            |                                                             |              |
| HABIBULLA<br>Welcome to the Ariba Network?                                                                | H.SIDDIQUI<br>ork. Aramco e-Marketplace -<br>Sign up to register your user a                                                                                                 | DEV has invited you to a so                                                                                        | urcing event. New Sup<br>When Pa                           | pliers click on "Sign up<br>assword and user name           | )"<br>is     |
| Already have an account?                                                                                  | Log in Clic                                                                                                    | ck here if you have S                                                                                              | AP Ariba                                                   | νn                                                          |              |
| About Ariba Netwo                                                                                         | RIBULLAH.SIDDIC pas                                                                                                    | work account (user<br>sword)                                                                                       | name &                                                     |                                                             |              |
| The Ariba Network is your<br>activities regardless of whi                                                 | entryway to all your Ariba selle<br>ch Ariba solution your custome                                                                                                    | r solutions. You now have a<br>rs are using. Once you have                                                         | single location to manage a<br>completed the registration, | ll of your customer relationships a<br>you will be able to: | and supplier |
| Respond more effic<br>Work more quickly<br>Strengthen your rel-<br>Review pending so<br>Apply your Compan | ently to your customer request<br>with your customers in all stage<br>ationships with oustomers using<br>rocing events for multiple buyer<br>y Profile across Ariba Network, | ts<br>≥s of workflow approval<br>g an Ariba Network solution<br>rs with one login<br>, Ariba Discovery and Ariba 3 | Sourcing activities                                        |                                                             |              |
| Moving to the Ariba Netwo                                                                                 | k allows you to log into a single                                                                                                    | e location to manage:                                                                                              |                                                            |                                                             |              |
| <ul> <li>All your Ariba custo</li> <li>All your event action</li> <li>Your profile informa</li> </ul>     | mer relationships<br>is, tasks and transactions<br>tion<br>antivities                                                                                                    |                                                                                                    |                                                            |                                                             |              |

#### Step 2 - Complete Ariba Account Creation

Here the supplier creates the Sap Ariba account, and receives a user name and password for future access. Upon accepting SAP Ariba Network terms and conditions, the supplier will be redirected to the Aramco registration questionnaire.

| Company information                           |                            |                                                                                                    |
|-----------------------------------------------|----------------------------|----------------------------------------------------------------------------------------------------|
|                                               |                            | * Indicates a required field                                                                                                    |
| <b>#1</b> Company Nam                         | :*                         | ]                                                                                                    |
| #2 Country/Region                             | :* Saudi Arabia [SAU]      | If your company has more than one office, enter the main office address. You can enter more addresses such as your<br>shipping address, billing address or other addresses later in your company profile. |
| <b>#3</b> Addres                              | :* Line 1                  | ]                                                                                                    |
|                                               | Line 2                     | ABDULRAHMAN.ALSUBAIE.5                                                                                                    |
| <b>#4</b> Cit                                 | .* ABDULRAHMAN.ALSUBAIE.5  | ]                                                                                                    |
| <b>#5</b> Postal Cod                          | .*                         |                                                                                                    |
| <b>#6 Stat</b><br>IHMAN.ALSUBAIE.5 ABDULRAHMA | * Select VI Required field |                                                                                                    |

| User account information     |                         |                 |     |                                                                                                    |                                                              |  |  |  |
|------------------------------|-------------------------|-----------------|-----|----------------------------------------------------------------------------------------------------|--------------------------------------------------------------|--|--|--|
|                              |                         |                 |     |                                                                                                    | * Indicates a required field                                 |  |  |  |
| <b>#7</b> Name:*             | First Name              | Last Name       |     | SAP Business Network Privacy Statement                                                                                                    |                                                              |  |  |  |
| <b>#8</b> Email:*            |                         |                 |     |                                                                                                    |                                                              |  |  |  |
|                              | Use my email as my user | name            |     |                                                                                                    |                                                              |  |  |  |
| <b>#9</b> Username:*         |                         |                 | ABD | Must be in email format(e.g john@newco.com)                                                                                                    |                                                              |  |  |  |
| #10 Password:*               | Enter Password          |                 |     | Passwords must contain a minimum of eight characters including upper and special characters. $\widehat{(\mathbf{i})}$                                                                                                    | lower case letters, numeric digits, and                      |  |  |  |
|                              | Repeat Password         |                 |     |                                                                                                    |                                                              |  |  |  |
| ARDUI RAHMAN A               | SELRAIE 5               | HMAN.ALSUBAIE.5 |     |                                                                                                    |                                                              |  |  |  |
| AHMAN.ALSUBAIE.5             | Engushio                | ~               |     | The tanguage used when Ariba sends you configurable notifications. This is                                                                                                    | direrent man your web b                                      |  |  |  |
| <b>#11</b> Email orders to:* |                         |                 |     | Customers may send you their orders through Ariba Network. To send orden<br>create a distribution list and enter the email address here. You can change the<br>create a distribution list and enter the email address here. | s to multiple contacts in your organization,<br>his anytime. |  |  |  |

| ABDULRAHMAN ALSUBA<br>Tell us more about your business                                                                                                    | IE.5 ABDULRAHMAN.ALSUBAIE.5                                                             |                                          |                                     |                                                                                     |                                    |
|----------------------------------------------------------------------------------------------------|-----------------------------------------------------------------------------------------|------------------------------------------|-------------------------------------|-------------------------------------------------------------------------------------|------------------------------------|
| CAHMANLAL#12.5 Product and Service Categories:*                                                                                                    | Enter Product and Service Categories                                                    | Add                                      | -or- Browse                         |                                                                                     |                                    |
| #13 Ship-to or Service Locations:*                                                                                                    | Enter Ship-to or Service Location                                                       | Add                                      | -or- Browse                         |                                                                                     |                                    |
| Tax ID:                                                                                                    | Optional                                                                                | Enter your Company Ta                    | x ID number.                        |                                                                                     |                                    |
| Vat ID:                                                                                                    | Optional                                                                                | Enter your company's f                   | ive to twelve-digit value added tax | identification number. Do not enter dashes.                                         |                                    |
| DUNS Number:                                                                                                    | Optional                                                                                | Enter the nine-digit nur<br>account. (j) | nber issued by Dun & Bradstreet. E  | ly default, DUNS number is appended with $\sc \sc \sc \sc \sc \sc \sc \sc \sc \sc $ |                                    |
| have read and agree to the Terms of Use<br>hereby agree that SAP Business Network will make parts of n<br>wavy Statement to learn how we process personal data. | ABDULR<br>my (company) information accessible to other users and the public based on my | AHMAN.ALSUBAIE.5                         | Network and the applicable profile  | visibility settings. Please see the SAP Business Network                            |                                    |
|                                                                                                    |                                                                                         |                                          |                                     |                                                                                     |                                    |
|                                                                                                    |                                                                                         |                                          |                                     |                                                                                     | Create account and continue Cancel |

Fill out all required fields to create your account:

- Company information:
  - 1. Input your company name
  - 2. Select your company's main office location
  - 3. Input your company address
  - 4. Input the name of the city where your company is located
  - 5. Input the postal code
  - 6. Select the state where your company is located
- User Account Information
  - 7. Input your first and last name
  - 8. The email should be retrieved by the system
  - 9. Input your username (you will be using the username to login to your account later on)
  - 10. Input a password to your account
  - 11. Input email addresses of whoever you want to receive notifications by the system regarding any update request
- Tell us more about your business
  - 12. Select your product or service type by clicking on "browse"
  - 13. Select the location of where you will provide this product or service

14. Check both boxes, then click on "create an account and continue". The Saudi Aramco supplier's registration questionnaire page will open, as shown in the next step.

#### Step 3 - Complete Aramco Registration Questionnaire

The below screen is the landing page for the Aramco supplier registration questionnaire. The following instructions will help suppliers navigate the questionnaire.

| Ariba Sourcir                                                                                 | ng 🛄 Company :                                                                                                    | Settings ▼ habibullah siddiqui ▼ Help Center >>                                                                                                    |
|-----------------------------------------------------------------------------------------------|----------------------------------------------------------------------------------------------------|----------------------------------------------------------------------------------------------------|
| Go back to Aramco e-Marketplace                                                               | e Dashboard #3                                                                                                    | Desktop File Sync                                                                                                    |
| Console                                                                                       | Doc2155334 - Supplier Registration Questionnaire                                                                                                    | #1 Time remaining<br>44 days 05:04:33                                                                                                    |
| Event Messanes                                                                                | #5                                                                                                    | HABIBULLAH.SIDDIQUI                                                                                                    |
| HABIRIULAH.SIDDIQUI                                                                           | All Content                                                                                                    |                                                                                                    |
| Response History<br>Response Team                                                             | Name †                                                                                                    | #2                                                                                                    |
|                                                                                               | 1 General Guidelines                                                                                                    | Less                                                                                                    |
| Event Contents  All Content  HABIBUL AH SUDCIOL  1 General Guidelines  2 Supplier Code of Con | #6 The following questionnaire is required to be filled out by SUPPLIER as part of Saudi Aramo's Supplier Registration Proporting documents, accordingly, in this questionnaire in order for Saudi Aramoo to evaluate SUPPLIER's questionnaire, SUPPLIER will be handled in a confidential manner by Saudi Aramoo. In order to assist SUPPLIER is publicity as complet SUPPLIER guidelines: <ul> <li>All information to be provided shall be limited to the specific SUPPLIER Commercial Registration Provided shall be limited to the specific SUPPLIER commercial Registration under evaluation.</li> <li>SUPPLIER's certifications must be valid for at least 30 days following registration submital date. If expiration date is registration until SUPPLIER submits updated certification document. Saudi Aramoo will consider granting exception</li> <li>Any letter addressed to Saudi Aramoo must be signed by an authorized company representative, certified with SUPI appropriate Saudi Arabine or gionnamere.</li> <li>For Manufacturers only: Manufacturers may require a plant site visit by Saudi Aramoo inspectors to assess implems management system and conformance with ISO 6000 standards. Saudi Aramoo inspectors may also evaluate manu. which meets Saudi Aramoo Supplier Registrations.</li> <li>Recommend SUPPLIER periodically saves data entries in this process in order to avoid data re-entry in the execution existing existing examples place contact Saudi Aramoo's supplier Help Desk at Supplier/LE222.</li> </ul> | cess. Please complete all required fields and submit the<br>All information and documentation provided by<br>is questionnaire, please take note of the following<br>swithin 30 days, Saudi Aramoo will defer SUPPLIER's<br>is to the GOSI Certification.<br>PLIER business stamp, and authenticated by the<br>entation and effectiveness of the manufacturers' quality<br>ufacturer's capabilities to produce materials/equipment<br>event of a disruption in connectivity.<br>HelpDesk@aramoo.com or via phone at +968 (13) 874- |
|                                                                                               | ▼ 2 Supplier Code of Conduct                                                                                                    |                                                                                                    |
|                                                                                               | 2.1 Do you acknowledge & accept the Saudi Aramco Supplier Code of Conduct?<br>Disclaimer: See Attachment<br>Failure to accept the Saudi Aramco Supplier Code of Conduct could result in being rejected or removed as a Saudi Aramco Supplier.                                                                                                    | * Unspecified V #7                                                                                                    |
|                                                                                               | (*) indicates a required field                                                                                                    | Unspecified                                                                                                    |
|                                                                                               | Submit Entire Response Save Compose Message Excel Import #                                                                                                    |                                                                                                    |

- 1. This activity is time boxed, therefore the supplier must fill the questionnaire within the given time limit. After that time expires the page will lock, suppliers will not be able to fill the questionnaire.
- 2. Click on the arrow button to maximize/minimise the table, tile button to see the other table menu
- 3. Go back to the main page
- 4. The supplier has four options:
  - "Save" Save the questionnaire at any time and resume from there when ready
  - "Compose Message" When the supplier needs information form, or has a question for Saudi Aramco
  - "Excel Import" Supplier can export/import the document/attachment
  - "Submit Entire Response" After completion of the questionnaire, submit the response
- 5. See other details
  - Event Messages
  - Event Details
  - Response History
  - Response Team
- 6. In this section, the supplier can see all of the questionnaire categories

As soon as the supplier selects "Yes" in the code of conduct #7, the supplier will be able to see the below screen with all questionnaire sections showing up.

| Console                                        | Doc25512871 - Supplier Registratio                                                                                                    | n Questionnaire                                                                                                    |                                                                                                    | U Time remaining 273 days 22:08:31                                                                                                    |  |  |  |  |
|------------------------------------------------|----------------------------------------------------------------------------------------------------|----------------------------------------------------------------------------------------------------|----------------------------------------------------------------------------------------------------|----------------------------------------------------------------------------------------------------|--|--|--|--|
| Event Messages (SURAIE S<br>Event Details      | Latest comment [6/13/2022]: Test Regeust                                                                                                    |                                                                                                    |                                                                                                    |                                                                                                    |  |  |  |  |
| Response Team                                  | All Content                                                                                                    |                                                                                                    |                                                                                                    |                                                                                                    |  |  |  |  |
| ▼ Event Contents                               | Name 1                                                                                                    |                                                                                                    |                                                                                                    |                                                                                                    |  |  |  |  |
| All Content                                    | 2.1 Guidelines                                                                                                    | Les                                                                                                    |                                                                                                    |                                                                                                    |  |  |  |  |
| 1 Welcome to Aramco<br>e                       | #8 The following questionnaire is required to be fille<br>evaluate SUPPLIER's questionnaire. All informa<br>guidelines:                                                                                                    | d out by SUPPLIER as a part of Saudi Aramco's S<br>tion and documentation provided by SUPPLIER will<br>Applied Description of C | pplier Registration Process. Please complete all required fields and submit the support<br>be handled in a confidential manner by Saudi Aramco. In order to assist SUPPLIER  <br>ADDULRANMAN ALSUBALES | oning documents, accordingly, in this questionnaire in order for Saudi Aramco to<br>in submitting a complete questionnaire, please take note of these key SUPPLIER |  |  |  |  |
| 2 Saudi Aramco<br>Supplie<br>3 Company Profile | <ul> <li>All Information to be provided shall be limited to the specific SUPPLER Commercial Registration under evaluation.</li> <li>SUPPLER's critications must be valid for at least 30 days following registration submitted date. If any later a solution of the solution of the so</li></ul> |                                                                                                    |                                                                                                    |                                                                                                    |  |  |  |  |
| 4 In Kingdom<br>Questionn                      | Recommend SUPPLIER periodically sa                                                                                                    | ves data entries in this process in order to avoid                                                                              | data re-entry in the event of a disruption in connectivity.                                                                                                    |                                                                                                    |  |  |  |  |
|                                                | ▼ 2.2 Code of Conduct                                                                                                    |                                                                                                    |                                                                                                    |                                                                                                    |  |  |  |  |
| 6 Contacts, Crockers                           | 2.2.1 Do you acknowledge & accept the Saudi Aran<br>Disclaimer: See Attachment<br>Failure to accept the Saudi Aramoo Supplier Code of Cor                                                                                                    | nco Supplier Code of Conduct?<br>duct could result in being rejected or removed                                                 | * Yes 🗸                                                                                                    |                                                                                                    |  |  |  |  |
| 8 Ownership<br>Questionnaire                   | 2.2.2 Please attach a signed, stamped, and authen                                                                                                    | ticated Saudi Aramco Supplier Code of                                                                                           |                                                                                                    |                                                                                                    |  |  |  |  |
| 9 Authorized<br>Signatory                      | (*) indicates a requi                                                                                                    | ed field<br>ASDOLRAHMAN ALS                                                                                                    |                                                                                                    |                                                                                                    |  |  |  |  |
| 11 Saudi Aramco<br>Declara                     | Submit Entire Response Reload Last                                                                                                    | Bid Save draft Com                                                                                                    | pose Message Excel Import                                                                                                    |                                                                                                    |  |  |  |  |
| 23 Cybersecurity<br>Regult                     | ARTHU PALINARY ALCORATE S                                                                                                    |                                                                                                    |                                                                                                    |                                                                                                    |  |  |  |  |
| $\square$                                      |                                                                                                    |                                                                                                    |                                                                                                    |                                                                                                    |  |  |  |  |

- 8. Event Contents Depending on supplier type, location, and other factors, the supplier will be able to see the following questionnaire categories:
  - (1) Welcome to Aramco e-Marketplace
  - (2) Saudi Aramco Supplier Guidelines & Code of Conduct
  - (3) Company profile
  - (4) In Kingdom Questionnaire (for in Kingdom suppliers only)
  - (5) Out of Kingdom Questionnaire (for out of Kingdom suppliers only)
  - (6) Addresses and Contacts
  - (7) Service Provider Questionnaire (for service providers only)
  - (8) Ownership Questionnaire
  - (9) Authorized Signatory
  - (11) Saudi Aramco Declaration
  - (23) Cybersecurity Requirements

#### Welcome to Aramco e-Marketplace

| Response Team                               |                                   |                               |          |                                   |              |                          |              |   |                         |   |
|---------------------------------------------|-----------------------------------|-------------------------------|----------|-----------------------------------|--------------|--------------------------|--------------|---|-------------------------|---|
|                                             | Welcome to Aramco e-Marketp       | lace                          |          |                                   |              |                          |              |   | (Section 1 of 9) Next » | = |
| ▼ Event Contents                            | Name 1                            |                               |          |                                   |              |                          |              |   |                         |   |
| All Content                                 | ▼ 1 Welcome to Aramco e-Marketpl  | lace                          |          |                                   |              |                          |              | - |                         |   |
| 1 Welcome to Aramco                         | 1.1 Please select your Country/Re | rgion of Registration         |          |                                   |              | * Saudi Arabia           |              | ~ |                         |   |
| 0-m                                         | 1.2 Aramco Registration Office    |                               |          |                                   |              | * Saudi Aramco Organizat | tion (SAO) 🗸 |   |                         |   |
| 2 Saudi Aramco<br>Supplie                   | (                                 | *) indicates a required field |          |                                   |              | ABCIULRAPIMA             | REALSUDATES: |   |                         |   |
| 3 Company Profile<br>ABDUCRAHMAN ALSUBAIE 5 | Submit Entire Response            | Reload Last Bid               | ABDULRAH | VAN ALSUBAIE 5<br>Compose Message | Excel Import |                          |              |   |                         |   |
| 4 In Kingdom<br>Questionn                   |                                   |                               |          |                                   |              |                          |              |   |                         |   |
| 6 Addresses and<br>Contacts                 |                                   |                               |          |                                   |              |                          |              |   |                         |   |
| BDULRAB Ownership BAILS<br>Questionnaire    |                                   |                               |          |                                   |              |                          |              |   |                         |   |
| 9 Authorized<br>Signatory                   |                                   |                               |          |                                   |              |                          |              |   |                         |   |
| 11 Saudi Aramco<br>Declara                  |                                   |                               |          |                                   |              |                          |              |   |                         |   |
| 23 Cybersecurity<br>Requir                  |                                   |                               |          |                                   |              |                          |              |   |                         |   |

Select your company location and Aramco registration office.

#### Supplier Code of Conduct

|                           | ▼ 2 Saudi Aramco Supplier Guidelines & Code of Conduct                                                                                                    |                                                    |
|---------------------------|----------------------------------------------------------------------------------------------------|----------------------------------------------------|
| ▼ Event Contents          | 2.1 Guidelines More +                                                                                                    |                                                    |
| All Content               | ▼ 2.2 Code of Conduct                                                                                                    |                                                    |
| 1 Welcome to Aramco       | 2.2.1 Do you acknowledge & accept the Saudi Aramco Supplier Code of Conduct?<br>Disclamer: See Attachments<br>The Saudi Aramco Supplier Code of Conduct must be re-acknowledged by all suppliers once every three (3) years.<br>Failure to accept the Saudi Aramco Supplier Code of Conduct could result in being rejected or removed as a Saudi<br>Aramco Supplier References of the Saudi Aramco Supplier Code of Conduct could result in being rejected or removed as a Saudi<br>Aramco Supplier References of the Saudi Aramco Supplier Code of Conduct could result in being rejected or removed as a Saudi<br>Aramco Supplier Code of Conduct Could result in being rejected or removed as a Saudi Aramco Supplier Code of Conduct could result in being rejected or removed as a Saudi Aramco Supplier Code of Conduct could result in being rejected or removed as a Saudi Aramco Supplier Code of Conduct could result in being rejected or removed as a Saudi Aramco Supplier Code of Conduct could result in being rejected or removed as a Saudi Aramco Supplier Code of Conduct could result in being rejected or removed as a Saudi Aramco Supplier Code of Conduct could result in being rejected or removed as a Saudi Aramco Supplier Code of Conduct could result in being rejected or removed as a Saudi Aramco Supplier Code of Conduct could result in being rejected or removed as a Saudi Aramco Supplier Code of Conduct could result in being rejected or removed as a Saudi Aramco Supplier Code of Conduct Code of Conduct could result in being rejected or removed as a Saudi Aramco Supplier Code of Code of Conduct Code of Code of | Yes V ABDALHADI.ALSHAMMA                           |
| 2 Saudi Aramco<br>Supplie | 2.2.2. Please attach a signed, stamped, and authenticated Saudi Aramco Supplier Code of Conduct.<br><u>Disclaimer</u> : The form must be signed by authorized company's representative, stamped with company's stamp and authenticated<br>by Chamber of Commerce.                                                                                                    | ★ 🚺 GOSI Certificate.PNG ∽ Update file Delete file |
| 3 Company Profile         | 2.2.3 Soudi Aramoo Supplier Code of Conduct Signature & Authentication Date ABDACHADICALS<br>Disclaimer: Please select the date based on the signature date in the Acknowledgement of Supplier Code of Conduct<br>form                                                                                                    | * Thu, 26 Sep, 2019                                |
| In Kingdom                | (*) indicates a required field                                                                                                    |                                                    |
| ARDALL Question           |                                                                                                    |                                                    |

Download, accept and fill the Supplier Code of Conduct details

**Disclaimer:** SCOC Form must be signed by an authorized company representative, certified with the supplier business stamp, and authenticated by the Chamber of Commerce of the respective country or equivalent government authority.

# Company Profile

| Ariba Sourcir                                                        | g                                                                                                    | AROURAHMANALSUBAL                                                                                                   | Abdulhadi (10065031                                                 | ▼ Feedback Help ¥   |
|----------------------------------------------------------------------|----------------------------------------------------------------------------------------------------|----------------------------------------------------------------------------------------------------|---------------------------------------------------------------------|---------------------|
| So back to Aramco e-Marketplace                                      | Dashboard                                                                                                    |                                                                                                    | Dummy vendor to check qua<br>ANID: AN01468400025                    |                     |
| Console                                                              | Doc25512871 - Supplier Registration Questionnaire                                                                                                    |                                                                                                    | Account Settings                                                    | days 21:53:22       |
| Event Messages<br>Event Details<br>Response History<br>Response Team | Latest comment [013/2022] Test Regeust ABDUDRAHMAMALSUBARS ABDUDRAHMAMALSUBARS                                                                                                    |                                                                                                    | Users<br>Notifications                                              |                     |
|                                                                      | Company Profile                                                                                                    |                                                                                                    | Account Subscription Log                                            | Next » 🎫            |
| ▼ Event Contents                                                     | Name 1 ABDULRAHMAN.ALSUBAJES                                                                                                    |                                                                                                    | Sourcing & Contracts Settings                                       |                     |
| All Content                                                          | ▼ 3 Company Profile                                                                                                    |                                                                                                    | Sourcing & Contracts Notifications                                  |                     |
| . Welcome to Aramco                                                  | 3.1 Company Profile (Overview)                                                                                                    | * 🗇 Dummy.docx 🗸 Update file Delete file                                                                            |                                                                     |                     |
| 2 Saudi Aramco                                                       | 3.2 Product Catalog Constraints and Constraints and Constra | +6000000453 - (INSP) CONCRETE; READY MIX; 600000366 - (INSP) P<br>6000003615 - PILOT; MONITOR; HIGHILOW; H [select] | ANEL: CONTROL; CHOK, 6000003723 - (INSP) TO<br>ABDURAHMAN ALSUBALES | OLS: MUDLINE SUSPE, |
| Suppoe                                                               | 3.3 Stoppler Type<br>DBCEMERT: Planets way or relection on the activities listed in your Commercial Registration.  * Manufacture Only 2019 BUILDANALCU                                                                                                    |                                                                                                    |                                                                     |                     |
| 3 Company Profile                                                    | de3.4. What type of service do you require from Saudi Aramco7 * New Supplier Profile Registration >>                                                                                                    |                                                                                                    |                                                                     |                     |
| ABDUL PAIn Kingdom SUBAIES<br>4 Questionn                            | ANE                                                                                                    |                                                                                                    |                                                                     |                     |
| 6 Addresses and<br>Contacts                                          | 3.7 Briefly Describe the Service Required<br><u>Disculatore</u> Please indicate clearly which Material Numbers Services are the subject to this request                                                                                                    |                                                                                                    |                                                                     |                     |
| 8 Ownership<br>Questionnaire                                         | (*) indicates a required field                                                                                                    | ADDIVEAUSUS ASUBARES                                                                                                |                                                                     |                     |
| 9 Authorized<br>Signatory                                            | Submit Entire Response Reload Last Bid Save draft Compose Message                                                                                                    |                                                                                                    |                                                                     |                     |
| 11 Saudi Aramco<br>Declara                                           |                                                                                                    |                                                                                                    |                                                                     |                     |
| 23 Cybersecurity<br>23 Requir                                        |                                                                                                    |                                                                                                    |                                                                     |                     |

Fill out the company profile information. Please note that you can find your Ariba Network ID by clicking on company setting, as highlighted above in the top right.

#### In Kingdom Questionnaire

|                                                                                                    | In Kingdom Questionnaire                                                                                                    |                                                                                                    | (Section 4 of 9)                                                                                                    |
|----------------------------------------------------------------------------------------------------|----------------------------------------------------------------------------------------------------|----------------------------------------------------------------------------------------------------|----------------------------------------------------------------------------------------------------|
| ▼ Event Contents                                                                                     | Name †                                                                                                    |                                                                                                    |                                                                                                    |
| All Content                                                                                          | 4.1 In Kingdom Commercial Registration Guidelines                                                                                                    | Less.,                                                                                                    | -                                                                                                    |
| 1 Welcome to Aramco<br>ABDUREN STAN ALSUBAREY<br>2 Saudi Aramco<br>3 Company Profile<br>4 In Kingdom | In order to assist SUPPLIER in submitting a complete questionnaire, prepo<br>Locarawy notific conversion in equivalent and the submitting of the commercial legislatation (CR) Certificate. Comp<br>Locarawy notific conversion) legislatation (CR) Certificate. Comp<br>Locarawy notific conversion) legislatation (CR) Certificate. Comp<br>Locarawy notific conversion) legislatation (CR) Certificates and the<br>Locarawy notific conversion) legislatation (CR) Certification stated by the M<br>Locarawy notific conversion) legislatation (CR) Certification states and the M<br>Locarawy notific conversion (CR) of the Certification states and the M<br>Locarawy notification (CR) conversion (CR) and the Certification states and the M<br>Locarawy notification (CR) and the Certification states and the M<br>Locarawy notification (CR) and the Certification states and the M<br>Locarawy notification (CR) and the Certification states and the M<br>Locarawy notification (CR) and the Certification states and the M<br>Locarawy notification (CR) and the Certification states and the M<br>Locarawy notification (CR) and the Certification states and the M<br>Locarawy notification (CR) and the Certification (CR) and the Certification states and the M<br>Locarawy notification (CR) and the Certification states and the Certification states and the Certification st | aring the below supporting documents will assist you in completing the questionnaire swiftly:<br>panies based on a Branch Cit hall provide a valid cogr of their main (Parver) Cit Cortificate.<br>Institution of Length, Takutta, and Mineal Resources. A Temporary Minastil Licence 4 XAIA industrial Licence 4<br>KAIA) Certification for entities oneme full or partially by a foreign investor(s) or a foreign organization(s).<br>If Carl Art & Tak (Cit X) (Carl Takonov (a X) and Tak Tak (Cit X)<br>SI) Certification referencing the CI multite under registration.<br>SIC Certification referencing the CI multite under registration.<br>Certification resources and the state of the Cit X and Tak (Cit X)<br>Certification and the state of the state of the state of the state of the state.<br>and ID for an industation even (State) statement of the up-to-decompany and reliances in Association (Organization). | eptable substitute for the Final Industrial License.<br>ARDULRAHMAN ALSUBAILS<br>ARDULRAHMAN ALSUBAILS<br>anal city: |
| wuestionn                                                                                            | ▼ 4.2 Commercial Registration Details                                                                                                    |                                                                                                    |                                                                                                    |
| 6 Addresses and<br>Contacts<br>VBDULRAHMAN ALSUBAILS                                                 | 4.2.1 Registration City<br>Disclaimer: Please base your answer on your Commercial Registration.                                                                                                    |                                                                                                    | * Dhahran V                                                                                                    |
| 8 Ownership<br>Questionnaire                                                                         | 4.2.2 Registration Region<br><u>Disclaimer</u> : Please base your answer on your Commercial Registration.                                                                                                    |                                                                                                    | * [04] Eastern Province V                                                                                            |
| 9 Signatory<br>11 Saudi Aramco<br>Declara                                                            | (*) Indicates a required field<br>ABERCARCHARCHARCHARCHARCHARCHARCHARCHARCHAR                                                                                                    | ANDUCRAHMAN, ALSURATIS<br>traft   Compose Message Excel Import                                                                                                    |                                                                                                    |
| 23 Cybersecurity<br>Requir                                                                           |                                                                                                    |                                                                                                    |                                                                                                    |

- 9. To help complete the questionnaire, please prepare the following supporting documents:
  - A valid copy of the Commercial Registration (CR) Certificate. Companies based on a Branch CR shall provide a valid copy of their main (Parent) CR Certificate.
  - A valid copy of the Industrial License Certification issued by the Ministry of Energy, Industry, and Mineral Resources. A Temporary Industrial License or SAGIA Industrial License is not an acceptable substitute for the Final Industrial License.
  - A valid copy of the Saudi Arabian General Investment Authority (SAGIA) Certification for entities owned full or partially by a foreign investor(s) or a foreign organization(s).
  - A valid copy of the Zakat Certification issued by the General Authority of Zakat & Tax (GAZT).
  - A valid copy of the Value Added Tax (VAT) Certification showing VAT ID issued by the General Authority of Zakat & Tax (GAZT).
  - A valid copy of the General Organization for Social Insurance (GOSI) Certification referencing the CR number under registration.

- A valid copy of the Civil Defence License or an equivalent government license. For example, a Work Permit issued by MODON would substitute for Manufacturers Plants located in an industrial city.
- A valid copy of the Chamber of Commerce & Industry Membership Certification.
- A letter from the bank with which the supplier does business, stating the type of service that the bank normally provides to your company and relationship status.
- A valid copy of the Owner' Government ID (Saudi National ID or Iqama ID) for an individual owner (Establishment) or the up-to-date Company's Article of Association (Organization).
- A valid copy of Cybersecurity Compliance Certificate (CCC)

#### Commercial Registration Details

| In Kir | ngdom Questionnaire                                                                                                    |                    | (Section 4 of 9) 《 Prev.  | Next »          |          | ~    |
|--------|----------------------------------------------------------------------------------------------------|--------------------|---------------------------|-----------------|----------|------|
| Name   | t ABDALHADI.ALSHAMMARI                                                                                                    |                    |                           |                 |          |      |
| ▼ 4    | In Kingdom Questionnaire                                                                                                    |                    |                           |                 |          |      |
|        | 4.1 In Kingdom Commercial Registration Guidelines                                                                                                    | More +             |                           |                 |          |      |
| •      | 4.2 Commercial Registration Details                                                                                                    |                    |                           |                 |          |      |
| 1      | 4.2.1 Registration City<br>Disclaimer: Please base your answer on your Commercial Registration.                                                                                         | ABDALH: DI.ALSHAMM | A*R<br>Dhahran            |                 |          | 2    |
|        | 4.2.2 Registration Region<br><u>Disclaimer</u> : Please base your answer on your Commercial Registration.                                                                               | ABDALHADI.ALS      | 104] Eastern Province V   | ,               |          |      |
|        | 4.2.3 Are you a Government Organization?                                                                                                    |                    |                           |                 |          |      |
| 10.01  | 4.2.4 Organization Type                                                                                                    | ADDALMADI.ALSI     | ڈسسة فرنية) Establishment | a) 🗸            |          |      |
| /DAUG  | 4.2.7 Company Name (Arabic)<br><u>Disclaimer</u> : Please base your answer on your Commercial Registration.                                                                             |                    | مثال *                    | ABDALHAD        | DI.ALSH/ | AMMA |
|        | 4.2.8 Company Name (English)<br><u>Disclaimer</u> : Please base your answer on your official translated company name, as per your company nar<br>Commercial Registration Certification. | me listed on the   | * Example                 |                 |          |      |
|        | 4.2.9 Provide your Former Company Name, if applicable                                                                                                    |                    |                           |                 |          |      |
|        | 4.2.10 <sup>8</sup> Commercial Registration Number<br><u>Disclaimer</u> : ركم السجل التجاري                                                                                             | ABDALHADI.A.SHAMM  | 1234512345                |                 |          |      |
| KI     | 4.2.11 Valid Commercial Registration Attachment<br><u>Disclaimer</u> : السجل التجاري                                                                                                    |                    | * 🖾 Dummy.docx 🗸 Upo      | ate file Delete | e file   |      |
|        | 4.2.12 Commercial Registration Expiry Date                                                                                                    |                    | * Sat, 4 Feb, 2023        |                 |          |      |
|        | 4.2.13 Commercial Registration Establishment Date                                                                                                    |                    | * Fri, 1 Nov, 2019        |                 |          |      |

Fill out your company Commercial Registration (CR) Details.

| In Kin | gdom Questionnaire                                                                                        | (Section 4 of 9)                       | « Prev.   Next » |
|--------|----------------------------------------------------------------------------------------------------|----------------------------------------|------------------|
| Name   | t ABDALHADI.ALSHAMMARI                                                                                    |                                        |                  |
| #1     | 4.2.14 Is this a Main Commercial Registration?<br>هان السجل الشجاري رئيسي؟                                | * No 🗸                                 |                  |
|        | 4.2.15 Main Commercial Registration Number<br>رقم السجاري الرئيسي : <u>Disclaimer</u>                     | *                                      |                  |
| MARI   | 4.2.16 Valid Main Commercial Registration Attachment ABDALHADI.ALSHAMMARI<br>Disclaimer: السجل الاجاري    | ARDALHADI.ALSHAMMARI<br>*Attach a file |                  |
| ARI    | 4.2.17 Main Commercial Registration Expiry Date ABDALHADI.ALSHAMMARI                                      | *                                      |                  |
| #2     | 4.2.18 Is your company owned fully or partially by a foreign organization or individual?                  | * Yes 🗸                                |                  |
|        | 4.2.19 SAGIA License Number<br><u>Disclaimer:</u> رَهُمْ السَّهَادُ لَلَسِنَّهُ الحَمَّةُ لَلَاِسَتَّمَار | *                                      |                  |
|        | 4.2.20 Valid SAGIA License Attachment<br><u>Disclaimer</u> : ئىلادة البينية التاسمة كالإستثمان            | *Attach a file                         |                  |
|        | 4.2.21 SAGIA License Expiry Date                                                                          | * ABDALHADI.ALSHAN                     | ABDALBHARLANAMAR |
|        | 4.2.22 Primary Country of Business for Main Foreign Partner<br>ABDALHADLALSHAMMARI                        | * Unspecified V                        |                  |

- 1. Select <u>No</u> if you are registering a branch CR and then fill out the main CR details.
- 2. Select <u>Yes</u> if your company is owned fully or partially by a foreign organization or individual and then fill out investment license details.

#### Ministry of Industry - Industrial Details (for Manufacturers only)

| <ul> <li>4.3 Ministry of Industry -<br/>Industrial Details</li> </ul>                                               |                                           |                      |
|----------------------------------------------------------------------------------------------------|-------------------------------------------|----------------------|
| 4.3.1 Manufacturer<br>Number<br><u>Disclaimer</u> رمز المنتك <sup>و</sup><br>الترخيص المنتاعي                       | * 12345                                   | ABDALHADI.ALSHAMMARI |
| 4.3.2 Valid Industrial<br>License Attachment<br>Disclaimer: Temporary<br>Industrial Licenses are not<br>acceptable. | * 🕑 Dummyddocx VC Update file Delete file |                      |
| 4.3.3 Industrial License<br>Expiry Date BDALHADI.AJ SHAMMARI                                                        | * Wed, 4 Jan, 2023                        |                      |

Fill out your company's Industrial Details.

#### General Organization for Social Insurance (GOSI) Details

| <ul> <li>4.4 General Organization for<br/>Social Insurance (GOSI) Details</li> </ul>                             |                                                                                                    |                      |
|----------------------------------------------------------------------------------------------------|----------------------------------------------------------------------------------------------------|----------------------|
| 4.4.1 GOSI Membership<br>Number<br>رقم الإشتراك (الله Disclaimer                                                 | * 123456789 ABDALHADI.ALSHAMMARI                                                                        |                      |
| 4.4.2 Valid GOSI<br>Certificate Attachment - IAM MARI<br>Disclaimer: تهادة الشربية<br>العامة التأمينات الإجماعية | ABDALHADIAI SHAMMARI<br>GOSI Čertificate.PNG ✓ Update file Delete file <sub>ABDALHADI</sub> .ALSHAMMARI |                      |
| 4.4.3 GOSI Certificate<br>Expiry Date                                                                            | * Wed, 25 Jan, 2023                                                                                     | ABDALHADI.ALSHAMMARI |
| 4.4.4 Number of Saudi<br>Employees<br><u>Disclaimer</u> : صدد المتتركين<br>السوديون                              | * 4 each                                                                                                |                      |
| 4.4.5 Number'of NonDLAL HAMMARI<br>Saudi Employees<br>Disclaimer: مدد المتتركين غير<br>السوريون                  | * 2 each per unit                                                                                       |                      |

Fill out your company's GOSI details

#### Ministry of Human Resource and Social Development - Saudization Details

| <ul> <li>4.5 Ministry of Labor<br/>Saudization Details</li> </ul>                                                                           |                                        |                        |
|----------------------------------------------------------------------------------------------------|----------------------------------------|------------------------|
| 4.5.1 Ministry of Labor<br>Registration Number<br>رفَمَ الإَسْرَاكَ (الحَ                                                                   | * 12345                                |                        |
| 4.5.2 Ministry of Labor<br>Branch Number                                                                                                    | * 1                                    | ABDACAROLACEHANNARIMAR |
| 4.5.3 [Valid Saudization]AN MAR]<br>Certificate (Decision 50)<br>from the Labor Office). ALS HAMMARI<br>Disclaimer: مكتب السون<br>مكتب المل | * C Dummy docx Update file Delete file |                        |
| 4.5.4 Saudization<br>Certificate Expiry Date                                                                                                | * Wed, 4 Jan, 2023                     |                        |
| 4.5.5 Nitaqat Level                                                                                                    |                                        |                        |
| 4.5.6 Size of Enterprise                                                                                                    | * Micro Small V ABDALHADI.ALS          | HAMMARI                |
| 4.5.7 What is your 700<br>Code?                                                                                                    | 1234567890                             |                        |

Fill out your company's Saudization details.

#### Zakat, Tax and Customs Authority - Zakat Details

| ▼ 4.6 Zakat, Tax and Customs Authority (Zakat Details)                      |                     |                                               |
|-----------------------------------------------------------------------------|---------------------|-----------------------------------------------|
| 4.6.1 Zakat Unique Number<br>الرئم السيز. <u>Disclaimer</u> :               | A                   | 8D <sup>A</sup> L <b>1234567891</b> MMARI     |
| 4.6.2<br>Valid Zakat Certificate Attachment<br><u>Disclaimer: شیا</u> ده از | ABDALHADLALSHAMMARI | * 🛱 Dummy.docx $\lor$ Update file Delete file |
| 4.6.3 Zakat Certificate Expiry Date                                         | ABDALHADLALSHAMMARI | * Wed, 4 Jan, 2023                            |

Fill out your company's Zakat details.

#### Value Added Tax (VAT) Registration Details

The VAT section is designed to be dynamic, capable of accommodating multiple scenarios

| In Kingdom Questionnaire                       | (Section 4 of 9) <b>《</b> Prev.   Next <b>》</b> ■ ■ <b>※</b>        |
|------------------------------------------------|---------------------------------------------------------------------|
| Name †                                         |                                                                     |
| 4.7 Value Added Tax (VAT) Registration Details | <b>^</b>                                                            |
| 4.7.1 Are you Registered for VAT?              | * No V                                                              |
| 4.7.4 Unregistered VAT Certificate:            | * 🔁 Dummy AOA.pdf 🗸 Update file Delete file<br>ABDALHADI.ALSHAMMARI |
| 4.7.6 VAT Registration Type                    | * [03] IK Unregistered V                                            |

- 1. Select **No** if your company is not registered in VAT and then attach the unregistered VAT certificate.
- 2. Select <u>Yes</u> if your company is registered in VAT, select VAT type and then attach the VAT registration certificate.

| <ol> <li>Select Yes if your company is<br/>part of a VAT Group.</li> <li>Note: you must give VAT group<br/>number and attach VAT group<br/>certificate in the following<br/>questions (4.7.8 and 4.7.10)<br/>لرقم الضريبي للمجموعة الضريبيية<br/>الرقم الضريبي للمجموعة الصريبيية<br/>2. Select No if your company is<br/>not part of a VAT Group</li> </ol> | * Yes V<br>ABDALHADI.ALSHAMMARI |
|----------------------------------------------------------------------------------------------------|---------------------------------|
| 4.7.8 VAT Group<br>Registration Number                                                                                                    | *                               |
| 4.7.10 VAT Group<br>Registration Certificate                                                                                                    | *Attach a file                  |

In case your company is part of a VAT group, select Yes, fill the VAT group registration number and then attach the VAT group registration certificate.

#### Chamber of Commerce and Industry Membership Details

| In Kingdom Questionnaire                                                                                                    | (Section 4 of 9) 《 Prev.   Next BALHAD |
|----------------------------------------------------------------------------------------------------|----------------------------------------|
| Name 1                                                                                                    |                                        |
| ▼ 4.8 Chamber of Commerce & Industry Membership Details                                                                                         | •                                      |
| 4.8.1 Chamber of Commerce & Industry Membership Number<br><u>Disclaimer</u> : رقم المصورية                                                      | * 12345 ABDALHADI.ALSHAMMARI           |
| 4.8.2 Chamber of Commerce Registration City                                                                                                    | * [301] ASHARQIYA 🗸                    |
| 4.8.3 Valid Chamber of Commerce & Industry Membership Certificate<br>Attachment<br><u>Disclaimer</u> : شهادة انتساب في الترفة التجارية الصناعية | ABDALHADLALSHAMMARI                    |
| ABDALHADI AL SHAMMARI<br>4.8.4 Chamber of Commerce & Industry Membership Expiry Date                                                            | * Wed, 4 Jan, 2023                     |

Fill out your company's CoCI Membership details.

#### Additional Government Permits and Licenses

| In Kingdom Questionnaire                                                                                                    | (Section 4 of 9) 《 Prev.   Next 》 📰 🛛 😽                             |
|----------------------------------------------------------------------------------------------------|---------------------------------------------------------------------|
| Name †                                                                                                    |                                                                     |
| ▼ 4.9 Additional Government Permits and Licenses                                                                                                    | ▲                                                                   |
| 4.9.1<br>Civil Defense License or an equivalent Government Safety Permit number<br>رقم ترخيص الدفاع المدني أو رخصة تشغزل تترب عنها :                                                                                                    | * 1234                                                              |
| <ul> <li>4.9.2 Valid Civil Defense License or an equivalent Government Permit as listed below: (</li> <li>1-Location under the authority of Civil Defense: Civil Defense License (Salamah).</li> <li>2-Location Under the authority of Industrial Cities (MODON): Operating Permit.</li> <li>3-Location under the authority of Economic Cities: Occupancy Permit.</li> <li>4-Location Under the authority of Royal Commission: Preventive Safety License.</li> <li>5-Location under the authority of Saudi Ports (MAWANI): Safety Compliance Certificate.</li> <li>6-Other Location: Official Safety Compliance Letter from Government Responsible Authority).</li> </ul> | HAÐ 📴 SDúmmýððicx 🗸 Update file Delete file<br>ABDALHADI.ALSHAMMARI |
| 4.9.3 Civil Defense License or an equivalent Government Permit Expiry<br>Date                                                                                                    | * Wed, 4 Jan, 2023                                                  |

Fill out your company's additional Government Permits and Licenses as applicable.

## Financial Requirement

| ABDALHADI.ALSHAMMARI                                                                                                    |  |
|----------------------------------------------------------------------------------------------------|--|
| 4.11.1 A letter from the bank with which the company is dealing, stating the type of service that the bank normally provides to your company and relationship status. |  |
| ▼ A13_Manufacturar Information                                                                                                    |  |

Attach a letter from the bank with which the company does business, stating the type of services that the bank normally provides to your company and relationship status.

#### Out of Kingdom Questionnaire

| Response Team                      | Name † HABIBULLAH.SIDDIQUI                                                                                                    |                   |  |
|------------------------------------|----------------------------------------------------------------------------------------------------|-------------------|--|
|                                    | ▼ 5.1 Commercial Requirement HA                                                                                                    | BIBULLAH.SIDDIQUI |  |
| <ul> <li>Event Contents</li> </ul> | 5.1.1 Registration City                                                                                                    | *                 |  |
|                                    | 5.1.2 Company Name (English)<br>SIDDIQ I <u>Disclaimer</u> . As per your official company translation                                                                   | *                 |  |
| 1 General Guidelines               | 5.1.3 Provide your Former Comapany Name, if applicable.                                                                                                    |                   |  |
| 2 Supplier Code of                 | 5.1.4 Commercial Registration Number                                                                                                    | *                 |  |
| - Con                              | 5.1.5 Valid Commercial Registration Attachment                                                                                                    | *Attach a file    |  |
| 3 Company Profile                  | 5.1.6 Commercial Registration Expiry Date                                                                                                    | *                 |  |
| 5 Out of Kingdom<br>Quest          | ▼ 5.2 Ministry of Industry - Industrial Details                                                                                                    |                   |  |
|                                    | 5.2.1 Industrial License Certification Number                                                                                                    | *                 |  |
| 6 Contacts                         | 5.2.2 Valid Industrial Licence Attachment                                                                                                    | *Attach a file    |  |
| 8 Ownership                        | 5.2.3 Industrial License Expiry Date                                                                                                    | *                 |  |
| Questionnaire                      | ▼ 5.3 Value Added Tax (VAT) Registration Details                                                                                                    |                   |  |
| 9 Designated System<br>Users HA    | BIBULLA 63:10 Are you Registered for VAT?                                                                                                    | * Unspecified V   |  |
| Saudi Aramco                       | ▼ 5.4 Financial Requirement                                                                                                    |                   |  |
| Declara                            | 5.4.1 A letter from the bank with which the company is dealing, stating the type of service that the bank normally provides<br>to your company and relationship status. | *Attach a file    |  |
|                                    | ▼ 5.5 Manufacturer Information                                                                                                    |                   |  |
|                                    | 5.5.1 Manufacturer Classification                                                                                                    | * Unspecified 🗸   |  |
|                                    | 5.5.2 Capital Investment for Manufacturers                                                                                                    | * USD             |  |
|                                    | 5.5.3 Emergency & Fire Response Plan                                                                                                    | *Attach a file    |  |
|                                    | (*) indicates a required field                                                                                                    |                   |  |
|                                    | Submit Entire Response Save Compose Message Excel Import                                                                                                    |                   |  |

The moment you select other than Saudi Arabia country in "country of registration" questionnaire in the company profile section, you will be able to see the "Out of Kingdom questionnaire"

#### Addresses and Contacts

|                            | Addresses and Contacts                                                          | (Section 5 of 9) 《 Prev.   Next 》   | ×        |
|----------------------------|---------------------------------------------------------------------------------|-------------------------------------|----------|
| Event Contents LSUBAIE.S   | Name †                                                                          | ABDULRAHMAN.ALS                     | IRAIS    |
| All Content                | ▼ 6.1 Sales Office Address Details                                              |                                     | <b>^</b> |
| 1 Welcome to Aramco<br>e   |                                                                                 | Show More     Street:               |          |
| 2 Saudi Aramco<br>Supplie  |                                                                                 | Street 2:                           |          |
| 3 Company Profile          | ABDURAHMANALSUBARES ABDURAHMANALSUBARES ABDURAHMANALSUBARES ABDURAHMANALSUBARES | Street 3:<br>ABDULRAHMAN,ALSUBALE S | _        |
| 4 In Kingdom               | Disclarge Press click on Show More and fill the following.                      | District:                           |          |
| Questionn                  | 1. Steet<br>2. Giv<br>3. Postal Code<br>4. Constre                              | Postal Code: 12345 (i) City: DHAHR/ | AN       |
| Contacts                   | n, colany<br>5. PO Box Post<br>6. PO Box Postal Code                            | Country/Region: Saudi Arabia (SA)   | BAIE.5   |
| 8 Questionnaire            |                                                                                 | ABDULRAHMAN ALSUBAIE.5              |          |
| _ Authorized               | (*) Indicates a required field ALSUBAIE.5 ABDULRAHMANALSUBAIE.5                 |                                     |          |
| 9 Signatory                |                                                                                 |                                     |          |
| 11 Saudi Aramco<br>Declara | Submit Entire Response Reload Last Bid Save draft Compose Message Excel Import  |                                     |          |
| 23 Cybersecurity<br>Requir |                                                                                 |                                     |          |
|                            |                                                                                 |                                     |          |

Fill the boxes for the addresses and contact details, and upload any requested documents and certificates. The address details must match the address in your company CR.

#### **Ownership Questionnaire**

|                                           | Ownership Questionnaire                                                                                         |                                                                                                    |                                                                                                    |                                                                                                   |                                                            | (Section                 | 6 of 9) 《 Prev.   Next 》 |
|-------------------------------------------|----------------------------------------------------------------------------------------------------|----------------------------------------------------------------------------------------------------|----------------------------------------------------------------------------------------------------|---------------------------------------------------------------------------------------------------|------------------------------------------------------------|--------------------------|--------------------------|
| ▼ Event Contents                          | Name †                                                                                                    |                                                                                                    |                                                                                                    |                                                                                                   | _                                                          |                          |                          |
| All Content                               | 8 Ownership Questionnaire                                                                                       |                                                                                                    |                                                                                                    |                                                                                                   | Add Own                                                    | ership Questionnaire (1) | Less                     |
| Welcome to Assess                         | Ownership Details Guidelines                                                                                    |                                                                                                    |                                                                                                    |                                                                                                   |                                                            |                          |                          |
| 1 e                                       | 1. For Establishments (나나)<br>2. For Organization owners.                                                       | مزيسة), add the individual owner of the Comm<br>SUPPLIER must add and identify all their ow                                              | nercial Registration.<br>mers. Repeat step until all individual                                                        | owners have been identified and added in t                                                        | the ownership details.                                     |                          |                          |
| 2 Saudi Aramco<br>Supplie                 | <ol> <li>For Organization owners</li> <li>For Individual owners, pr</li> <li>Direct Owners are owner</li> </ol> | that are owned by at least one or more owne<br>ovide the valid government ID (Owner Nation<br>s of the Company (SUPPLIER) under registra | rs, provide the organization's up-to-<br>al ID / Iqama ID) as supporting docu<br>tion. Indirect Owners are owners of t | fate Company's Article of Association and C<br>ment.<br>he Direct Owner and any subsequent Indire | commercial Registration (CR) Certification a<br>oct Owner. | ABDULRAHMAN ALSUBAIES    | ARDULRAHMAN.ALSUBAIE     |
| 3 Company Profile                         | (*                                                                                                    | ) indicates a required field                                                                                                    |                                                                                                    |                                                                                                   |                                                            |                          |                          |
| ABDULRAHMAMALSUBAIE                       | Submit Entire Response                                                                                          | Reload Last Bid Save dr                                                                                                    | Compose Mes                                                                                                    | isage Excel Import                                                                                |                                                            |                          |                          |
| 6 Addresses and<br>Contacts               |                                                                                                    |                                                                                                    |                                                                                                    |                                                                                                   |                                                            |                          |                          |
| 8 Ownership                               |                                                                                                    |                                                                                                    |                                                                                                    |                                                                                                   |                                                            |                          |                          |
| Questionnaire                             |                                                                                                    |                                                                                                    |                                                                                                    |                                                                                                   |                                                            |                          |                          |
| 9 Authorized<br>Signatory                 |                                                                                                    |                                                                                                    |                                                                                                    |                                                                                                   |                                                            |                          |                          |
| ABDULRAHIV Saudi Aramco E.S<br>11 Declara |                                                                                                    |                                                                                                    |                                                                                                    |                                                                                                   |                                                            |                          |                          |
| 23 Cybersecurity<br>Requir                |                                                                                                    |                                                                                                    |                                                                                                    |                                                                                                   |                                                            |                          |                          |

Ownership Details Guidelines:

- For establishments, add the individual owner of the Commercial Registration.
- For companies, the supplier must add and identify all of its owners. Repeat step until all individual owners have been identified and added in the ownership details.

Examples# 1:

Type: Establishment Number of Owners: 1 direct owner Ownership Type: Individual Direct Owner

| ownersnip Questionnaire (±)                                                                                                    |                                                             |                                                     |                                |
|----------------------------------------------------------------------------------------------------|-------------------------------------------------------------|-----------------------------------------------------|--------------------------------|
| Name T V Owners #1                                                                                                    | Delet                                                       | te Less –                                           | ABDALHADI.ALSHAMMARI           |
| AB Disclaimer & LSHAMMARI ABDALHADLALSHAMMARI<br>1) The net Percentage ownership of the Supplier Company should be 100%<br>2) Every Direct/Indirect Private Organization in Sawii should give their complete or<br>3) The Ownership Information should be filled in English only | wnership structure. It should also add up to 100% at that o | organization level                                  |                                |
| Ownership Type                                                                                                    |                                                             | * Individual                                        | ABDALHADI.ALSHAMMAR            |
| Direct/Indirect Owner<br>ABDALHADI.ALSHAMMARI                                                                                                    |                                                             |                                                     |                                |
| Country of Citizenship / Primary Country of Business                                                                                                    | ABDALHADI.ALSHAMMARI                                        | * Saudi Arabi                                       | a 🗸                            |
| First Name                                                                                                    |                                                             | * Enter First N                                     | lame                           |
| Father's Name ABDALHADI.ALSHAMMARI                                                                                                    |                                                             | * Enter Fathe                                       | r\s Name                       |
| Grandfather's Name                                                                                                    | ABE ALHADI.ALSHAMMARI                                       | * Enter Grand                                       | lfather's Name                 |
| Last Name (Family Name)                                                                                                    |                                                             | ABDALHAD ALSHAM<br>Enter Last N                     | MARI<br>Iame (Family Name)     |
| Government ID<br><u>Disclaimer</u> : National ID/ Iqama ID for Saudi Residents or Passport ID for Non Saudi R                                                                                                    | esidents                                                    | * 121212121                                         | 2                              |
| Government ID<br>AB Disclaimer: National ID/Iqama ID for Saudi Residents or Passport ID for Non Saudi R                                                                                                    | esidents ABDA HADI.ALSHAMMARI                               | * 🖾 Dummy.                                          | docx ∨ Update file Delete file |
| Percentage of Ownership<br><u>Disclaimer</u> : Based on Article of Association                                                                                                    |                                                             | * 100%                                              | ABDALHADI.ALSHAMI              |
| Add an additional Owners                                                                                                    | U.                                                          | ABDALHADI.ALSHAMI<br>(*) indicates a required field |                                |

In this example, the supplier must fill out one Ownership Questionnaire

Examples# 2:

Type: Company Number of Owners: 1 direct owner Ownership Type: Organization Direct Owner

| owners #1                                                                                                    | Delete               | Less              |   |
|----------------------------------------------------------------------------------------------------|----------------------|-------------------|---|
| Distainmer:<br>1) The net Percentage consensing of the Supplier Company should be 100%.<br>2) Event Daired Tythiered Tythiered Tythiered Commission in Stands thould give their complete consensing structure. It should also add up to 100% at that organization level<br>(***) The Onemating Information that the Information of the Complete consensing structure. It should also add up to 100% at that organization level<br>(***) The Onemating Information that the Information of the Complete consensing structure. It should also add up to 100% at that organization level | АВІ                  |                   |   |
| Ownership Type                                                                                                    |                      | * Organization V  |   |
| Direct/Indirect Owner ABDALHADI.ALSHAMMARI                                                                                                    |                      | * Direct Owner 🗸  |   |
| Country of Citizenship / Primary Country of Business                                                                                                    |                      | * Saudi Arabia 🗸  |   |
| Organization Type ABDALHADLALSHAMMARI                                                                                                    |                      | * Private Company | V |
| Organization Name (English)                                                                                                    | ABDALHADI.ALSHAMMARI | *                 |   |
| Commercial Registration Number                                                                                                    |                      | *                 |   |
| Valid Commercial Registration Certification                                                                                                    |                      | *Attach a file    |   |
| Ministerial License Number (if applicaBB <sup>OALHADIALSHAMMARI</sup><br>ABDALHADIALSHAMMARI                                                                                                    |                      | \$111193X         |   |
| Saudi Aramco Vendor ID<br>Disclaimer: Input the Saudi Aramco Vendor ID of this owner, if this owner is registered with Saudi Aramco or any of it's affiliates such as ASC, AOC, or B.V.                                                                                                    | ABDAL                | HADI.ALSHAMMARI   |   |
| Organization Article of Association<br>مد تأخیص الترکی: Disclaimer: هن تأخیص الترکی                                                                                                    |                      | *Attach a file    |   |
| Percentage of Ownership<br>Ricclaimer: Based on Article of Association                                                                                                    |                      | * 100%            |   |
|                                                                                                    |                      |                   |   |
| Papare 10                                                                                                    | Delat                | e Less            |   |
| Owners #Z                                                                                                    | Delet                | e Less            |   |

| (          | Distainms:<br>1) The set Freezentage ovarrhip of the Supplier Company should be 100%<br>2) Every Darch Indirect Private Organization in Standh should give their complete ovarrhip structure. It should also add up to 100% at that organization level<br>3) The Ovarrhip Information should be life in English add 2; should be 100% |                      |                    |
|------------|----------------------------------------------------------------------------------------------------|----------------------|--------------------|
|            | Ownership Type                                                                                                    | ABDALHADI.ALSHAMMARI | * Individual V     |
|            | Direct/Indirect Owner                                                                                                    |                      | * Indirect Owner 🗸 |
| ABD)       | ALCountry of Citizenship / Primary Country of Business ABDALHADLALSH                                                                                                    | AMMARI               | * Saudi Arabia 🗸   |
|            | First Name                                                                                                    |                      | *                  |
|            | Father's Name ABDALHADI.ALSHAMMARI                                                                                                    |                      | *                  |
|            | Grandfather's Name                                                                                                    |                      | *                  |
|            | Last Name (Family Name)                                                                                                    |                      | *                  |
|            | Government ID<br><u>Disclaimer</u> : National ID/ Iqama ID for Saudi Residents or Passport ID for Non Saudi Residents                                                                                                    |                      |                    |
|            | Government ID<br><u>Disclaimer</u> : National ID/ Iqama ID for Saudi Residents or Passport ID for Non Saudi Residents DALHADI, ALSHAMMARI                                                                                                    | ABDALHADI.ALSHAMMARI | *Attach a file     |
|            | Percentage of Ownership<br>Disclaimer: Based on Article of Association                                                                                                    |                      |                    |
| В          | Indirect Owner through Company ADDALFADDALCHAMMMARY<br>Bisclaimer, Juput the Commercial Registration (CR) Number that this owner is linked to based on the Article of Association                                                                                                    |                      |                    |
| ( <b>1</b> |                                                                                                    |                      |                    |

In this example, the supplier must fill out two Ownership Questionnaires as shown above.

| Ariba Sourcir                                                          | g                                                                                                    |                                                                                                    | Help Center >>                                                                                                    |
|------------------------------------------------------------------------|----------------------------------------------------------------------------------------------------|----------------------------------------------------------------------------------------------------|----------------------------------------------------------------------------------------------------|
| o back to Aramco e-Marketplace                                         | Dashboard                                                                                                    |                                                                                                    | HABIBULDesktop File Sync /I                                                                                                    |
| <b>Console</b> AH.SIDDIQUI                                             | Doc2155334 - Supplier Registration Question                                                                                                    | inaire                                                                                                    | L Time remaining<br>44 days 01:44:40                                                                                                    |
| Event Messages<br>Event Details<br>Resonnse History                    | $\checkmark$ Your entries have been saved but have not yet been submitted to the                                                                                                    | event owner. Continue working on your response and submi                                                                                                    | it it when you are finished.                                                                                                    |
| Response Team                                                          | Ownership Questionnaire                                                                                                    | HABIBULLAH.SIDDIQUI                                                                                                    | ection 6 of 8) 🕊 Prev.   Next » 📻   🛠                                                                                                    |
| ▼ Event Contents                                                       | Name 1                                                                                                    |                                                                                                    |                                                                                                    |
| All Content                                                            | 8 Ownership Questionnaire                                                                                                    | Add Ownership                                                                                                    | Questionnaire (2) Less –                                                                                                    |
| 1 General Guidelines<br>HABIBULLAH.SIDDIQ<br>2 Supplier Code of<br>Con | <u>Ownership Details Guidelines:</u> 1. For Establishments (المُنْسَةُ فَبْنِيْنَ), add the individual owner<br>2. For Organization owners, SUPPLIER must add and iden<br>3. For Organization owners that are owned by at least one:<br>(CR) Certification as supporting documents for the owner<br>4. For Individual owners, provide the valid government ID ((<br>5. Direct Owners are owners of the Company (SUPPLIER) | of the Commercial Registration.<br>y all their owners. Repeat step until all individual owners have<br>more owners, provide the organization's up-to-date Company<br>hip details.<br>wner National ID / Iqama ID) as supporting document.<br>nder registration. Indirect Owners are owners of the Direct Ow | been identified and added in the ownership details.<br>y's Article of Association and Commercial Registration<br>mer and any subsequent Indirect Owner. |
| 3 Company Profile                                                      | (*) indicates a required field                                                                                                    |                                                                                                    |                                                                                                    |
| 4 In Kingdom<br>Questionn                                              | Add Owners HABIBULLAH.SI                                                                                                    |                                                                                                    |                                                                                                    |
| 6 Addresses and<br>Contacts                                            | Submit Entire Response Save Con                                                                                                    | pose Message Excel Import                                                                                                    |                                                                                                    |
| 8 Ownership<br>Questionnaire                                           |                                                                                                    |                                                                                                    |                                                                                                    |

After completion of ownership information, save it and complete filling other information.

## Authorized Signatory

|                                                      | Authorized Signatory ABDULRAHMAN ALSUBAIE.5                                                                                                    | (Section 7 of 9) 《 Prev.   Next 》 |
|------------------------------------------------------|----------------------------------------------------------------------------------------------------|-----------------------------------|
| Event Contents     ARDHI RAHMAN ALSURATES            | Name 1                                                                                                    |                                   |
| All Content                                          | ▼ 9 Authorized Signatory ABDULRAHMAN.ALSUBAIES                                                                                                    |                                   |
| 1 Welcome to Aramco<br>e                             | 9.1. Authorized Signatory Letter:<br>Disclating: Preventional State and State and Information document is a company letter head. It must be subseticated by the chamber of commerce.<br>ABDUSAVEMANALSUBALES: (*) indicates a required field | *Attach a file                    |
| 2 Saudi Aramco<br>Supplie                            | Submit Entire Response Reload Last Bid Save draft Compose Message Excel Import                                                                                                    |                                   |
| 3 Company Profile                                    |                                                                                                    |                                   |
| 4 In Kingdom<br>Questionn                            |                                                                                                    |                                   |
| 6 Addresses and<br>Contacts                          |                                                                                                    |                                   |
| 8 Ownership<br>Questionnaire                         |                                                                                                    |                                   |
| 9 Authorized<br>Signatory                            |                                                                                                    |                                   |
| 11 Saudi Aramco<br>Declara                           |                                                                                                    |                                   |
| 23 Cybersecurity<br>Requir<br>ABDULRAHMAN.ALSUBAIE.5 |                                                                                                    |                                   |

Download, fill and Attach authenticated Authorized Signatory letter.

#### Saudi Aramco Declaration

|                                                       | Saudi Aramco Declaration                                                                                                    | (Section 8 of 9)                                                                                                    |
|-------------------------------------------------------|----------------------------------------------------------------------------------------------------|----------------------------------------------------------------------------------------------------|
| ▼ Event Contents                                      | Name 1 ABDULRAHMAANALSUBARS ABDULS                                                                                                    |                                                                                                    |
| All Content                                           | ▼ 11 Saudi Aranco Declaration ABDURAPMANALSUBARES                                                                                                    |                                                                                                    |
| Malagers In Arrents                                   | 11.1 Saudi Aramco reserves the right to request additional information and/or documentation from SUPPLIER in line with the supplier registration and qualification process.                                                                                                    |                                                                                                    |
| 1 e                                                   | Saudi Aramco reserves the right to request the original supporting documentation such as, but not limited to, the Commercial Registration certification. Saudi Aramco Supplier Code of Conduct acknowledgement, from submittals.                                                                                                    | SUPPLIER to verify SUPPLIER's                                                                                                    |
| 2 Saudi Aramco<br>8000RAH(Supplie_SURA)ES             | By submitting this ingristration questionnaire above, on behalf of the company listed above, QUPRLIR acknowledges that SUPPLER have and and will comply with Supd Annoro Suppler Code of Conduct providers,<br>dealing, with Supd Annoro and Bud Annoro, Bilder Company, Address (Suppler, Bud Annoro) Suppler Code of Conduct providers,<br>documentation establishing the change in conversity, the conversity (dealist, and keeting v) any such new convex of the company. Finally SUPPLER certifies that the information provided in this form is true and accura<br>advanced between the tablemation of write for a such accurate conversion. Suppler Link and accurate<br>advanced between the tablemation of write for a such accurate conversion. Suppler Link accurate of SUPPLER certifies that the information provided in this form is true and accurate<br>advanced between the tablemation of write for advanced in the Suppler Rest accurate of SUPPLER certifies that the information provided in the form is true and accurate<br>advanced between the tablemation of a vector of the company. Finally SUPPLER certifies that the information provided in the form is true and accurate<br>advanced between the tablemation of a vector of the company. Finally SUPPLER certifies that the information provided in the form is true and accurate<br>advanced between advanced of SUPPLER true of SUPPLER certifies that the information provided in the form is true and accurate<br>advanced between advanced of SUPPLER true of SUPPLER certifies that the information of SUPPLER true of SUPPLER true of SUP | and policies in all of SUPPLIER's<br>idi Aramco with all required<br>Ae. Furthermore, SUPPLIER<br>s. as well as any other remedies under MUR |
| 3 Company Profile                                     | contract or law.                                                                                                    |                                                                                                    |
| 4 In Kingdom                                          | 11.2 Do you acknowledge & accept the Saudi Aramco Supplier Declaration?                                                                                                    | Yes 🗸                                                                                                    |
| Questionn                                             | (*) indicates a required field                                                                                                    |                                                                                                    |
| 6 Addresses and<br>Contacts                           | Submit Entire Response Reload Last Bid Save draft Compose Message Excel Import                                                                                                    |                                                                                                    |
| 8 Ownership<br>Ouestionnaire<br>ABDUARA Ouestionnaire |                                                                                                    |                                                                                                    |
| 9 Authorized<br>Signatory                             |                                                                                                    |                                                                                                    |
| 11 Saudi Aramco<br>Declara                            |                                                                                                    |                                                                                                    |
| Cybersecurity                                         |                                                                                                    |                                                                                                    |
| 23 Requir                                             |                                                                                                    |                                                                                                    |

Accept and acknowledge the Saudi Aramco Supplier Declaration.

## Cybersecurity Requirements

|                                              | Cybersecurity Requirements                                                                                                    | (Section 9 of 9) 🕊 Prev.                                  |
|----------------------------------------------|----------------------------------------------------------------------------------------------------|-----------------------------------------------------------|
| ▼ Event Contents                             | Name 1                                                                                                    |                                                           |
| All Content                                  | ▼ 23./ Cybersecurity Requirements. ABDULRAHMAN.ALSUBAIE.5                                                                       | A                                                         |
| Welcome to Aramco                            | 23.1 Cybersecurity Compliance Certificate Issued By: ABDULRAHMANALSUBAIE.5                                                      | ABDULRAHMAN.ALSUBAILES                                    |
| ABDUERAR MARINALSUBAILS                      | 23.2 Cybersecurity Compliance Certificate Issuance Date: ABDULRAHMANALS                                                         | RUBAIE.S                                                  |
| 2 Saudi Aramco<br>Supplie                    | 23.3 Cybersacurity Compliance Certificate Reference Number:                                                                     |                                                           |
| 3 Company Profile                            | 23.4 Cybersecurity Compliance Certificate Expiry Date:                                                                          | ABDULRAHMAN.ALSUBAIES                                     |
| , In Kingdom                                 | 23.5 Please attach signed Cybersecurity Compliance Certificate by Saudi Aramco Authorized Auditing Firm: ABDULRAHMAN.ALSUBAIE.5 | Attach a file                                             |
| * Questionn                                  | 23.6 Please attach the Cybersecurity Compliance Certificate Report:                                                             | Attach a file                                             |
| 6 Addresses and<br>Contacts                  |                                                                                                    | General Requirements Network Connectivity Income States S |
| ABDULRAHOWARIShipSUBAIE.5<br>8 Questionnaire | 23.7 Cybersecurity Classification: ABDULRAHMAN.ALSUBAIE.5                                                                       | Outsourced Infrastructure                                 |
| 9 Authorized                                 | (*) indicates a required field SUBAIE S     ABOULRAHMANAL                                                                       | SUBAIE.S                                                  |
| 11 Saudi Aramco<br>Declara                   | Submit Entire Response Reload Last Bid Save draft   Compose Message All DA Excel Import All the                                 |                                                           |
| 23 Cybersecurity<br>Requir                   |                                                                                                    |                                                           |

Fill out all required details and upload the certificates.

## Submit the Questionnaire

| Event Messages<br>Event Details     | ABDULRAHMANALSUBAIES<br>✓ Your revised response has been submitted. Thank you for participating in the event.<br>ABDULRAHMANALSUBAIES |  |           |                          |
|-------------------------------------|----------------------------------------------------------------------------------------------------|--|-----------|--------------------------|
| Response Team                       |                                                                                                    |  |           |                          |
| Event Contents                      | Cybersecurity Requirements                                                                                                    |  | (S        | ection 9 of 9) 🕊 Prev. 🎫 |
| · Event contents                    | Name 1 ABDULRAHMAN,ALSUBAIE.5                                                                                                    |  |           |                          |
| All Content                         | ABDURAHMAN ALSUBAIES<br>23 Cybersecurity Requirements                                                                                 |  |           |                          |
| 1 Welcome to Aramco                 | 23.1 Cybersecurity Compliance Certificate Issued By:                                                                                  |  |           |                          |
| 0°                                  | 23.2 Cybersecurity Compliance Certificate Issuance Date:                                                                              |  |           |                          |
| ABDULRAHMAN ALSUBAIE.S<br>2 Supplie | 23.3 Cybersecurity Compliance Certificate Reference Number:                                                                           |  |           |                          |
|                                     | 23.4 Cybersecurity Compliance Certificate Expiry Date:                                                                                |  |           |                          |
| 3 Company Profile                   | 23.5 Please attach signed Cybersecurity Compliance Certificate by Saudi Aramco Authorized Auditing Firm:                              |  |           |                          |
| 4 In Kingdom<br>Questionn           | 23.6 Please attach the Cybersecurity Compliance Certificate Report:                                                                   |  |           |                          |
|                                     | 23.7 Cybersecurity Classification:                                                                                                    |  | General R | equirements              |
| 6 Contacts                          | 23.8 References: 📓 References∨                                                                                                    |  |           |                          |
| 8 Ownership                         | 23.9 Disclaimer: Cybersecurity Compliance Certificate to be renewed every 2 years.                                                    |  |           |                          |
| Questionnaire                       |                                                                                                    |  |           |                          |
| 9 Authorized<br>Signatory           | Compose Message                                                                                                    |  |           |                          |
| ABDUL 11 Saudi Aramco<br>Declara    |                                                                                                    |  |           |                          |
| 23 Cybersecurity<br>Requir          |                                                                                                    |  |           |                          |
|                                     |                                                                                                    |  |           |                          |

Submit the response then supplier will see the successful submission popup

# Step 4 - Aramco Review and Approval

| Dear Supplier,                                                                                                    |                                                                                                    |                                                                                                    |                                                                                                    |
|----------------------------------------------------------------------------------------------------|----------------------------------------------------------------------------------------------------|----------------------------------------------------------------------------------------------------|----------------------------------------------------------------------------------------------------|
| This is to inform you that your com                                                                                                    | pany new registration request has been submit                                                                                                    | ted successfully.                                                                                                    |                                                                                                    |
| Approval Process Details:                                                                                                    |                                                                                                    |                                                                                                    |                                                                                                    |
| System Validation: Under Processin<br>SRMD Analyst Evaluation:                                                                                                    | ng                                                                                                    |                                                                                                    |                                                                                                    |
| Final Approval:<br>Vendor ID Generation:                                                                                                    |                                                                                                    |                                                                                                    |                                                                                                    |
| Note: your request will be processe                                                                                                    | ed to SRMD Analyst evaluation upon completing                                                                                                    | z the System Validation, if it is found acceptab                                                                                                    | ABDALHADI ALSHAMMARI                                                                                                    |
| For further information or assistant                                                                                                    | re please contact the Saudi Aramco Supplier He                                                                                                    | In Desk by forwarding a request to SupplierHe                                                                                                    | elnDesk@aramco.com.or.via.the.unified.call.center.800-1                                                                                                    |
| Regards                                                                                                    |                                                                                                    |                                                                                                    |                                                                                                    |
| Aramco Supplier Relationship Mana                                                                                                    | agement (SRM)                                                                                                    |                                                                                                    |                                                                                                    |
|                                                                                                    | ARDAL HADI ALSHAMMARI                                                                                                    |                                                                                                    |                                                                                                    |
| SRMD Analyst E                                                                                                    | valuation                                                                                                    |                                                                                                    |                                                                                                    |
| AF                                                                                                    | BDAI HADI AI SHAMMARI                                                                                                    |                                                                                                    |                                                                                                    |
| Dear Supplier,                                                                                                    |                                                                                                    |                                                                                                    |                                                                                                    |
|                                                                                                    |                                                                                                    |                                                                                                    |                                                                                                    |
| This is to inform you that your com                                                                                                    | npany new registration request has been proce                                                                                                    | essed successfully to the next approval step.                                                                                                    |                                                                                                    |
| Approval Process Details:                                                                                                    |                                                                                                    |                                                                                                    |                                                                                                    |
| System Validation: Completed                                                                                                    |                                                                                                    |                                                                                                    |                                                                                                    |
|                                                                                                    | <b>.</b> .                                                                                                    |                                                                                                    |                                                                                                    |
| SRMD Analyst Evaluation: Under<br>Final Approval:                                                                                                    | Processing<br>ABDALHADIALSHAMMAR                                                                                                    |                                                                                                    |                                                                                                    |
| SRMD Analyst Evaluation: Under<br>Final Approval:<br>Vendor ID Generation:<br>Note: your request will be process.<br>For further information or assistan                                                                                                    | ed to Final Approval upon completing the SRM                                                                                                    | ALSHAMMARI<br>ID Analyst Evaluation, if it is found acceptabl<br>Help Desk by forwarding a request to <u>Supplie</u>                                                                                                    | le. Otherwise, it will be returned back to you with clear i<br>r <u>HelpDesk@aramco.com</u> or via the unified call center 8                                                                                                    |
| SRMD Analyst Evaluation: Under<br>Final Approval:<br>Vendor ID Generation:<br>Note: your request will be process<br>For further information or assistan<br>Regards,<br>Aramco Supplier Relationship Man                                                                                                    | Processing ALSHAMMAR<br>ed to Final Approval upon completing the SRM<br>ice please contact the Saudi Aramco Supplier H<br>iagement (SRM)                                                                                                    | ALSHAMMARI<br>ID Analyst Evaluation, if it is found acceptabl<br>Help Desk by forwarding a request to <u>Supplie</u><br>ABDALHADLALSHAMMA                                                                                                    | le. Otherwise, it will be returned back to you with clear i<br>e <mark>rHelpDesk@aramco.com</mark> or via the unified call center 8<br>ABDALHADLALSHAMMARI<br>RI                                                                                                    |
| SRMD Analyst Evaluation: Under<br>Final Approval:<br>Vendor ID Generation:<br>Note: your request will be process<br>For further information or assistan<br>Regards,<br>Aramco Supplier Relationship Man<br>Final Approval                                                                                                    | ed to Final Approval upon completing the SRM<br>ice please contact the Saudi Aramco Supplier H<br>iagement (SRM)                                                                                                    | ALSHAMMARI<br>ID Analyst Evaluation, if it is found acceptabl<br>Help Desk by forwarding a request to <u>Supplie</u><br>ABDALHADLALSHAMMA                                                                                                    | le. Otherwise, it will be returned back to you with clear<br>e <u>rHelpDesk@aramco.com</u> or via the unified call center 8<br>ABDALHADI.ALSHAMMARI<br>RI                                                                                                    |
| SRMD Analyst Evaluation: Under<br>Final Approval:<br>Vendor ID Generation:<br>Note: your request will be process<br>For further information or assistan<br>Regards,<br>Aramco Supplier Relationship Man<br>Final Approval<br>Subject [W: Saudi Aramco Supplier Relationship Man                                                                                                    | Processing ALSHAMMAR<br>ed to Final Approval upon completing the SRM<br>ice please contact the Saudi Aramco Supplier H<br>hagement (SRM)                                                                                                    | ALSHAMMARI<br>ID Analyst Evaluation, if it is found acceptabl<br>Help Desk by forwarding a request to <u>Supplie</u><br>ABDALHADLALSHAMMA                                                                                                    | le. Otherwise, it will be returned back to you with clear<br>erHelpDesk@aramco.com or via the unified call center &<br>ABDALHADLALSHAMMARI<br>RI                                                                                                    |
| SRMD Analyst Evaluation: Under<br>Final Approval:<br>Vendor ID Generation:<br>Note: your request will be process<br>For further information or assistan<br>Regards,<br>Aramco Supplier Relationship Man<br>Final Approval<br>Subject FW Saudi Aramco Supplier Re<br>Subject FW Saudi Aramco Supplier Re                                                                                                    | Processing ALSHAMMARI<br>ed to Final Approval upon completing the SRM<br>ice please contact the Saudi Aramco Supplier H<br>lagement (SRM)                                                                                                    | ALSHAMMARI<br>ID Analyst Evaluation, if it is found acceptabl<br>Help Desk by forwarding a request to <u>Supplie</u><br>ABDALHADLALSHAMMA                                                                                                    | le. Otherwise, it will be returned back to you with clear<br>erHelpDesk@aramco.com or via the unified call center {<br>ABDALHADLALSHAMMARI<br>RI<br>ABDALHADLALSHAMMARI                                                                                                    |
| SRMD Analyst Evaluation: Under<br>Final Approval:<br>Vendor ID Generation:<br>Note: your request will be process<br>For further information or assistan<br>Regards.]<br>Aramco Supplier Relationship Man<br>Final Approval<br>Subject PW Saudi Aramco Supplier Re<br>Subject PW Saudi Aramco Supplier Re<br>Attached State State Sta                                                                                                    | Processing ALSHAMMARI<br>ed to Final Approval upon completing the SRM<br>ice please contact the Saudi Aramco Supplier H<br>Hagement (SRM)                                                                                                    | ALSHAMMARI<br>ID Analyst Evaluation, if it is found acceptabl<br>Help Desk by forwarding a request to <u>Supplie</u><br>ABDALHADLALSHAMMA                                                                                                    | le. Otherwise, it will be returned back to you with clear<br>erHelpDesk@aramco.com or via the unified call center &<br>ABDALHADIALSHAMMARI<br>RI<br>ABDALHADIALSHAMMARI                                                                                                    |
| SRMD Analyst Evaluation: Under<br>Final Approval:<br>Vendor ID Generation:<br>Note: your request will be process<br>For further information or assistan<br>Regards,<br>Aramco Supplier Relationship Man<br>Final Approval<br>Subject FW Saud Aramco Supplier Re<br>Subject FW Saud Aramco Supplier Re<br>Subject FW Saud Aramco Appro<br>Attached 19 KB                                                                                                    | Processing ALSHAMMARI<br>ABDALHADI.<br>ed to Final Approval upon completing the SRM<br>ice please contact the Saudi Aramco Supplier H<br>hagement (SRM)                                                                                                    | ALSHAMMARI<br>ID Analyst Evaluation, if it is found acceptabl<br>Help Desk by forwarding a request to <u>Supplie</u><br>ABDALHADLALSHAMMA                                                                                                    | le. Otherwise, it will be returned back to you with clear<br>erHelpDesk@aramco.com or via the unified call center &<br>ABDALHADIALSHAMMARI<br>RI<br>ABDALHADIALSHAMMARI                                                                                                    |
| SRMD Analyst Evaluation: Under<br>Final Approval:<br>Vendor ID Generation:<br>Note: your request will be process<br>For further information or assistan<br>Regards.<br>Aramco Supplier Relationship Man<br>Final Approval<br>Subject<br>(FW: Saudi Aramco Supplier R<br>Subject<br>(FW: Saudi Aramco Supplier R<br>Subject<br>(FW: Saudi Aramco Appro<br>19 KB<br>Greetings,<br>Please find your approval letter for X                                                                                                    | Processing       ABDALHADI.         ed to Final Approval upon completing the SRM         uce please contact the Saudi Aramco Supplier F         hagement (SRM)         registration Approval Letter         registration Approval Letter         val Letter.PDF         X attached.                                                                                                    | ALSHAMMARI<br>ID Analyst Evaluation, if it is found acceptabl<br>Help Desk by forwarding a request to <u>Supplie</u><br>ABDALHADLALSHAMMAR                                                                                                    | le. Otherwise, it will be returned back to you with clear<br>erHelpDesk@aramco.com or via the unified call center {<br>ABDALHADLALSHAMMARI<br>RI<br>ABDALHADLALSHAMMARI                                                                                                    |
| SRMD Analyst Evaluation: Under<br>Final Approval:<br>Vendor ID Generation:<br>Note: your request will be process<br>For further information or assistan<br>Regards,<br>Aramco Supplier Relationship Man<br>Final Approval<br>Subject [W: Saudi Aramco Supplier R<br>BUDALHACTALSS]<br>() Studi Aramco Supplier R<br>BUDALHACTALSS<br>() Subject [W: Saudi Aramco Supplier R<br>BUDALHACTALSS]<br>() Studi Aramco Appro<br>19 KB                                                                                                    | Processing       ABDALHADI.         ed to Final Approval upon completing the SRM         ice please contact the Saudi Aramco Supplier H         lagement (SRM)         egistration Approval Letter         wal Letter.PDF         X attached.         28:DALHADI.ALSHAMMARI                                                                                                    | ALSHAMMARI<br>AD Analyst Evaluation, if it is found acceptable<br>Help Desk by forwarding a request to <u>Supplie</u><br>ABDALHADLALSHAMMARI<br>ABDALHADLALSHAMMARI                                                                                                    | le. Otherwise, it will be returned back to you with clear<br>erHelpDesk@aramco.com or via the unified call center {<br>ABDALHADLALSHAMMARI<br>RI                                                                                                    |
| SRMD Analyst Evaluation: Under<br>Final Approval:<br>Vendor ID Generation:<br>Note: your request will be process<br>For further information or assistan<br>Regards,<br>Aramco Supplier Relationship Man<br>Final Approval<br>Subject PW Sudd Aramco Supplier Re<br>Attached<br>Greetings,<br>Please find your approval letter for X<br>IMPORTANT INSTRUCTIONS:<br>Please be aware of the following step<br>BOALHADLASTAMMARI                                                                                                    | Processing       ABDALHADI.         ed to Final Approval upon completing the SRM         acce please contact the Saudi Aramco Supplier F         hagement (SRM)         systation Approval Letter         walletter.PDF         X attached.         28:DALHADI.ALSHAMMAR                                                                                                    | ALSHAMMARI<br>ID Analyst Evaluation, if it is found acceptabl<br>Help Desk by forwarding a request to <u>Supplie</u><br>ABDALHADIALSHAMMARI                                                                                                    | le. Otherwise, it will be returned back to you with clear<br>rrHelpDesk@aramco.com or via the unified call center {<br>ABDALHADLALSHAMMARI<br>RI<br>ABDALHADLALSHAMMARI                                                                                                    |
| SRMD Analyst Evaluation: Under<br>Final Approval:<br>Vendor ID Generation:<br>Note: your request will be process<br>For further information or assistan<br>Regards,<br>Aramco Supplier Relationship Man<br>Final Approval<br>Subject PW: Sudi Aramco Supplier Re<br>Subject PW: Sudi Aramco Supplier Re<br>Subject PW: Sudi Aramco Supplier Re<br>Subject PW: Sudi Aramco Supplier Re<br>Subject PW: Sudi Aramco Supplier Re<br>Subject PW: Sudi Aramco Supplier Re<br>Subject PW: Sudi Aramco Supplier Re<br>Subject PW: Sudi Aramco Supplier Re<br>Subject PW: Sudi Aramco Supplier Re<br>Subject PW: Sudi Aramco Supplier Re<br>Subject PW: Sudi Aramco Supplier Re<br>Subject PW: Subject PW: S                                                                                                    | Processing       ABDALHADL         ed to Final Approval upon completing the SRM         acce please contact the Saudi Aramco Supplier H         hagement (SRM)         systemic Approval Letter         walletter.PDF         X attached.         25: DALHADLALSHAMMARI         des you with guidelines of qualification process and program to infination process and program to infination process and program to infination process and program to infination process and program to infination process and program to infination process and program to infinate the qualification process and program to infinate the qualification process and program to infinate | ALSHAMMARI<br>ID Analyst Evaluation, if it is found acceptabl<br>Help Desk by forwarding a request to <u>Supplie</u><br>ABDALHADLALSHAMMARI<br>ABDALHADLALSHAMMARI<br>I requirements. You can find ERTQA by visiting the                                                                                                    | le. Otherwise, it will be returned back to you with clear<br>rrHelpDesk@aramco.com or via the unified call center {<br>ABDALHADLALSHAMMARI<br>RI<br>ABDALHADLALSHAMMARI                                                                                                    |
| SRMD Analyst Evaluation: Under I<br>Final Approval:<br>Vendor ID Generation:<br>Note: your request will be process<br>For further information or assistan<br>Regards,<br>Aramco Supplier Relationship Man<br>Final Approval<br>Subject PW: Sudi Aramco Supplier Re<br>UDALMADIACY<br>(UDALMADIACY)<br>Subject PW: Sudi Aramco Approval<br>ISBN PROVIDE INFORMATION<br>(IDALMADIACY)<br>Subject PW: Sudi Aramco Approval<br>ISBN PROVIDE INFORMATION<br>(IDALMADIACY)<br>Subject PW: Sudi Aramco Approval<br>ISBN PROVIDE INFORMATION<br>(IDALMADIACY)<br>Please find your approval letter for X<br>IMPORTANT INSTRUCTIONS:<br>Please be aware of the following step<br>Formation Action (IDALMADIACY)<br>Manufacturer:<br>Be familiar with ERTQA that provid<br>Wait for the responsible account n<br>Fill out the qualification question                                                                                                    | Processing       ABDALHADL         ed to Final Approval upon completing the SRM         acce please contact the Saudi Aramco Supplier H         hagement (SRM)         egistration Approval Letter         val Letter.PDF         X attached.         25:DALHADLALSHAMMARI         fes you with guidelines of qualification process an anager to initiate the qualification process by sen aire(s) and submit within 15 days.                                                                                                    | ALSHAMMARI<br>AD Analyst Evaluation, if it is found acceptable<br>Help Desk by forwarding a request to <u>Supplie</u><br>ABDALHADLALSHAMMARI<br>ABDALHADLALSHAMMARI<br>d requirements. You can find ERTQA by visiting the<br>ding you qualification questionnaires for the requirements.                                                                                                    | le. Otherwise, it will be returned back to you with clear rrHelpDesk@aramco.com or via the unified call center {                                                                                                    |
| SRMD Analyst Evaluation: Under<br>Final Approval:<br>Vendor ID Generation:<br>Note: your request will be process<br>For further information or assistan<br>Regards,<br>Aramco Supplier Relationship Man<br>Final Approval<br>Subject<br>Subject<br>FW Saudi Aramco Supplier Re<br>Subject<br>FW Saudi Aramco Supplier Re<br>Subject<br>FW Saudi Aramco Appro<br>Attached<br>Subject<br>FW Saudi Aramco Appro<br>Attached<br>Subject<br>FW Saudi Aramco Appro<br>Subject<br>Subject<br>Subject<br>Subject<br>FW Saudi Aramco Appro<br>Subject<br>Subject<br>FW Saudi Aramco Appro<br>Subject<br>Subject<br>Subject<br>Subject<br>Subject<br>Subject<br>Subject<br>Subject<br>Subject<br>Subject<br>Subject<br>Subject<br>Attached<br>Subject<br>Subject              | Processing ALSHAMMAR         ed to Final Approval upon completing the SRM         ed to Final Approval upon completing the SRM         ince please contact the Saudi Aramco Supplier H         hagement (SRM)         egituation Approval Letter         val Letter/PDF         X attached.         25:DALHADI.ALSHAMMARD         Jes you with guidelines of qualification process and nanager to initiate the qualification process by sen aire(s) and submit within 15 days.         uestionnaire(s) under Qualification Section that's to process and submit within 15 days.                                                                                                    | ALSHAMMARI<br>AD Analyst Evaluation, if it is found acceptable<br>Help Desk by forwarding a request to <u>Supplie</u><br>ABDALHADLALSHAMMARI<br>ABDALHADLALSHAMMARI<br>d requirements. You can find ERTQA by visiting th<br>dring you qualification questionnaires for the required Ariba Proposals and Questionnaires.                                                                                                    | le. Otherwise, it will be returned back to you with clear<br>erHelpDesk@aramco.com or via the unified call center &<br>ABDALHADIALSHAMMARI<br>RI<br>ABDALHADIALSHAMMARI                                                                                                    |
| SRMD Analyst Evaluation: Under I<br>Final Approval:<br>Vendor ID Generation:<br>Note: your request will be process<br>For further information or assistan<br>Regards.]<br>Aramco Supplier Relationship Man<br>Final Approval<br>Subject FW Saudi Aramco Supplier Re<br>Subject FW Saudi Aramco Supplier Re<br>Subject FW                                                                                                    | Processing ALSHAMMAR         ed to Final Approval upon completing the SRM         ed to Final Approval upon completing the SRM         inagement (SRM)         egistration Approval Letter         val Letter/DF         X attached.         95:DALHADI: ALSHAMMARD         Jes you with guidelines of qualification process and nanager to initiate the qualification process by sen aire(s) and submit within 15 days.         uestionnaire(s) under Qualification Section that's in ntracting                                                                                                    | ALSHAMMARI<br>AD Analyst Evaluation, if it is found acceptable<br>Help Desk by forwarding a request to <u>Supplie</u><br>ABDALHADLALSHAMMARI<br>ABDALHADLALSHAMMARI<br>d requirements. You can find ERTQA by visiting the<br>ding you qualification questionnaires for the requirement of the requirements.                                                                                                    | le. Otherwise, it will be returned back to you with clear<br>erHelpDesk@aramco.com or via the unified call center &<br>ABDALHADIALSHAMMARI<br>RI<br>ABDALHADIALSHAMMARI<br>his webpage: https://www.aramco.com/en/workingwithus/;<br>juested 9COMs in SAP Ariba.<br>ABDALHADIALSHAMMARI                                                                                  |
| SRMD Analyst Evaluation: Under<br>Final Approval:<br>Vendor ID Generation:<br>Note: your request will be process<br>For further information or assistan<br>Regards.<br>Aramco Supplier Relationship Man<br>Final Approval<br>Subject<br>File Studie Anamco Supplier R<br>Subject<br>File Studie Anamco Supplier R<br>Subject<br>File Studie Anamco Supplier R<br>Subject<br>Subject<br>File Studie Anamco Supplier R<br>Subject<br>Subject<br>S | Processing       ABDALHADL         ed to Final Approval upon completing the SRM         acce please contact the Saudi Aramco Supplier H         hagement (SRM)         egistration Approval Letter         val Letter.PDF         X attached.         PSCOLLMADIALSHAMMARD         Jes you with guidelines of qualification process by sen aire(s) and submit within 15 days.         uestionnaire(s) under Qualification Section that's in intracting ortunities and follow the instructions to request qualifications.                                                                                                    | ALSHAMMARI<br>AD Analyst Evaluation, if it is found acceptable<br>Help Desk by forwarding a request to <u>Supplie</u><br>ABDALHADLALSHAMMARI<br>ABDALHADLALSHAMMARI<br>d requirements. You can find ERTQA by visiting the<br>dring you qualification questionnaires for the requirements.<br>under Ariba Proposals and Questionnaires.                                                                                         | le. Otherwise, it will be returned back to you with clear<br>rrHelpDesk@aramco.com or via the unified call center &<br>ABDALHADIALSHAMMARI<br>RI<br>ABDALHADIALSHAMMARI<br>his webpage: https://www.aramco.com/en/workingwithus/<br>juested 9COMs in SAP Ariba.<br>ABDALHADIALSHAMMARI                                                                                   |
| SRMD Analyst Evaluation: Under I<br>Final Approval:<br>Vendor ID Generation:<br>Note: your request will be process<br>For further information or assistan<br>Regards.]<br>Aramco Supplier Relationship Man<br>Final Approval<br>Subject<br>Subject<br>FV Saudi Aramco Supplier Ri<br>Subject<br>FV Saudi Aramco Supplier Ri<br>Subject<br>FV Saudi Aramco Approval<br>Subject<br>FV Saudi Aramco Approval<br>Subject<br>FV Saudi Aramco Approval<br>Subject<br>FV Saudi Aramco Approval<br>Subject<br>FV Saudi Aramco Approval<br>Subject<br>FV Saudi Aramco Approval<br>Subject<br>FV Saudi Aramco Approval<br>Subject<br>FV Saudi Aramco Approval<br>Subject<br>FV Saudi Aramco Approval<br>FV Saudi Aramco Approval<br>Subject<br>FV Saudi Aramco Approval<br>FV Saudi Aramco Approval<br>Subject<br>FV Saudi Aramco Approval<br>Subject<br>FV Saudi Aramco Approval<br>FV Saudi Aramco Approval<br>FV                                                                                                    | Processing       ABDALHADL         ed to Final Approval upon completing the SRM         acce please contact the Saudi Aramco Supplier H         hagement (SRM)         egistration Approval Letter         val Letter.PDF         X attached.         PSCOLLMADIALSHAMMARD         Jes you with guidelines of qualification process by sen aire(s) and submit within 15 days.         uestionnaire(s) under Qualification Section that's in intracting         ortunities and follow the instructions to request q quest, the designated team will review your requestion in Arise to complete the relevant qualification                                                                                                    | ALSHAMMARI<br>AD Analyst Evaluation, if it is found acceptable<br>Help Desk by forwarding a request to <u>Supplie</u><br>ABDALHADLALSHAMMARI<br>ABDALHADLALSHAMMARI<br>d requirements. You can find ERTQA by visiting the<br>diding you qualification questionnaires for the requirements.<br>ualification<br>st on questionnaire                                                                                              | le. Otherwise, it will be returned back to you with clear<br>rrHelpDesk@aramco.com or via the unified call center is<br>ABDALHADIALSHAMMARI<br>RI<br>ABDALHADIALSHAMMARI<br>his webpage: https://www.aramco.com/en/workingwithus/<br>uested 9COMs in SAP Ariba.<br>ABDALHADIALSHAMMARI                                                                                   |
| SRMD Analyst Evaluation: Under I<br>Final Approval:<br>Vendor ID Generation:<br>Note: your request will be process<br>For further information or assistan<br>Regards.<br>Aramco Supplier Relationship Man<br>Final Approval<br>Subject FW Saudi Aramco Supplier B<br>Subject FW Saudi Aramco Appre<br>Attached Company and Aramco Appre<br>Attached Company and Aramco Appre<br>Subject FW Saudi Aramco Appre<br>Attached Company and Aramco Appre<br>Subject FW Saudi Aramco Appre<br>Attached Company and Aramco Appre<br>Subject FW Saudi Aramco Appre<br>Attached Company and Aramco Appre<br>Subject FW Saudi Aramco Appre<br>Attached Company and Aramco Appre<br>Subject FW Saudi Aramco Appre<br>Subject FW Saudi Aramco Appre<br>Subject FW Saudi Aramco Appre<br>Subject FW Saudi Aramco Appre<br>Subject FW Saudi Aramco Appre<br>Subject FW Saudi Aramco Appre<br>Subject FW Saudi Aramco Appre<br>Subject FW Saudi Aramco Subject FW<br>Saudi Aramco Subject FW Saudi Aramco Appre<br>Subject FW Saudi Aramco Subject FW<br>Saudi Aramco Subject FW Saudi Aramco Appre<br>Subject FW Saudi Aramco Subject FW<br>Saudi Aramco Subject FW<br>Saudi Aramco Service Opp<br>U Upon receiving your company's fre<br>Your company will receive an invit<br>I R tis important to note that not all<br>Arama Mana Aramco Saudi Aramco Saudi Aramco Appre                                                                                                    | Processing       ABDALHADL         ed to Final Approval upon completing the SRM         acce please contact the Saudi Aramco Supplier H         hagement (SRM)         agituation Approval Letter         val Letter.PDF         X attached.         PSCOLLMADIALSHAMMARD         des you with guidelines of qualification process and nanager to initiate the qualification process by sen aire(s) and submit within 15 days.         uestionnaire(s) under Qualification Section that's in intracting         ortunities and follow the instructions to request q quest, the designated team will review your reque to initiate and follow the instructions to request q quest, in the complete the relevant qualification services have advance qualification as many services                                                                                                    | ALSHAMMARI<br>AD Analyst Evaluation, if it is found acceptable<br>Help Desk by forwarding a request to <u>Supplie</u><br>ABDALHADLALSHAMMARI<br>ABDALHADLALSHAMMARI<br>d requirements. You can find ERTQA by visiting th<br>diding you qualification questionnaires for the required<br>under Ariba Proposals and Questionnaires.<br>ualification<br>st on questionnaire<br>res have qualification only at the time of procure | le. Otherwise, it will be returned back to you with clear rhtelpDesk@aramco.com or via the unified call center {                                                                                                    |
| SRMD Analyst Evaluation: Under<br>Final Approval:<br>Vendor ID Generation:<br>Note: your request will be process<br>For further information or assistar.<br>Regards,<br>Aramco Supplier Relationship Man<br>Final Approval<br>Manufacture:<br>Please find your approval letter for X<br>IMPORTANT INSTRUCTIONS:<br>Please find your approval letter for X<br>IMPORTANT INSTRUCTIONS:<br>Please find your approval letter for X<br>IMPORTANT INSTRUCTIONS:<br>Please be aware of the following ster<br>ISCALINGAL SHAMMAR<br>Manufacturer:<br>9 Be familiar with ERTOA that provic<br>Wait for the responsible account n<br>• Wait for the responsible account n<br>• Illout the qualification questionn<br>• You should find the qualification questionn<br>• You should find the qualification question<br>• Service Providers:<br>• Vorice new your company's re<br>• Your company will receive an invit<br>• Your company will receive an invit<br>• Your company will receive an invit<br>• Your company will receive an invit<br>• Your company will receive an invit<br>• Your company will receive an invit<br>• Your company will receive an invit<br>• Your company will receive an invit<br>• Your company will receive an invit<br>• Your company will receive an invit                                                                                                    | Processing ALSHAMMAR         ed to Final Approval upon completing the SRM         ed to Final Approval upon completing the SRM         ince please contact the Saudi Aramco Supplier H         hagement (SRM)         egistration Approval Letter         val Letter/DF         X attached.         PSPOREMENT in Unitate the qualification process and nanager to initiate the qualification process are aire(s) and submit within 15 days.         uestionnaire(s) under Qualification Section that's to narracting         ortunities and follow the instructions to request q quest, the designated team will review your request ation in Arise to complete the relevant qualification as many service                                                                                                    | ALSHAMMAR<br>AD Analyst Evaluation, if it is found acceptable<br>Help Desk by forwarding a request to <u>Supplie</u><br>ABDALHADLALSHAMMAR<br>ABDALHADLALSHAMMAR<br>d requirements. You can find ERTQA by visiting th<br>dring you qualification questionnaires for the required<br>under Ariba Proposals and Questionnaires.<br>ualification<br>st on questionnaire<br>tes have qualification only at the time of procure     | le. Otherwise, it will be returned back to you with clear rhtelpDesk@aramco.com or via the unified call center & ABDALHADIALSHAMMARI RI ABDALHADIALSHAMMARI his webpage: https://www.aramco.com/en/workingwithus/s useted 9COMs in SAP Ariba. BBDALHADIALSHAMMARI ABDALHADIALSHAMMARI ABDALHADIALSHAMMARI ment. Therefore, Suppliers shall maintain their Ariba profile: |

# Congratulations

You have completed all supplier registration steps. Your company is now registered in the Saudi Aramco Supplier Management system In case your request was missing some information, it will be returned back to you with clear comments that need to be addressed, as shown below.

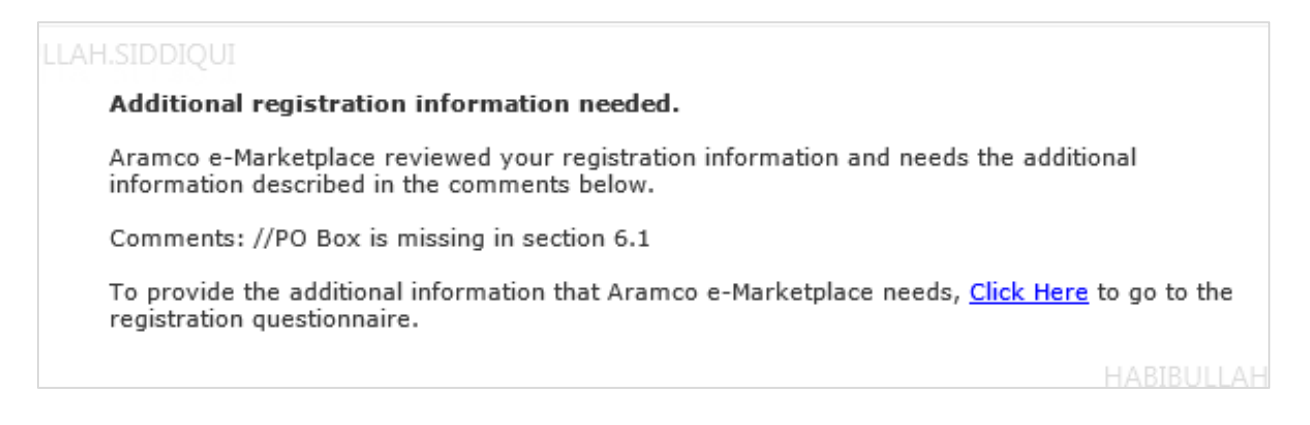

# **Existing Suppliers**

It is the responsibility of the supplier to stay active in Aramco e-Marketplace by completing the three steps outlined below:

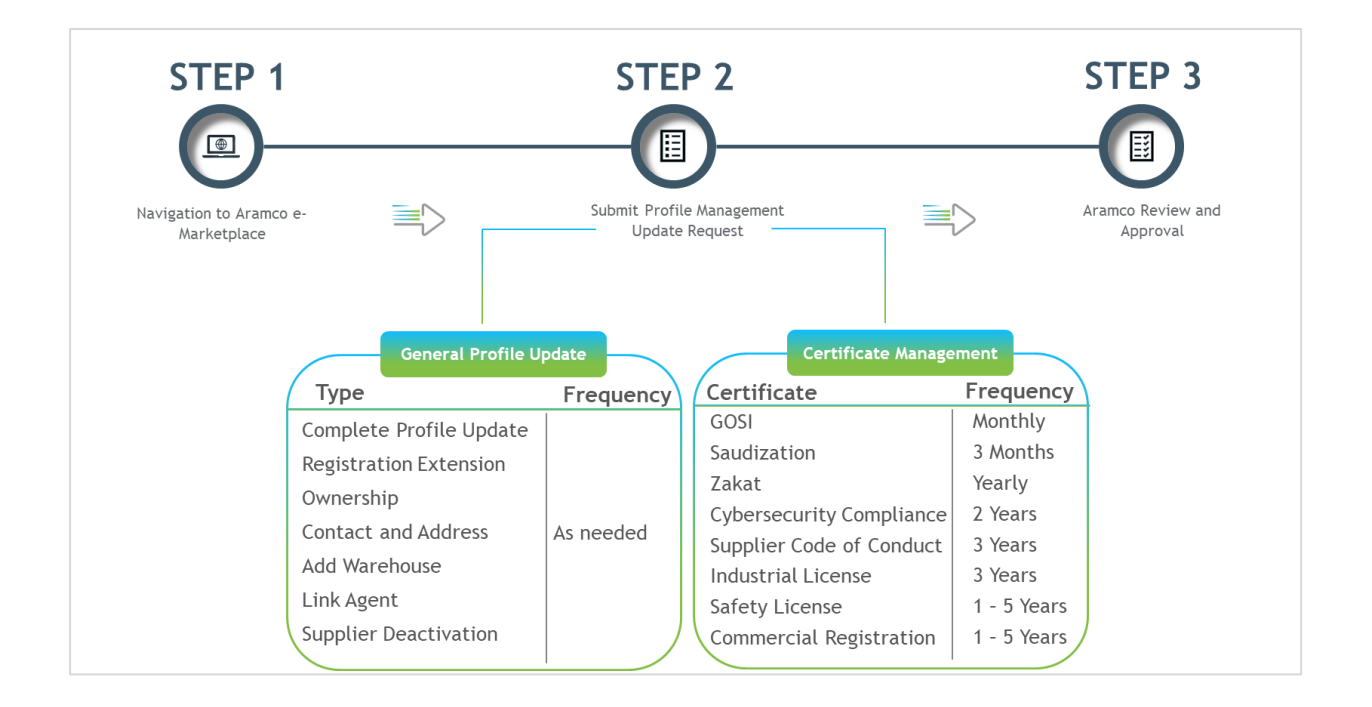

#### STEP 1: Navigation to Aramco e-Marketplace

To access your company profile, existing suppliers are requested to go to the Saudi Aramco website (<u>www.aramco.com</u>). Navigation screens below will guide you to reach the hyperlink for existing suppliers.

The following steps are for suppliers that have Saudi Aramco Vendor IDs.

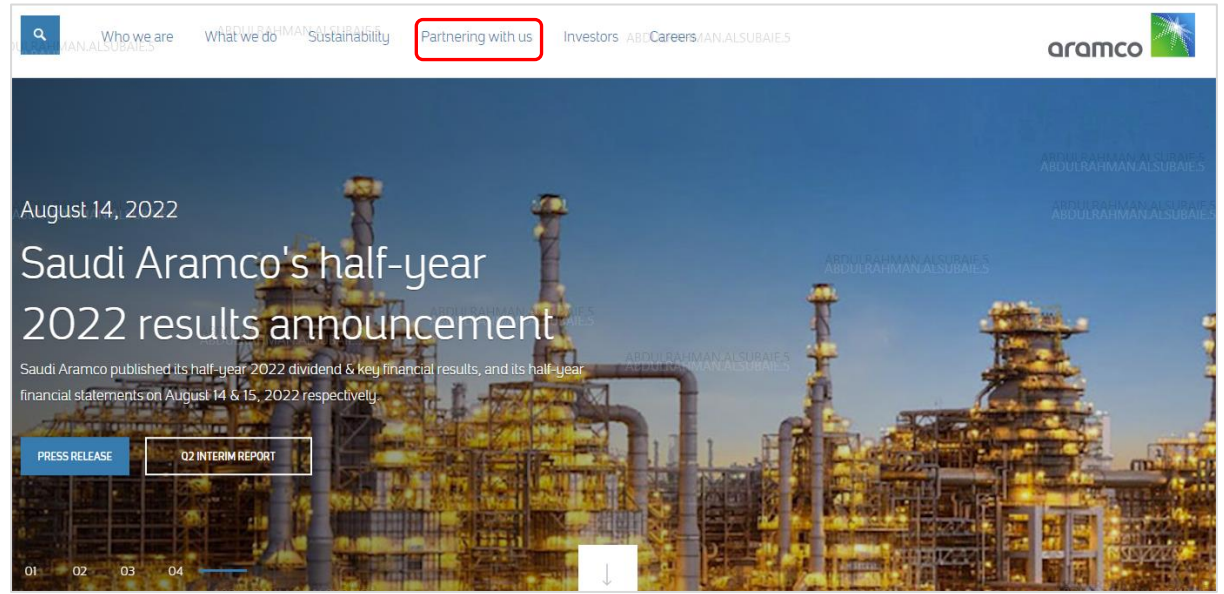

Go to the Saudi Aramco website page, and hover over the Partnering with us button.

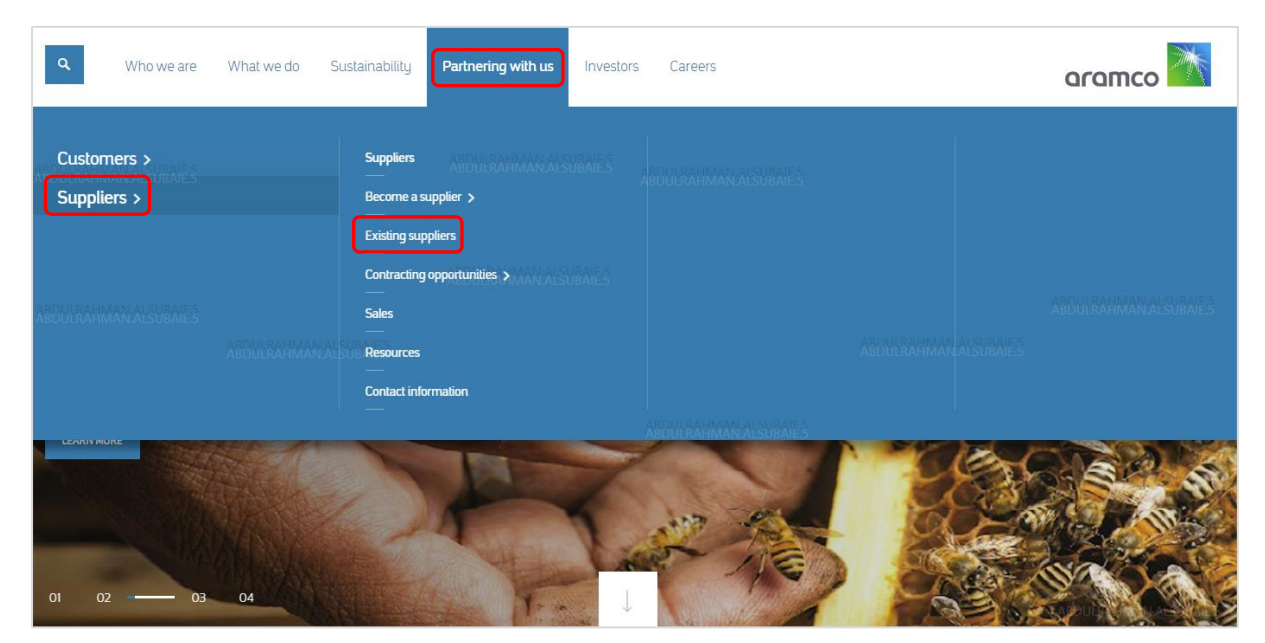

Click on Supplier  $\rightarrow$  Existing suppliers

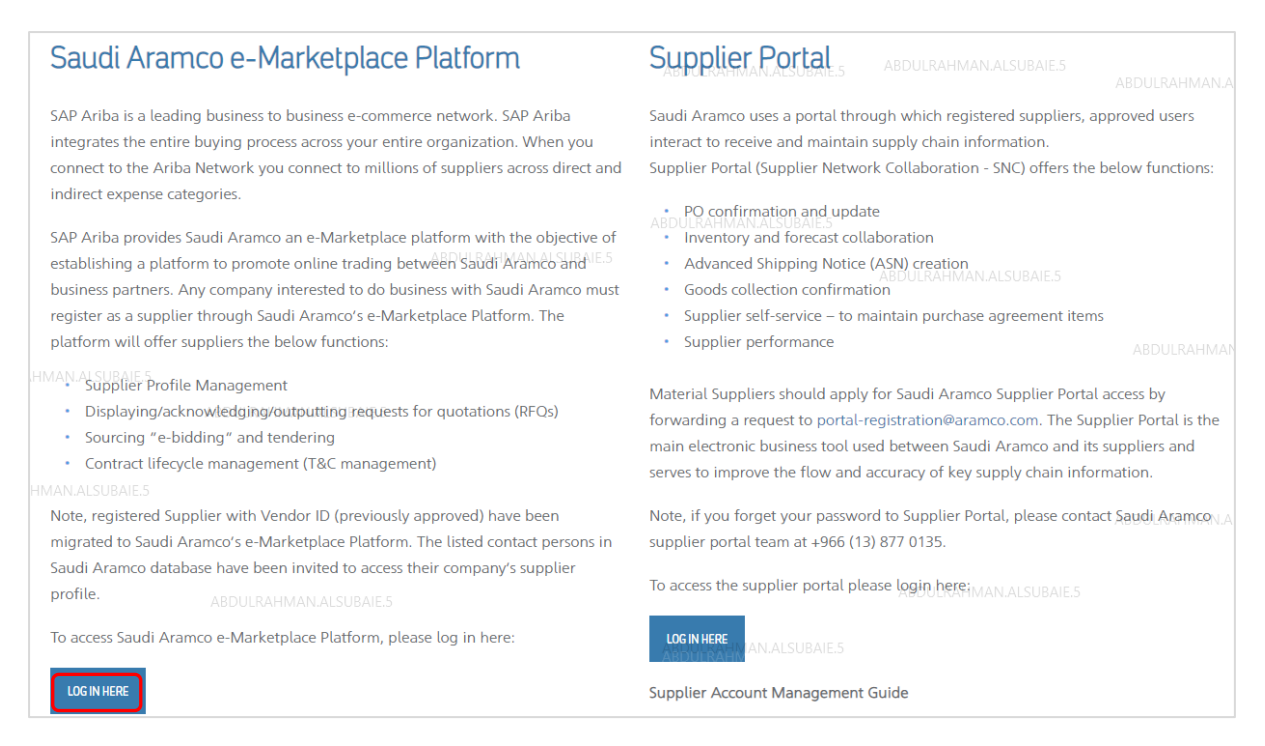

Click on LOG IN HERE under the Saudi Aramco e-Marketplace Platform. Login by using user name and password. Login Page

|        | Supplier Login Abdulrahman.alsuba                          |                        |
|--------|------------------------------------------------------------|------------------------|
|        | User Name                                                  | Use login              |
|        | Password                                                   |                        |
| ABDULR |                                                            | ADDULKAHMAN.ALSUBAIL.S |
|        | ABDULRAHMAN.ALSUB                                          |                        |
|        | New to SAP Business Network?<br>Register Now or Learn More |                        |

After login, the following page will open. Click on the business Network button, then click on Ariba Proposals & Questionnaires to access your registration questionnaires.

| SAP                            | Business Network 🔻 Sta | andard Account Get ent                                                                | erprise account                       |                  |                                                                    |                                                                                                    |                    |
|--------------------------------|------------------------|---------------------------------------------------------------------------------------|---------------------------------------|------------------|--------------------------------------------------------------------|----------------------------------------------------------------------------------------------------|--------------------|
| Home<br>UL <del>RAHIN</del> /A | Ariba Discovery        | atalogs                                                                               |                                       | 1.1              |                                                                    |                                                                                                    |                    |
| Ariba Contract Ma              | Ariba Contract Managem | ent                                                                                   | ABDULRAHMA                            | N.ALSUBAIE.      | E                                                                  | The second second second second second second second second second second second second second second second s |                    |
|                                | SAP Business Network   | w Getting                                                                             | started                               |                  |                                                                    |                                                                                                    | ABDULRAHMAN.ALSUBA |
|                                | ABDU                   | Enablement Tasks                                                                      | ABDULRAHMAN                           |                  |                                                                    |                                                                                                    | ABDULRAHMAN ALSUB  |
|                                | N.ALSUBAIE.5           | My widgets                                                                            | Customize                             |                  |                                                                    |                                                                                                    |                    |
|                                |                        | Company profile                                                                       |                                       | My leads         |                                                                    | Download app                                                                                                   |                    |
|                                |                        | 359<br>Comple                                                                         | <mark>∕∕o</mark><br>ak w (ahman.a     | LSUBAIE You have | e no open leads matching your<br>pany profile. View all leads ATES | We are now mobile.                                                                                             |                    |
|                                |                        | Complete your company  <br>your chances of being dis<br>buyers.<br>Complete profile → | profile to increase<br>covered by new |                  |                                                                    | Learn more →                                                                                                   |                    |

After clicking on Ariba Proposals & Questionnaires, Aramco e-Marketplace page will open.

| SAP Ariba Proposals and Questionnaires 🗸             | Standard Account Get enterprise account                                                                                                    | 🗏 0 0 🗛 |
|------------------------------------------------------|----------------------------------------------------------------------------------------------------|---------|
| ARAMCO E-MARKETPLACE                                 | ABUALHADI.ALSHAMMARI                                                                                                    |         |
| There are no matched postings.<br>DALHADI.ALSHAMMARI | Welcome to the Ariba Spend Management site. This site assists in identifying world class suppliers who are<br>market leaders in quality, service, and cost. Ariba, Inc. administers this site in an effort to ensure market integrity. |         |
|                                                      | No items                                                                                                    | •       |

From the above page, you will see the following sections:

- 1. Events
- 2. Risk Assessments
- 3. Registration Questionnaires
- 4. Qualification Questionnaires
- 5. Questionnaires
- 6. Certificates
- 7. Tasks

You will be invited to one or more sections. You can access them in two different ways:

- By registering via the invitation email that Aramco sends
- By going to the Ariba Proposals & Questionnaires page (log into your account and click the app dropdown menu in the upper-left corner of the application and select Ariba Proposals & Questionnaires)

#### STEP 2: Submit Profile Management Update Request

#### Complete Profile Update

| SAP Ariba Proposals and Questionnaires 👻 | Standard Account                       | Get enterprise a                            | ccount MMARI                                 | ABDALHA                                               | JLALSHAMMARI                                                       | ₽00                     | MARI   |
|------------------------------------------|----------------------------------------|---------------------------------------------|----------------------------------------------|-------------------------------------------------------|--------------------------------------------------------------------|-------------------------|--------|
| ARAMCO E-MARKETPLACE                     |                                        |                                             |                                              |                                                       |                                                                    |                         |        |
| There are no matched postings.           | Welcome to the Ar<br>market leaders in | riba Spend Manager<br>quality, service, and | nent site. This site<br>cost. Ariba, Inc. ad | assists in identifying w<br>ministers this site in ar | orld class suppliers who are<br>effort to ensure market integrity. | aramco                  | ×      |
|                                          |                                        |                                             |                                              | No items                                              |                                                                    |                         | -      |
|                                          | Registration Que                       | estionnaires                                |                                              |                                                       |                                                                    |                         |        |
|                                          | Title                                  |                                             |                                              | ID                                                    | End Time ↓                                                         | Status                  |        |
|                                          | ▼ Status: Open (1                      | .)                                          |                                              |                                                       |                                                                    |                         |        |
|                                          | Supplier Registration                  | Questionnaire                               |                                              | Doc84042892                                           | 1/18/2024 1:40 PM                                                  | Registered              |        |
|                                          | Qualification Que                      | estionnaires                                |                                              |                                                       |                                                                    |                         |        |
|                                          | Title                                  | ID                                          | End Time ↓                                   | Commodity                                             | Regions                                                            | ABDALHADI.ALS<br>Status | HAMMAR |

To submit, complete the supplier profile update request, and click on the Supplier Registration Questionnaire, under the Registration Questionnaires Section.

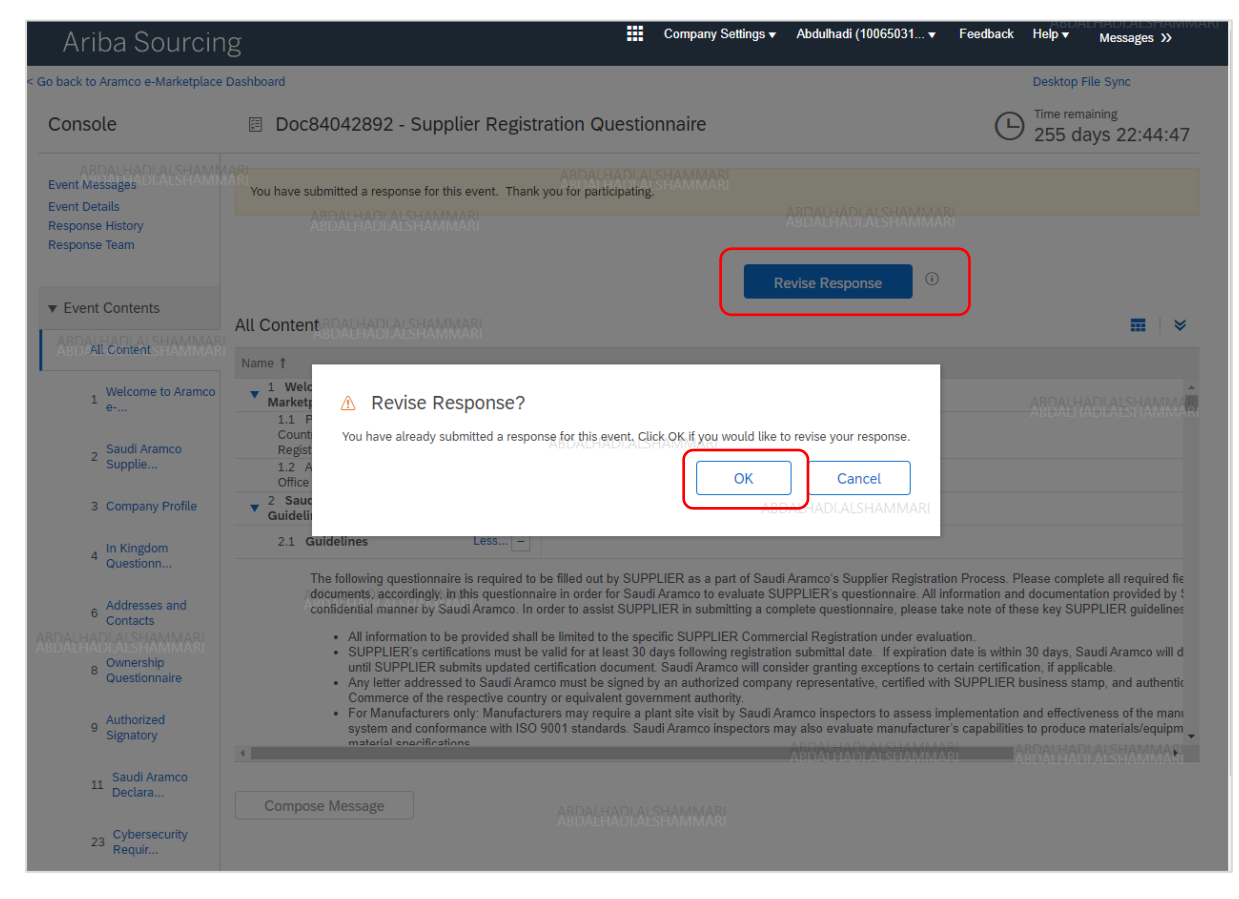

Click on Revise Response  $\rightarrow$  OK

| Ariba Sourcin                                | g                                                                                                    | Company Settings 🗸 Abdulhadi (10065031 🗸 | Feedback Help <del>v</del> Messages ≫ |
|----------------------------------------------|----------------------------------------------------------------------------------------------------|------------------------------------------|---------------------------------------|
| Go back to Aramco e-Marketplace              | Dashboard                                                                                            | ABDALHADI.ALSHAMMARI                     | Help Center                           |
| Console                                      | Doc84042892 Supplier Registr                                                                         | ation Questionnaire                      | 255 days 22:35:40                     |
| Event Messages<br>Event Details DI ALSHAMMAR | All Content                                                                                          |                                          | Π                                     |
| Response Team                                | Name †<br>snam select Sabut Atamico's Material<br>Number that start with 1000xxxxx or                |                                          | •                                     |
| <ul> <li>Event Contents</li> </ul>           | 6000xxxx. Service providers shall<br>select services applicable to their CR.<br>3.3 Supplier Type    |                                          | ABDALHADI.ALSHAMM/R                   |
| ABDALIAIRContent IAMMAR                      | DISCLAIMER: Please base your<br>selection on the activities listed<br>in your Commercial             | * Manufacturer Only V                    |                                       |
| 1 Welcome to Aramco<br>e                     | Registration.<br>3.4 What type of service do<br>you require from Saudi<br>Aramco?/DALHADI.ALSHAMMARI | * General Supplier Profile Update V      | MARI                                  |
| 2 Saudi Aramco<br>Supplie                    | 3.5 General Profile Update<br>Request                                                                | * Complete Supplier Profile Update       |                                       |
| 3 Company Profile                            | 3.7 Briefly Describe the Service<br>Required<br>Disclaimer: Please indicate clearly                  | * 6000000453                             |                                       |
| 4 In Kingdom<br>Questionn                    | which Material Numbers/Services are<br>the subject to this request                                   |                                          |                                       |
| BDALH/60 Contacts                            | ▼ 4 In Kingdom Questionnaire                                                                         |                                          |                                       |
| o Ownership                                  | (*) indicates a required field                                                                       |                                          |                                       |
| <ul> <li>Questionnaire</li> </ul>            | Submit Entire Response Reload                                                                        | Last Bid Save draft Compose Message      | Excel Import                          |
| 9 Signatory                                  |                                                                                                    |                                          |                                       |
| 11 Saudi Aramco<br>Declara                   |                                                                                                    |                                          |                                       |
| 23 Cybersecurity<br>Requir                   |                                                                                                    |                                          |                                       |

Click on section 3 "Company Profile"  $\rightarrow$  Chang the answer to questions 3.4 to "General Supplier Profile Update"  $\rightarrow$  Chang the answer to questions 3.5 to "Complete Supplier Profile Update"

Then, update all content as necessary, making sure to update the required questions on all company profile content  $\rightarrow$  Click on Submit Entire Response.

| Control Messager<br>Server Databaser<br>Response Name     ADDUCTAMMAAA LASUBACES       • Event Contents     Operaceurity Requirements     (section 9 of 9) < Proc:     Image: Content Section 2 of 9 of 9 < Proc:     Image: Content Section 2 of 9 of 9 < Proc:     Image: Content Sec                                                                                                    |                                                                      |                         |                                                                                                    |  |      |                          |
|----------------------------------------------------------------------------------------------------|----------------------------------------------------------------------|-------------------------|----------------------------------------------------------------------------------------------------|--|------|--------------------------|
| Reports Fram       Cybers Curl y Requirements       Cybers Curl y Requirements       Control of the second of the second of th                              | Event Messages<br>Event Details<br>Response History<br>Response Team |                         | ADDITIONATION ACCURATES     ✓ Your revised response has been submitted. Thank you for participating in the event.     ADDUTRATEMAN ACCURATES |  |      |                          |
| Vent Contents       Content in the content in the conten            |                                                                      |                         |                                                                                                    |  |      |                          |
| Vertil Contents         Name I         ADDUCTANHMATA ASSUMES         ADDUCTANHMATA ASSUMES           AE Content         • 3 Contents Uvering         • 3 Contents Uvering         • 4 Content         • 4 Content                                                                                                    | - Freed Content                                                      |                         | Cybersecurity Requirements                                                                                                    |  |      | (Section 9 of 9) 《 Prev. |
| All Content     • 30 Operandum Requirements     ABDURAHMANALSUBARES       1 • • 000000000000000000000000000000000                                                                                                    | * Event Content                                                      | 15                      | Name † ABDULRAHMAN,ALSUBAIE.5                                                                                                    |  |      |                          |
| 1     Wetcome to Aramo     231     Cybersecurity Compliance CettRicate Issue Bg:     ABDULRAHMANAASSIRAES       2     2.2     Cybersecurity Compliance CettRicate Issue Date:     ABDULRAHMANAASSIRAES       2     2.3     Cybersecurity Compliance CettRicate Reference Number:     Image: Compliance CettRicate Reference Number:       3     Compliance CettRicate Reference Number:     Image: Compliance CettRicate Reference Number:     Image: Compliance CettRicate Reference Number:       4     Im Kingdom     235     Please attach digned Cybersecurity Compliance CettRicate Reference Number:     Image: Compliance CettRicate Reference Number:       4     Im Kingdom     235     Please attach digned Cybersecurity Compliance CettRicate Reference Number:     Image: Compliance CettRicate Registrements       4     Im Kingdom     235     Please attach digned Cybersecurity Compliance CettRicate Registrements     Image: Compliance CettRicate Registrements       6     Code cettRicate Size Size Size Size Size Size Size Siz                                                                                                    | All Content                                                          |                         | ABDULRAHMAN ALSUBALES<br>23 Cybersecurity Requirements                                                                                       |  |      |                          |
| **     232 Operacuity Compliance Cettificate Issuance Date:     ABDULRAMMAALASUBALES       * Sample *     23.3 Operacuity Compliance Cettificate Issuance Date:     ABDULRAMMAALASUBALES       * Sample *     23.3 Operacuity Compliance Cettificate Reference Number:     ABDULRAMMAALASUBALES       * Sample *     23.4 Operacuity Compliance Cettificate Reference Number:     ABDULRAMMAALASUBALES       * Sample *     23.5 Operacuity Compliance Cettificate Reference Number:     ABDULRAMMAALASUBALES       * Sample *     23.5 Operacuity Compliance Cettificate Reference Number:     ABDULRAMMAALASUBALES       * Sample *     23.6 Presses attach the Operacuity Compliance Cettificate Report:     ABDULRAMMAALASUBALES       * Owerrinip     23.8 References *     ABDULRAMMAALASUBALES     ABDULRAMMAALASUBALES       * Owerrinip     23.8 References *     ABDULRAMMAALASUBALES     ABDULRAMMAALASUBALES       * Owerrinip     23.8 References *     ABDULRAMMAALASUBALES     ABDULRAMMAALASUBALES       * Owerrinip     Compose Message     ABDULRAMMAALASUBALES     ABDULRAMMAALASUBALES       * Owerrinip     Compose Message     ABDULRAMMAALASUBALES     ABDULRAMMAALASUBALES       * ABDULRAMMAALSUBALES     ABDULRAMMAALSUBALES     ABDULRAMMAALSUBALES       * Owerrinip     Compose Message     ABDULRAMMAALSUBALES     ABDULRAMMAALSUBALES       * Owerrinip     Sample Addressage     ABDULRAMMAALSUBALES     A                                                                                                    | 1 Welcom                                                             | ie to Aramco            | 23.1 Cybersecurity Compliance Certificate Issued By:                                                                                         |  |      |                          |
| 2     23.3     Cybersecurity Compliance Certificate Reference Number:     23.4     Cybersecurity Compliance Certificate Reference Number:     23.4       3     Company Involve     23.4     Cybersecurity Compliance Certificate Reformance Authoritzed Authoritzed Authori                                                                                   | • e                                                                  |                         | 23.2 Cybersecurity Compliance Certificate Issuance Date:                                                                                     |  |      |                          |
| 3 Comput Notion     23.4 Cybersocity Compliance Certificate Exploy Date:     10 Compliance Certificate Exploy Date:     10 Complia                                                                                                    | ABDULRAH Saudi Ar<br>2 Supplie.                                      | ramco <sup>BAIE.5</sup> | 23.3 Cybersecurity Compliance Certificate Reference Number:                                                                                  |  |      |                          |
| 3 Compary House     23.5 Please attach lighed Cybersocutry Compliance Certificate Ny Saud Acamoo Aubingta Auding Fim:     1       4 In Company     23.6 Please attach lighed Cybersocutry Compliance Certificate Ny Saud Acamoo Aubingta Auding Fim:     1       0 Contrast     23.7 Opersocutry Compliance Certificate Ny Saud Acamoo Aubingta Auding Fim:     1       0 Contrast     23.7 Opersocutry Compliance Certificate Ny Saud Acamoo Aubingta Auding Fim:     1       0 Contrast     23.7 Opersocutry Compliance Certificate Ny Saud Acamoo Aubingta Auding Fim:     1       0 Contrast     23.7 Opersocutry Compliance Certificate Ny Saud Acamoo Aubingta Auding Fim:     1       0 Contrast     23.7 Opersocutry Compliance Certificate Ny Saud Acamoo Aubingta Auding Fim:     1       0 Contrast     23.7 Opersocutry Compliance Certificate Ny Saud Acamoo Aubingta Auding Fim:     1       0 Contrast     23.8 Declament Cybersocutry Compliance Certificate Ny Saud Acamoo Aubingta Audingta Audin                                                                                                    | 2.0                                                                  | Deelle                  | 23.4 Cybersecurity Compliance Certificate Expiry Date:                                                                                       |  |      |                          |
| 4 Drington<br>or Adverses and<br>or Contacts     23.8 Please attach the Cybersecurty Compliance Certificate Report     General Requirements       2     Adverses and<br>Contacts     23.7 Cybersecurty Classification:<br>23.8 References: In References: In Refer                                   | 3 Compan                                                             | ny Profile              | 23.5 Please attach signed Cybersecurity Compliance Certificate by Saudi Aramco Authorized Auditing Firm:                                     |  |      |                          |
| Addresses and<br>Contacts     22.7 Cybersecuity Classification:     General Requements       a Domeration<br>Domeration<br>B Domeration<br>Signatory     22.8 Reference::::::::::::::::::::::::::::::::::                                                                                                    | 4 In Kingd<br>Question                                               | iom<br>nn               | ARDULEAHMAN AISUBALES<br>23.6 Please attach the Cybersecurity Compliance Certificate Report:                                                 |  |      |                          |
| <sup>o</sup> Contacts <sup>22.8</sup> References: References: | Address                                                              | hne and                 | 23.7 Cybersecurity Classification:                                                                                                    |  | Gene | ral Requirements         |
| 8     Outertrip       9     Outertrip       23.9     Declarer: Cybersecuity Compliance Certificate to be interested every 2 years.       4     Autorage       0     Said Agreego, and Security       23     Compose Message                                                                                                    | 6 Contacts                                                           | 5                       | 23.8 References:  ■ References  ✓                                                                                                    |  |      |                          |
| ABDULIN Section 2 Compose Message Compose Message ABDULIN Section. 23 Cybersecutry ABDULENHMANALSUBARES                                                                                                    | 8 Ownersh                                                            | hip                     | 23.9 Disclaimer: Cybersecurity Compliance Certificate to be renewed every 2 years.                                                           |  |      |                          |
| • Skillowied<br>Skillowie     Compose Message       ARDUL11     Saudi Argesplace<br>Declar       23     Cyberseufty<br>Reput   ABDULERVHMANALSUBATES                                                                                                    | Question                                                             | nnaire                  |                                                                                                    |  |      |                          |
| ARDUL 11 Saul Agence.<br>Declar.<br>23 Cybersecutly ABDULRAHMANALSUBALES                                                                                                    | 9 Authoriz<br>Signator                                               | zed<br>ry               | Compose Message                                                                                                    |  |      |                          |
| 23 Cybersecurity ABDULRAHMANALSUBALES                                                                                                    | ABDULI11   Saudi A<br>Declara                                        | Aramco <sub>bale.</sub> |                                                                                                    |  |      |                          |
|                                                                                                    | 23 Cybers<br>Requir.                                                 | security                |                                                                                                    |  |      |                          |

Submit the response and the supplier will see the successful submission popup.

# Registration Extension

| Ariba Proposals and Questionnaires 👻 | Standard Account                              | Get enterprise a                            | ccount MMARI                                 | ABDALHA                                            | IDI.ALSHAIMMAKI                                                       | ₽ 0 0                  | A MARI  |
|--------------------------------------|-----------------------------------------------|---------------------------------------------|----------------------------------------------|----------------------------------------------------|-----------------------------------------------------------------------|------------------------|---------|
| ARAMCO E-MARKETPLACE                 |                                               |                                             |                                              |                                                    |                                                                       |                        |         |
| There are no matched postings.       | Welcome to the <b>Ar</b><br>market leaders in | riba Spend Managen<br>quality, service, and | nent site. This site<br>cost. Ariba, Inc. ad | assists in identifying<br>ministers this site in a | world class suppliers who are<br>n effort to ensure market integrity. | aramco                 |         |
|                                      |                                               |                                             |                                              | No items                                           |                                                                       |                        |         |
|                                      | Registration Que                              | stionnaires                                 |                                              |                                                    |                                                                       |                        |         |
|                                      | Title                                         |                                             |                                              | ID                                                 | End Time ↓                                                            | Status                 |         |
|                                      | ▼ Status: Open (1                             | .)                                          |                                              |                                                    |                                                                       |                        |         |
|                                      | Supplier Registration                         | Questionnaire                               | )                                            | Doc84042892                                        | 1/18/2024 1:40 PM                                                     | Registered             |         |
|                                      | Qualification Que                             | estionnaires                                |                                              |                                                    |                                                                       |                        |         |
|                                      | Title                                         | ID                                          | End Time ↓                                   | Commodity                                          | Regions                                                               | ABDALHADI.AL<br>Status | SHAMMAR |

To submit the registration extension request, click on the Supplier Registration Questionnaire under the Registration Questionnaires Section.

| Ariba Sourcin                                                                      | Company Settings ▼ Abdulhadi (10065031 ▼ Feedback Heip ▼ Messages >>                                                                                                    |
|------------------------------------------------------------------------------------|----------------------------------------------------------------------------------------------------|
| < Go back to Aramco e-Marketplace                                                  | Dashboard Desktop File Sync                                                                                                    |
| Console                                                                            | Doc84042892 - Supplier Registration Questionnaire                                                                                                    |
| Event Details<br>Event Details<br>Response History<br>Response Team                | You have submitted a response for this event. Thank you for participating. SHAMMARI<br>ABDALHADI ALSHAMMARI<br>ABDALHADI ALSHAMMARI<br>Revise Response                                                                                                    |
| ▼ Event Contents                                                                   | All Content BDALBADIALSHAMMARI                                                                                                    |
| Welcome to Aramco<br>e                                                             | T Welc     Market     ARDALHADIALSHAMMA     ARDALHADIALSHAMMA                                                                                                    |
| 2 Saudi Aramco<br>Supplie<br>3 Company Profile                                     | Count<br>Regist<br>1.2 A<br>Office<br>2 Saut<br>Contel<br>Contel |
| 4 In Kingdom<br>Questionn                                                          | 2.1 Guidetines Less  The following questionnaire is required to be filled out by SUPPLIER as a part of Saudi Aramco's Supplier Registration Process. Please complete all required file to the filled out by SUPPLIER as a part of Saudi Aramco's Supplier Registration Process. Please complete all required file to the filled out by SUPPLIER as a part of Saudi Aramco's Supplier Registration Process. Please complete all required file                                                                                                    |
| 6 Addresses and<br>Contacts<br>ABDALHADIALSHAMMARI<br>8 Ownership<br>Questionnaire | <ul> <li>All information and outcommands in order to assist SUPPLIER is submitting a complete questionnaire. All information and outcommand in the second status of provided by conditional and status of provided by a second status of provided status of provided status of provided status of provided status of provided status of provided status of a solid SUPPLIER is submitting a complete questionnaire. Just and status of these key SUPPLIER is submitting a complete questionnaire of these key SUPPLIER submitting a complete questionnaire of these key SUPPLIER submitting a complete questionnaire of the second status of a solid status of a solid status of the second status of the second status of</li></ul>                                                                                                    |
| 9 Authorized<br>Signatory                                                          | For Manufacturers only: Manufacturers may require a plant site visit by Saudi Aramco inspectors to assess implementation and effectiveness of the manusystem and conformance with ISO 9001 standards. Saudi Aramco inspectors may also evaluate manufacturer's capabilities to produce materials/equipmentations                                                                                                    |
| 11 Saudi Aramco<br>Declara                                                         | Compose Message ABDALHADI ALSHAMMARI                                                                                                    |
| 23 Cybersecurity<br>Requir                                                         |                                                                                                    |

Click on Revise Response  $\rightarrow$  OK

| Event Messages<br>Event Details            | All Content                                                                                                    |                                                                                                    |
|--------------------------------------------|----------------------------------------------------------------------------------------------------|----------------------------------------------------------------------------------------------------|
| Response Team                              | Name †                                                                                                    |                                                                                                    |
| ▼ Event Contents                           | Disclaimer: Please select the<br>date based on the signature<br>date in the Acknowledgement of<br>Supplier Code of Conduct form                                                                                                    | Thu, 26 Sep. 2019 📰                                                                                                    |
| All Content                                | <ul> <li>3 Company Profile</li> <li>3.1 Company Profile<br/>(Overview)</li> </ul>                                                                                                    | ★ 🖓 Dummy.docx ∨ Update file Delete file                                                                                                    |
| Welcome to Aramco                          | 3.2 Product Catalog<br><u>Disclaimer</u> : Please base your<br>selection on the activities listed in<br>your Commercial Registration.<br>Material Vendors and Manufacturers<br>shall select Saudi Aramoo's Material<br>Number that start with Oloxocock or<br>6000xxxx: Service approiders shall MMAR<br>select services approiders to their CR. | ABDALHADIALSHAMMARI<br>*6000000453 - (INSP) CONCRETE; READY MIX;, 6000003661 - (INSP) PANEL: CONTROL; CHOK, 6000003723 - (INSP) TOOLS: MUDLINI<br>6000003615 - PILOT; MONITOR; HIGH/LOW; H [select]<br>ABDALHADIALSHAMM/ |
| 4 In Kingdom<br>Questionn                  | 3.3 Supplier Type<br><u>Disclaimer</u> : Please base your<br>selection on the activities listed<br>in your Commercial<br>Registration.                                                                                                    | * Manufacturer + Service Provider V                                                                                                    |
| <sup>6</sup> Contacts                      | 3.4 What type of service do<br>you require from Saudi<br>Aramco? ABDALHADI.ALSHAMMARI                                                                                                    | * General Supplier Profile Update                                                                                                    |
| ABD <b>A</b> L <mark>OUE</mark> DLALSHAMM. | AR 3.5 General Profile Update<br>Request                                                                                                    | * Extend Registration to Materials Vendor/Manufacturer V                                                                                                    |

- 1. Click on section 3 "Company Profile"
- 2. Update your company product by adding from the list.
- 3. Update your company supplier type
- Chang the answer to questions 3.4 to "General Supplier Profile Update"
   Chang the answer to questions 3.5 to "Extend Registration to Materials Vendor/Manufacturer or Extend Registration to Service Provider" as desired.

| ▼ Event Contents                 | 4.2.10 Commercial<br>Registration Number<br>Disclaimer كما الحيار MMARI                       | * ##5555555 ABDALHADI.ALSHAMMARI                                   |
|----------------------------------|-----------------------------------------------------------------------------------------------|--------------------------------------------------------------------|
| All Content                      | 4.2.11 Valid Commercial<br>Registration Attachment                                            | ★ <sup>D</sup> / <sub>2</sub> Dummy,docx ∨ Update file Delete file |
| e                                | <u>Disclaimer</u> : السجل التجاري<br>4.2.12 Commercial<br>Registration Expiry Date            | * Sat, 4 Feb, 2023                                                 |
| AB2/ASaudi Arames HAM<br>Supptie | MARI 4.2.13 Commercial<br>Registration Establishment<br>Date                                  | * Fri, 1 Nov, 2019                                                 |
| 3 Company Profile                | 4.2.14 Is this a Main<br>Commercial Registration?                                             | * No V                                                             |
| 4 In Kingdom<br>Questionn        | من سعون سعوري - <u>Discutation</u><br>رئيسي:<br>4.2.15 Main Commercial<br>Registration Number | ABDALH.                                                            |
| 6 Addresses and                  | رقم السجل التجاري : <u>Disclaimer</u><br>الرئيسي                                              | ABDALHADI.ALSHAMMARI                                               |
| 7 Service Provider<br>Que        | 4.2.16 Valid Main<br>Commercial Registration<br>Attachment<br>Disclaimer: السجل التجاري       | *Attach a file                                                     |
|                                  | 4.2.17 Main Commercial<br>Registration Expiry Date                                            | *                                                                  |
| 8 Ownership<br>Questionnaire     | 4                                                                                             |                                                                    |
|                                  | (*) indicates a require                                                                       | ed field                                                           |
| 9 Authorized<br>Signatory        | Submit Entire Response                                                                        | oad Last Bid Save draft I Compose Message Excel Import ABDALH      |
| 11 Saudi Aramco<br>Declara       | ADUALITAULALSITAW                                                                             |                                                                    |

- 6. Click on section 4 "Company Profile"
- 7. Update commercial Registration Details and attach updated CR certificate.
- 8. Update any other sections as needed.
- 9. And then, click on Submit Enter Response.

| Event Messages<br>Event Details<br>Response History | ABDURAHMANASIBATES<br>Vour revised response has been submitted. Thank you for participating in the event. |  | JBAIE5                   |
|-----------------------------------------------------|----------------------------------------------------------------------------------------------------|--|--------------------------|
| Event Contents                                      | Cybersecurity Requirements                                                                                |  | (Section 9 of 9) 《 Prev. |
| All Content                                         | Name 1 ABDULRAHMAN.ALSUBAIE.5<br>ABDULRAHMAN.ALSUBAIE.5<br>2 3 Coherseruity Benuitements                  |  |                          |
| . Welcome to Aramco                                 | 23.1 Cybersecurity Compliance Certificate Issued By:                                                      |  |                          |
| 1 <sub>0*</sub>                                     | 23.2 Cybersecurity Compliance Certificate Issuance Date:                                                  |  |                          |
| ABDULRAHMAN ALSUBAIE.5<br>2 Supplie                 | 23.3 Cybersecurity Compliance Certificate Reference Number:                                               |  |                          |
| 3. Company Profile                                  | 23.4 Cybersecurity Compliance Certificate Expiry Date:                                                    |  |                          |
| 5 company rione                                     | 23.5 Please attach signed Cybersecurity Compliance Certificate by Saudi Aramco Authorized Auditing Firm:  |  |                          |
| 4 In Kingdom<br>Questionn                           | 23.6 Please attach the Cybersecurity Compliance Certificate Report:                                       |  |                          |
| Addresses and                                       | 23.7 Cybersecurity Classification:                                                                        |  | General Requirements     |
| 6 Contacts                                          | 23.8 References: References                                                                               |  |                          |
| 8 Ownership<br>Questionnaire                        | 23.9 Disclaimer: Cybersecurity Compliance Certificate to be renewed every 2 years.                        |  |                          |
| 9 Authorized<br>Signatory                           | Compose Message                                                                                           |  |                          |
| ABDULP11   Saudi Aramco<br>Declara                  |                                                                                                    |  |                          |
| 23 Cybersecurity<br>Requir                          |                                                                                                    |  |                          |

Submit the response and the supplier will see the successful submission popup.

## Update Owners

| <b>SAP</b> Ariba Proposals and Questionnaires | <ul> <li>Standard Account</li> </ul>  | Get enterprise a                             | iccount MMARI                                       | ABDALHA                                              | IDI.ALSHAIMMAKI                                                       | ₽00                     |        |
|-----------------------------------------------|---------------------------------------|----------------------------------------------|-----------------------------------------------------|------------------------------------------------------|-----------------------------------------------------------------------|-------------------------|--------|
| ARAMCO E-MARKETPLACE                          |                                       |                                              |                                                     |                                                      |                                                                       |                         |        |
| There are no matched postings.                | Welcome to the A<br>market leaders in | Ariba Spend Manager<br>quality, service, and | <b>ment</b> site. This site<br>cost. Ariba, Inc. ad | assists in identifying v<br>ministers this site in a | world class suppliers who are<br>n effort to ensure market integrity. | aramco                  | ×      |
|                                               |                                       |                                              |                                                     | No items                                             |                                                                       |                         | •      |
|                                               | Registration Qu                       | estionnaires                                 |                                                     |                                                      |                                                                       |                         |        |
|                                               | Title                                 |                                              |                                                     | ID                                                   | End Time ↓                                                            | Status                  |        |
|                                               | ▼ Status: Open (                      | (1)                                          |                                                     |                                                      |                                                                       |                         |        |
|                                               | Supplier Registration                 | Questionnaire                                | J                                                   | Doc84042892                                          | 1/18/2024 1:40 PM                                                     | Registered              |        |
|                                               | Qualification Qu                      | lestionnaires                                | -                                                   |                                                      |                                                                       |                         |        |
|                                               | Title                                 | ID                                           | End Time 👃                                          | Commodity                                            | Regions                                                               | ABDALHADI.ALS<br>Status | HAMMAR |

To submit the Owners update request, click on the Supplier Registration Questionnaire under the Registration Questionnaires Section

| Ariba Sourcin                                                                            | Company Settings ▼ Abdulhadi (10065031 ▼ Feedback Help ▼ Messages >>                                                                                                    |
|------------------------------------------------------------------------------------------|----------------------------------------------------------------------------------------------------|
| < Go back to Aramco e-Marketplace                                                        | Dashboard Desktop File Sync                                                                                                    |
| Console                                                                                  | Doc84042892 - Supplier Registration Questionnaire         Time remaining 255 days 22:44:47                                                                                                    |
| ARDAUHADIAISHAMA<br>Event Messages<br>Event Details<br>Response History<br>Response Team | ARDATHADI ALSHAMMAR<br>You have submitted a response for this event. Thank you for participating SHAMMAR<br>ARDATHADI ALSHAMMAR<br>ARDATHADI ALSHAMMAR                                                                                                    |
| Event Contents     ABDALLADIAL SHAMMAR     ABDALLContent                                 | All Content RDALHADIALSHAMMARI                                                                                                    |
| 1 Welcome to Aramco<br>e                                                                 | 1 Welc<br>Market<br>1 1 € Revise Response?                                                                                                    |
| 2 Saudi Aramco<br>Supplie<br>3 Company Profile                                           | Count<br>Regist 1.2 A<br>Office 2 Sauc 2 Sauc                                                                                                    |
| 4 In Kingdom<br>Questionn                                                                | Guidelines 2.1 Guidelines Less The following questionnaire is required to be filled out by SUPPLIER as a part of Saudi Aramco's Supplier Registration Process. Please complete all required fie                                                                                                    |
| 6 Addresses and<br>Contacts<br>ABDALHADIALSHAMMAR<br>8 Ownership<br>Questionnaire        | <ul> <li>accordingly, in this guestionnaire in order for Saudi Aramoo to evaluate SOPPLIER's guestionnaire. All information and adocumentation provided by confidential manner by Saudi Aramoo. In order to assist SUPPLIER is submitting a complete questionnaire, please take note of these key SUPPLIER guidelines</li> <li>All information to be provided shall be limited to the specific SUPPLIER Commercial Registration under evaluation.</li> <li>SUPPLIER's certifications must be valid for at least 30 days following registration submittal date. If expiration date is within 30 days, Saudi Aramoo will duritil SUPPLIER's submits updated certification document. Saudi Aramoo will consider granting exceptions to certain certification, if applicable.</li> <li>Any letter addressed to Saudi Aramoo must be signed by an authorized company representative, certified with SUPPLIER business stamp, and authentic Commerce of the respective country or equivalent government authority.</li> </ul> |
| 9 Authorized<br>Signatory                                                                | For Manufacturers only: Manufacturers may require a plant site visit by Saudi Aramco inspectors to assess implementation and effectiveness of the man<br>system and conformance with ISO 9001 standards. Saudi Aramco inspectors may also evaluate manufacturer's capabilities to produce material-equip<br>material exercisions                                                                                                    |
| 11 Saudi Aramco<br>Declara                                                               | Compose Message Aribai Habi Al SHAMMARI<br>Addal Habi Al SHAMMARI                                                                                                    |
| 23 Cybersecurity<br>Requir                                                               |                                                                                                    |

Click on Revise Response  $\rightarrow$  OK

| Ariba Sourcin                                                           | g                                                                                                    | ABDALHADI ALSHAMMAR 🏥 Company Settings 🗸 Abdulhadi (10065031 🗸 Feedback Help 🔻 <sub>Messages</sub>                                                                                 |
|-------------------------------------------------------------------------|----------------------------------------------------------------------------------------------------|----------------------------------------------------------------------------------------------------|
| Go back to Aramco e-Marketplace                                         | Dashboard                                                                                                    | Desktop File Sync                                                                                                    |
| Console                                                                 | Doc84042892 Supplier                                                                                                    | Registration Questionnaire                                                                                                    |
| Event Messages<br>Event Details                                         | Company Profile                                                                                                    | (Section 3 of 9) 🕊 Prev.   Next 🔉 📰   🕿                                                                                                    |
| Response Team                                                           | Name †                                                                                                    |                                                                                                    |
|                                                                         | ▼ 3 Company Profile                                                                                                    |                                                                                                    |
| ▼ Event Contents                                                        | 3.1 Company Profile<br>(Overview)                                                                                                    | ★ 🕅 Dummy.docx ∨ Update file Delete file                                                                                                    |
| All Content<br>1 Welcome to Aramco<br>e                                 | 3.2 Product Catalog<br><u>Disclaimer</u> : Please base your<br>selection on the activities listed in<br>your Commercial Registration. <u>SHAMM</u><br>Material Vendors and Manufactures<br>shall select Saudi Aramoo's Material<br>Number that stat vith 1000xxxx or | A8000000453 - (INSP) CONCRETE: READY MIX, 6000003661 - (INSP) PANEL: CONTROL; CHOK, 6000003723 - (INSP) TOOLS; MUDLINE SUSPE,<br>6000003615 - PILOT; MONITOR; HIGH/LOW; H [select] |
| 2 Saudi Aramco<br>Supplie                                               | 6000xxxx. Service providers shall<br>select services applicable to their CR.                                                                                                    |                                                                                                    |
| 3 Company Profile                                                       | 3.3 Supplier Type<br><u>Disclaimer</u> : Please base your<br>selection on the activities listed<br>in your Commercial<br>Resistration                                                                                                    | * Manufacturer Only                                                                                                    |
| 4 Questionn                                                             | 3.4 What type of service do<br>you require from Saudi<br>Aramco?                                                                                                    | * General Supplier Profile Update                                                                                                    |
| 6 Addresses and<br>Contacts                                             | 3.5 General Profile Update<br>Request                                                                                                    | * Update Owners                                                                                                    |
| 8 Ownership<br>Questionnaire                                            | 3.7 Briefly Describe the Service<br>Required<br>Disclaimer: Please indicate clearly                                                                                                    | * 6000000453<br>ABDALHADI.ALSHAMMARI                                                                                                    |
| ABDALHADIALSHAMI<br>9 Signatory                                         | MARI which Material Numbers/Services are<br>the subject to this request                                                                                                    |                                                                                                    |
| Saudi Aramoo                                                            | (*) indicates a re                                                                                                    | quired field                                                                                                    |
| 11 Declara                                                              |                                                                                                    | ABDALHADI.ALSHAMMARI                                                                                                    |
| 23 Cybersecurity<br>Requir                                              | Submit Entire Response                                                                                                    | Reload Last Bid         Save draft         Compose Message         Excel Import                                                                                                    |
| Abdulhadi (10065031) Alshammi<br>© 1996–2019 Ariba, Inc. All rights res | ari (abdalhadi.alshammari16@aramco.com) last visited 7<br>served.                                                                                                    | Jun 2023 2:33:47 AM Dummy vendor to check qualification (Dummy) AN01468400025<br>ABDALHADI SAP Buijnesk Webwijk Privacy Statement Security Disclosure Terms of Use                 |
| SAP Ariba                                                               | albadi alabammari@aramco.com) last visi 8/8/2022 2.50 DH I                                                                                                    | America a Madattalara (*1.184                                                                                                    |

Click on section 3 "Company Profile"  $\rightarrow$  Chang the answer to question 3.5 to "update Owners"

| 2 Saudi Aramco          | 4.2.4 Organization Type * Company ( <sup>۲</sup> ر <sup>2</sup> ) ✓                          |
|-------------------------|----------------------------------------------------------------------------------------------|
| <sup>2</sup> Supplie    | 4.2.5 Please attach the article<br>of Association                                            |
| 3 Company Profile       | Disclaimer: Attach companys HAIN MARU<br>bytaw along with shareholders *Attach a file        |
| In Kingdom<br>Questionn | certificates ir your company<br>legal status is closed Joint<br>Stock or Public Joint Stock. |
|                         | 4.2.6 Company's Legal * Unspecified V                                                        |

Click on section 4 "In Kingdom Questionnaire"  $\rightarrow$  Update Organization Type  $\rightarrow$  Attach updated ownership profile  $\rightarrow$  update company legal status as desired.

| Ariba Sourcin                                       | g 👥 Company Settings                                                                                                    | ▼ Abdulhadi (10065031 ▼ Fe                                                      | edback Help <del>v</del> <sub>Messages</sub>                |
|-----------------------------------------------------|----------------------------------------------------------------------------------------------------|---------------------------------------------------------------------------------|-------------------------------------------------------------|
| Go back to Aramco e-Marketplace                     | Dashboard                                                                                                    | AL                                                                              | Desktop File Sync                                           |
| ConsoleHADI.ALSHAMI                                 | ARE Doc84042892 - Supplier Registration Questionnaire                                                                                                    | (                                                                               | D <sup>Time remaining</sup><br>225 days 01:00:58            |
| Event Messages<br>Event Details<br>Response History | Ownership Questionnaire                                                                                                    | (Section 6 of 9                                                                 | )) 🕊 Prev.   Next 🎾 🎆                                       |
| Response Team                                       | Name † ABDALHADI.ALSHAMMARI                                                                                                    |                                                                                 |                                                             |
|                                                     | 8 Ownership Questionnaire                                                                                                    | Add Ownership Questionnaire (1)                                                 | Less                                                        |
| <ul> <li>Event Contents</li> </ul>                  | Ownership Details Guidelines                                                                                                    |                                                                                 |                                                             |
| All Content                                         | <ol> <li>For Establishments (*↓→ (→)), add the individual owner of the Commercial Registration.</li> <li>For Organization owners, SUPPLIER must add and identify all their owners. Repeat step until all individual or</li> <li>For Organization owners that are owned by at least one or more owners, provide the organization's up-to-dat Certification as supporting documents for the exemethic details.</li> </ol> | wners have been identified and added<br>te Company's Article of Association and | in the ownership details.<br>d Commercial Registration (CR) |
| 1 Welcome to Aramco<br>e                            | <ol> <li>Certification as supporting obcounters for the ownership betasts.</li> <li>For individual owners, provide the valid government ID (Owner National ID / Iqama ID) as supporting docum</li> <li>Direct Owners are owners of the Company (SUPPLIER) under registration. Indirect Owners are owners of the</li> </ol>                                                                                              | ent.<br>Direct Owner and any subsequent Ind<br>AB                               | <b>irect Owner.</b><br>DALHADI.ALSHAMMARI                   |
| ABDALI Saudi Aramoo AMMA<br>2 Supplie               | (*) indicates a required field<br>RI ABDALHADI.ALSHAMMARI                                                                                                    |                                                                                 |                                                             |
| 3 Company Profile                                   | Submit Entire Response         Reload Last Bid         Save draft         Compose Messa                                                                                                    | Excel Import                                                                    |                                                             |
| 4 In Kingdom<br>Questionn                           |                                                                                                    |                                                                                 |                                                             |
| 6 Addresses and<br>Contacts                         |                                                                                                    |                                                                                 |                                                             |
| 8 Ownership<br>Questionnaire                        | ABDALHAD                                                                                                    |                                                                                 |                                                             |
| 9 Authorized<br>Signatory                           |                                                                                                    |                                                                                 |                                                             |
| ABDA1 - Saudi Aramoo MM.<br>Declara                 |                                                                                                    |                                                                                 |                                                             |
| 23 Cybersecurity                                    |                                                                                                    |                                                                                 |                                                             |
| 23 Requir                                           |                                                                                                    |                                                                                 |                                                             |

Click on section 8 "Ownership Questionnaire"  $\rightarrow$  Click on Add ownership Questionnaire

| io back to Aramco e-Marketplace Dashboard                                                                                                    | Desktop File Sync                                                      |
|----------------------------------------------------------------------------------------------------|------------------------------------------------------------------------|
|                                                                                                    | MMARI ABDALHADI.ALSHAMMARI Save Cancel                                 |
| Clicking Save will only save your Repeatable Section answers. To submit your response, you will need to click Save and then click                                                                                                    | Submit Entire Response on the main screen.                             |
| Content > 8 Ownership Questionnaire                                                                                                    |                                                                        |
| wnership Questionnaire (1)                                                                                                    | <b></b>                                                                |
| lame †                                                                                                    |                                                                        |
| Owners #1 ABDALHADIALSHAMMARI ABDALHADIALSHAMMARI I) The net Percentage ownership of the Supplier Company should be 100% 2) Every Direct! Indirect Private Organization in Sandi should give their complete ownership structure. It should also add up to 100% 3) The Ownership Information should be filled in English only | Delete Less A DALHADI ALSHAMMARI<br>MARI<br>at that organization level |
| Ownership Type                                                                                                    | * Individual V                                                         |
| Direct/Indirect Owner                                                                                                    | * Direct Owner V                                                       |
| Country of Citizenship / Primary Country of Business                                                                                                    | * Saudi Arabia V                                                       |
| First Name                                                                                                    | * Do Changes                                                           |
| Father's Name                                                                                                    | *                                                                      |
| Grandfather's Name                                                                                                    | *                                                                      |
| Last Name (Family Name)                                                                                                    | *                                                                      |
| Government ID<br>Disclaimer: National ID' Iqama ID for Saudi Residents or Passport ID for Non Saudi Residents                                                                                                    |                                                                        |
| Government ID<br><u>Disclaimer</u> : National ID/ Iqama ID for Saudi Residents or Passport ID for Non Saudi Residents                                                                                                    | ★ DV Dummy.docx ∨ Update file Delete file                              |
| Percentage of Ownership<br>Disclaimer: Based on Article of Association                                                                                                    | * 100%                                                                 |
| Add an additional Owners Add Owners                                                                                                    | (*) indicates a required field                                         |

Change existing ownership information as desired  $\rightarrow$  Click on Add an additional Owner if supplier wants to add additional owners.

| Ariba Sourcing                                                                                                    |                                                                                                    | ABDALHADIALSHAMMARI                                         | Company Settings <del>v</del>        | Abdulhadi (10065031 Help 🗸 |
|----------------------------------------------------------------------------------------------------|----------------------------------------------------------------------------------------------------|-------------------------------------------------------------|--------------------------------------|----------------------------|
| Go back to Aramco e-Marketplace Dashboard<br>ABDALHADI.ALSHAMMARI                                                                                 |                                                                                                    |                                                             |                                      | Desktop File Sync          |
|                                                                                                    |                                                                                                    |                                                             |                                      | Save Cancel                |
| Clicking Save will only save your Repeatable S                                                                                                    | ection answers. To <b>submit</b> your response, you will ne                                                              | ed to click Save and then click Submit Entire Respo         | nse on the main screen.              |                            |
| All Content > 8 Ownership Questionnaire                                                                                                    |                                                                                                    |                                                             |                                      |                            |
| Ownership Questionnaire (2)                                                                                                    |                                                                                                    |                                                             |                                      | <b></b>                    |
| Name 1                                                                                                    |                                                                                                    |                                                             | ABDALHADI.ALSHAMMARI                 |                            |
| Father's Name                                                                                                    |                                                                                                    |                                                             | *                                    |                            |
| Grandfather's Name                                                                                                    |                                                                                                    |                                                             | *                                    |                            |
| Last Name (Family Name)                                                                                                    |                                                                                                    |                                                             | *                                    |                            |
| ABDALHAGovernment ID MARI<br><u>Disclaimer</u> : National ID/ Iqama ID for Saudi                                                                  | Residents or Passport ID for Non Saudi Residents                                                                         |                                                             | *                                    |                            |
| Government ID<br><u>Disclaimer</u> : National ID/ Iqama ID for Saudi                                                                              | i Residents or Passport ID for Non Saudi Residents                                                                       |                                                             | * 🖾 Dummy.docx 🗸 Update file De      | elete file                 |
| Percentage of Ownership<br>Disclaimer: Based on Article of Association                                                                            |                                                                                                    |                                                             | * 100%                               | ABDALHADI.ALSHAMMARI       |
| <ul> <li>Owners #2</li> </ul>                                                                                                    |                                                                                                    | Delete Less                                                 |                                      |                            |
| Disclaimer :<br>1) The net Percentage ownership of the St<br>2) Every Direct/ Indirect Private Organiza<br>3) The Ownership Information should be | upplier Company should be 100%<br>tition in Saudi should give their complete ownership structu<br>filled in English only | e. It should also add up to 100% at that organization level |                                      |                            |
| Ownership Type                                                                                                    |                                                                                                    |                                                             | * Unspecified V                      |                            |
| Direct/Indirect Owner                                                                                                    |                                                                                                    |                                                             | * Unspecified V                      |                            |
| Country of Citizenship / Primary Country<br>ABDALHADI.ALSHAMMARI                                                                                  | y of Business                                                                                                    |                                                             | * Unspecified V                      | ADDALHADI.ALSHAMIWAN       |
| Percentage of Ownership<br>Disclaimer: Based on Article of Association                                                                            |                                                                                                    |                                                             | *                                    | Ţ                          |
| Add an additional Owners                                                                                                    |                                                                                                    | (*) indicates a r                                           | BDALHADI.ALSHAMMARI<br>equired field | •                          |

Owners #2 questionnaire add  $\rightarrow$  fill owners #2 Questionnaire  $\rightarrow$  Continue adding additional owners until the net percentage ownerhsip of the supplier company reaches 100%  $\rightarrow$  Click Save

| Ariba Sourcin                                                                                                    | g                                                                                                    | Company Settings + Abdulhadi (10065031 + Feedback Help + Messages >>                                                                                                    |  |  |  |  |
|----------------------------------------------------------------------------------------------------|----------------------------------------------------------------------------------------------------|----------------------------------------------------------------------------------------------------|--|--|--|--|
| Go back to Aramco e-Marketplace Dashboard ABDALHADI.ALSHAMMARI Desktop File Sync                                                      |                                                                                                    |                                                                                                    |  |  |  |  |
| Console                                                                                                    | Doc84042892 - Supplier Registration Questionnaire                                                                                                    | ABDALHADI.ALSHAMMARI OF Time remaining 225 days 00:53:47                                                                                                    |  |  |  |  |
| Event Messages<br>Event Details<br>APDAT HADLALSHAMMARI<br>Response History<br>Response Team                                          | ABDALHADLALSHAMMARI<br>Ownership Questionnaire<br>Name †                                                                                                    | (Section 6 of 9) 《 Prev.   Next 》 📰 🕿                                                                                                    |  |  |  |  |
| ▼ Event Contents                                                                                                    | 8 Ownership Questionnaire Ownership Details Guidelines:                                                                                                    | Add Ownership Questionnaire (1) Less                                                                                                    |  |  |  |  |
| All Content<br>1 Welcome to Aramco<br>e                                                                                               | <ol> <li>For Establishments (بوئيسة لمريخ), add the individual owner of the Commercial<br/>For Organization owners, SUPPLIER must add and identify all their owners.</li> <li>For Organization owners that ere ownerd by at least one or more owners, pr<br/>Certification as supporting documents for the ownership details.</li> <li>For Individual owners, provide the valid government ID (Owner National ID /<br/>S. Direct Owners are owners of the Company (SUPPLIER) under registration. In</li> </ol> | at Registration. ABDALHADIALSHAMMARI Repeat step until all individual owners have been identified and added in the ownership details. rovide the organization's up-to-date Company's Article of Association and Commercial Registration (CR) // (qama ID) as supporting document. Indirect Owners are owners of the Direct Owner and any subsequent Indirect Owner. |  |  |  |  |
| 2 Saudi Aramco<br>Supplie<br>3 Company Profile                                                                                        | (*) indicates a required field           Submit Entire Response         Reload Last Bid         Save draft                                                                                                    | ABDALHADI.ALSHAMMARI Compose Message Excel Import                                                                                                    |  |  |  |  |
| 4 In Kingdom<br>Questionn<br>ABDALHADI.ALSHAMMARI                                                                                     |                                                                                                    |                                                                                                    |  |  |  |  |
| 6 Contacts and<br>Contacts<br>8 Ownership<br>9 Authorized<br>ABD/Stignatory/ALSHAMM<br>11 Saudi Aramco<br>Declara<br>23 Cybersecurity |                                                                                                    |                                                                                                    |  |  |  |  |

Click Submit Entire Response

|                                     |                                                                                                    |  | ABDULRAHMAN.ALSUBAIE.5   |
|-------------------------------------|----------------------------------------------------------------------------------------------------|--|--------------------------|
| Event Messages<br>Event Details     | ▲ POLICADEAN ALCEARES<br>✓ Your revised response has been submitted. Thank you for participating in the event.<br><u>ABCOLOADEAN ALCEARES</u> |  |                          |
| Response Team                       |                                                                                                    |  | _                        |
| ▼ Event Contents                    | Cybersecurity Requirements                                                                                                    |  | (Section 9 of 9) 《 Prev. |
|                                     | Name † ABDULRAHMAN ALSUBAIES ABDULRAHMAN.ALSUBAIES                                                                                            |  |                          |
| All Content                         | ▼ 23 Cybersecurity Requirements                                                                                                    |  |                          |
| 1 Welcome to Aramco                 | 23.1 Cybersecurity Compliance Certificate Issued By:                                                                                          |  |                          |
| 0                                   | 23.2 Cybersecurity Compliance Certificate Issuance Date:                                                                                      |  |                          |
| ABDULRAHMAN ALSUBAIE.5<br>2 Supplie | 23.3 Cybersecurity Compliance Certificate Reference Number:                                                                                   |  |                          |
|                                     | 23.4 Cybersecurity Compliance Certificate Expiry Date:                                                                                        |  |                          |
| 3 Company Profile                   | 23.5 Please attach signed Cybersecurity Compliance Certificate by Saudi Aramco Authorized Auditing Firm:                                      |  |                          |
| 4 In Kingdom<br>Questionn           | 23.6 Please attach the Cybersecurity Compliance Certificate Report:                                                                           |  |                          |
| Aritrassas and                      | 23.7 Cybersecurity Classification:                                                                                                    |  | General Requirements     |
| 6 Contacts                          | 23.8 References:                                                                                                    |  |                          |
| 8 Ownership<br>Questionnaire        | 23.9 Disclaimer: Cybersecurity Compliance Certificate to be renewed every 2 years.                                                            |  |                          |
| 9 Authorized<br>Signatory           | Compose Message                                                                                                    |  |                          |
| ABDULF11 - Saudi Aramco<br>Declara  |                                                                                                    |  |                          |
| 23 Cybersecurity<br>Requir          |                                                                                                    |  |                          |

The Supplier will see the successful submission popup

#### Contact and Address

| <b>SAP</b> Ariba Proposals and Questionnaires | <ul> <li>Standard Account</li> </ul>  | Get enterprise a                             | iccount MMARI                                       | ABDALHA                                              | IDI.ALSHAIVIMAKI                                                      | ₽00                     |        |
|-----------------------------------------------|---------------------------------------|----------------------------------------------|-----------------------------------------------------|------------------------------------------------------|-----------------------------------------------------------------------|-------------------------|--------|
| ARAMCO E-MARKETPLACE                          |                                       |                                              |                                                     |                                                      |                                                                       |                         |        |
| There are no matched postings.                | Welcome to the A<br>market leaders in | Ariba Spend Manager<br>quality, service, and | <b>ment</b> site. This site<br>cost. Ariba, Inc. ad | assists in identifying v<br>ministers this site in a | world class suppliers who are<br>n effort to ensure market integrity. | aramco                  | ×      |
|                                               |                                       |                                              |                                                     | No items                                             |                                                                       |                         | •      |
|                                               | Registration Qu                       | estionnaires                                 |                                                     |                                                      |                                                                       |                         |        |
|                                               | Title                                 |                                              |                                                     | ID                                                   | End Time ↓                                                            | Status                  |        |
|                                               | ▼ Status: Open (                      | (1)                                          |                                                     |                                                      |                                                                       |                         |        |
|                                               | Supplier Registration                 | Questionnaire                                | J                                                   | Doc84042892                                          | 1/18/2024 1:40 PM                                                     | Registered              |        |
|                                               | Qualification Qu                      | lestionnaires                                | -                                                   |                                                      |                                                                       |                         |        |
|                                               | Title                                 | ID                                           | End Time 👃                                          | Commodity                                            | Regions                                                               | ABDALHADI.ALS<br>Status | HAMMAR |

To submit the Contact Information/Address update request, click on the Supplier Registration Questionnaire under the Registration Questionnaires Section

| Ariba Sourcin                                                                                                    | Company Settings ▼ Abdulhadi (10065031 ▼ Feedback Help ▼ Messages >>                                                                                                    |
|----------------------------------------------------------------------------------------------------|----------------------------------------------------------------------------------------------------|
| < Go back to Aramco e-Marketplace                                                                                                    | Dashboard Desktop File Sync                                                                                                    |
| Console                                                                                                    | Doc84042892 - Supplier Registration Questionnaire                                                                                                    |
| ARDA HADIA SHAM<br>Event Messages<br>Event Details<br>Response History<br>Response Team                                                                                                    | ABDALHADI ALSHAMMAR<br>You have submitted a response for this event. Thank you for participating SHAMMAR<br>ABDALHADI ALSHAMMAR<br>ABDALHADI ALSHAMMAR                                                                                                    |
| Event Contents      ABDALHADLALSHAMMAR      ABDALHADLALSHAMMAR | All Content RDALHADI ALSHAMMARI                                                                                                    |
| 1 Welcome to Aramco<br>e                                                                                                    | 1 Welc         ▲           Market         ▲           1.1 F         ▲                                                                                                    |
| 2 Saudi Aramco<br>Supplie                                                                                                    | Count You have already submitted a response for this event. Click OK If you would like to revise your response. Regist 1.2 A Office OK Cancel                                                                                                    |
| 3 Company Profile                                                                                                    | ▼ 2 Sauc ABDALHADI.ALSHAMMARI                                                                                                    |
| 4 In Kingdom<br>Questionn                                                                                                    | 2.1 Guidelines Less – The following questionnaire is required to be filled out by SUPPLIER as a part of Saudi Aramco's Supplier Registration Process. Please complete all required fie documents, accordingly, in this questionnaire in order for Saudi Aramco to evaluate SUPPLIER's questionnaire. All information and documentation provided by supplicing the saudi Aramco to access 2019 IFE in submitting a complete complete finance to these key SUPPLIER as a part of Saudi Aramco to evaluate SUPPLIER's questionnaire. All information and documentation provided by supplicing the saudi Aramco to access 2019 IFE in submitting a complete meeting and the save supplicing the save supplicing |
| Contacts<br>ABDALHADIALSHAMMARI<br>B Ownership<br>Questionnaire                                                                                                    | <ul> <li>All information to be provided shall be limited to the specific SUPPLIER Commercial Registration under evaluation.</li> <li>SUPPLIER's certifications must be valid for at least 30 days following registration submittal date. If expiration date is within 30 days, Saudi Aramco will or until SUPPLIER submits updated certification document. Saudi Aramco will consider granting exceptions to certain certification, if applicable.</li> <li>Any letter addressed to Saudi Aramco must be signed by an authorized company representative, certified with SUPPLIER business stamp, and authentic Commerce of the respective country or equivalent government authority.</li> </ul>                                                                                                    |
| 9 Authorized<br>Signatory                                                                                                    | For Manufacturers only: Manufacturers may require a plant site visit by Saudi Aramco inspectors to assess implementation and effectiveness of the manusystem and conformance with ISO 9001 standards. Saudi Aramco inspectors may also evaluate manufacturer's capabilities to produce material/equipm material energifications                                                                                                    |
| 11 Saudi Aramco<br>Declara                                                                                                    | Compose Message ARDALHADI ALSHAMMARI                                                                                                    |
| 23 Cybersecurity<br>Requir                                                                                                    |                                                                                                    |

 $\mathsf{Click} \text{ on Revise Response} \to \mathsf{OK}$ 

| Ariba Sourcin                                                                                                    | ıg                                                                                                    | ABDALHADI.ALSHAMMAR                                                                                                    |                                                                                                    |                                                                                                    |                                                                                 |                                                                                                    |
|----------------------------------------------------------------------------------------------------|----------------------------------------------------------------------------------------------------|----------------------------------------------------------------------------------------------------|----------------------------------------------------------------------------------------------------|----------------------------------------------------------------------------------------------------|---------------------------------------------------------------------------------|----------------------------------------------------------------------------------------------------|
| back to Aramco e-Marketplace                                                                                                    | Dashboard                                                                                                    |                                                                                                    |                                                                                                    |                                                                                                    |                                                                                 | Desktop File Sync                                                                                                    |
| Console                                                                                                    | Doc84042892 - Supplier                                                                                                    | Registration Questionna                                                                                                    | aire                                                                                                    |                                                                                                    | Ŀ                                                                               | Time remaining<br>248 days 19:10:3                                                                                                    |
| ABDALHADI.ALSHAMMARI<br>Event Messages                                                                                                    |                                                                                                    |                                                                                                    |                                                                                                    |                                                                                                    |                                                                                 |                                                                                                    |
| Event Details                                                                                                    | Company Profile                                                                                                    |                                                                                                    |                                                                                                    | (Sec                                                                                                    | ction 3 of 9)                                                                   | 🕊 Prev.   Next 🄉                                                                                                    |
| Response History<br>Response Team                                                                                                    | Name 1                                                                                                    |                                                                                                    |                                                                                                    |                                                                                                    |                                                                                 |                                                                                                    |
|                                                                                                    | ▼ 3 Company Profile                                                                                                    |                                                                                                    |                                                                                                    |                                                                                                    |                                                                                 |                                                                                                    |
| Event Contents                                                                                                    | 3.1 Company Profile<br>(Overview)ADLALSHAMMARI                                                                                                    | * 🗹 Dummy.docx 🗸 Update fi                                                                                                    | ile Delete file                                                                                                    |                                                                                                    |                                                                                 |                                                                                                    |
| AAll Content   ALSHAMN<br>1 Welcome to Aramco<br>e<br>2 Saudi Aramco<br>Supplie                                                                                                    | 3.2 Product Catalog<br>Disclaimer: Please base your<br>selection on the activities listed in<br>your Commercial Registration.<br>Material Vendors and Manufacturers<br>shall select Saudi Aramco's Material<br>Number that start with 1000xxxxx or<br>6000xxxx. Service providers shall<br>select services applicable to their CR.<br>3.3. Sumplier Type                                                                                                    | *6000000453 - (INSP) CONCRET<br>6000003615 - PILOT; MONITOR; I<br>ABDALHADLALSHAMMAR                                                                                                    | re; Ready Mix;, 6000<br>HIGH/LOW; H [ sele                                                                                                    | 003661 - (INSP) PANEL: Ci<br>ct ]                                                                                                    | ONTROL; CHC                                                                     | Ж, 6000003723 - (INSP) Те                                                                                                    |
| 3 Company Profile                                                                                                    | Disclaimer: Please base your<br>selection on the activities listed<br>in your Commercial<br>Registration.                                                                                                    | * Materials Vendor Only                                                                                                    | ► ABD                                                                                                    |                                                                                                    |                                                                                 |                                                                                                    |
| 4 In Kingdom<br>Questionn                                                                                                    | 3.4 What type of service do<br>you require from Saudi<br>Aramco?                                                                                                    | * General Supplier Profile Upda                                                                                                    | ate 🗸                                                                                                    |                                                                                                    |                                                                                 |                                                                                                    |
| 6 Addresses and<br>Contacts                                                                                                    | 3.5 General Profile Update<br>Request                                                                                                    | * Update Contact Information                                                                                                    |                                                                                                    | $\sim$                                                                                                    |                                                                                 |                                                                                                    |
|                                                                                                    | (*) indicates a reg                                                                                                    | uired field                                                                                                    |                                                                                                    |                                                                                                    |                                                                                 |                                                                                                    |
| 8 Ownership<br>Questionnaire                                                                                                    | ( ) marcatas a req                                                                                                    | ABDALHADI.ALSHAMM                                                                                                    |                                                                                                    |                                                                                                    |                                                                                 |                                                                                                    |
| BDALHAAuthofized MMARI<br>9 Signatory                                                                                                    | Submit Entire Response                                                                                                    | Reload Last Bid Sa                                                                                                    | ave draft                                                                                                    | Compose Message                                                                                                    |                                                                                 | Excel Import                                                                                                    |
| Saudi Aramco                                                                                                    |                                                                                                    |                                                                                                    |                                                                                                    |                                                                                                    |                                                                                 |                                                                                                    |
| Declara                                                                                                    |                                                                                                    |                                                                                                    |                                                                                                    |                                                                                                    |                                                                                 |                                                                                                    |
| Cybersecurity<br>23 Cybersecurity<br>Requir                                                                                                    | 8<br>ADDALLADIALSHAMMAAK                                                                                                    |                                                                                                    | Company Settings •                                                                                                    | <ul> <li>Abdulhadi (10065031</li> </ul>                                                                                                    | ▼ Feedba                                                                        | ack Help <del>v</del> Messages                                                                                                    |
| Ariba Sourcin<br>back to Aramco e-Marketplace                                                                                                    | g<br>Dashboard<br>E Doc84042892 - Supplier                                                                                                    | III<br>Registration Questionna                                                                                                    | Company Settings •<br>ABD                                                                                                    | Abdulhadi (10065031<br>ALHADI.ALSHAMMARI                                                                                                    | ▼ Feedba                                                                        | ack Help ▼ Messages<br>Desktop File Sync<br>Time remaining<br>248 days 18:55:0                                                                              |
| 23 Cybersecurity<br>Requir<br>Ariba Sourcin<br>back to Aramco e-Marketplace<br>Console                                                                                                    | g<br>Dashboard<br>Doc84042892 - Supplier<br>Addresses and Contacts                                                                                                    | Registration Questionna                                                                                                    | Company Settings •<br>ABD<br>nire                                                                                                    | Abdulhadi (10065031.<br>ALHADI.ALSHAMMARI                                                                                                    | Feedba                                                                          | ack Help ▼ Messages<br>Desktop File Sync<br>Time remaining<br>248 days 18:55:0<br>& Prev.   Next ≫                                                          |
| Dectara 23 Cybersecurity Requir 23 Cybersecurity Requir  Ariba Sourcin back to Aramco e-Marketplace Console vent Messages vent Details seponse History genera Torm                                                                                                    | g<br>Dashboard<br>© Doc84042892 - Supplier<br>Addresses and Contacts<br>Name t                                                                                                    | EREGISTRATION QUESTIONNA                                                                                                    | Company Settings •<br>ABD<br>ire                                                                                                    | Abdulhadi (10065031<br>ALHADLALSHAMMARI<br>(Sec                                                                                                    | .▼ Feedba                                                                       | ack Help ▼ Messages<br>Desktop File Sync<br>Time remaining<br>248 days 18:55:0<br>≪ Prev.   Next ≫                                                          |
| Dectara<br>23 Cybersecurity<br>Requir<br>Ariba Sourcin<br>back to Aramco e-Marketplace<br>console<br>vent Messages<br>vent Details<br>esponse Team                                                                                                    | g<br>Dashboard<br>© Doc84042892 - Supplier<br>Addresses and Contacts<br>Name 1                                                                                                    | Eegistration Questionna                                                                                                    | Company Settings •<br>ABD<br>iire<br>MMARI                                                                                                    | Abdulhadi (10065031<br>ALHADI.ALSHAMMARI<br>(Sec                                                                                                    | ▼ Feedba                                                                        | ack Help ▼ Messages<br>Desktop File Sync<br>Time remaining<br>248 days 18:55:0<br>≪ Prev.   Next ≫                                                          |
| Declara 23 Cybersecurity<br>Requir 23 Cybersecurity<br>Requir  Ariba Sourcin back to Aramco e-Marketplace console vent Messages vent Details esponse History esponse Team Event Contents                                                                                                    | g<br>Dashboard<br>Doc84042892 - Supplier<br>Addresses and Contacts<br>Name 1                                                                                                    | Registration Questionna                                                                                                    | Company Settings •<br>ABD<br>ire<br>MMARI                                                                                                    | Abdulhadi (10065031<br>ALHADI.ALSHAMMARI<br>(Sec                                                                                                    | ▼ Feedba Ction 5 of 9)                                                          | ack Help ▼ Messages<br>Desktop File Sync<br>Time remaining<br>248 days 18:55:0<br>≪ Prev.   Next ≫                                                          |
| Declara<br>23 Cybersecurity<br>Requir<br>Ariba Sourcin<br>back to Aramco e-Marketplace<br>console<br>exent Messages<br>vent Details<br>seponse History<br>seponse Team<br>Event Contents                                                                                                    | g<br>Dashboard<br>Doc84042892 - Supplier<br>Addresses and Contacts<br>Name 1                                                                                                    | Registration Questionna ABDALHADLALSHAN Street 2:                                                                                                    | Company Settings •<br>ABD<br>ire<br>IMARI                                                                                                    | Abdulhadi (10065031.<br>ALHADI.ALSHAMMARI<br>(Sec                                                                                                    | Ction 5 of 9)                                                                   | ack Help ▼ Messages<br>Desktop File Sync<br>Time remaining<br>248 days 18:55:0<br>≪ Prev.   Next ≫                                                          |
| Declara 23 Cybersecurity Requir 23 Cybersecurity Requir  Ariba Sourcin back to Aramco e-Marketplace console went Messages went Details seponse History esponse Team Event Contents All Content                                                                                                    | g         Dashboard         Image: Doc84042892 - Supplier         Addresses and Contacts         Name 1         6.1.1 Address         Disclaimer: Please click on Show                                                                                                    | Registration Questionna ABDALHADLALSHAM Street 2:                                                                                                    | Company Settings •<br>ABD<br>iire                                                                                                    | Abdulhadi (10065031.<br>ALHADI.ALSHAMMARI<br>(Sec                                                                                                    | .▼ Feedba                                                                       | ack Help ▼ Messages<br>Desktop File Sync<br>Time remaining<br>248 days 18:55:0<br>≪ Prev.   Next ≫<br>ABDALHADI.ALSHAMM                                     |
| Dectara 23 Cybersecurity Requir 23 Cybersecurity Requir  Ariba Sourcin back to Aramco e-Marketplace Console  vent Messages vent Details sesponse History esponse Team  Event Contents All Content 1 Welcome to Aramco e                                                                                                    | B B B B B B B B B B B B B B B B B B B                                                                                                    | Registration Questionna ABDALHADLALSHAM Street 2: Street 3: District:                                                                                                    | Company Settings  ABD IITE AMARI                                                                                                    | Abdulhadi (10065031.<br>ALHADI.ALSHAMMARI<br>(Sec<br>)<br>0<br>ABDALHADI.ALSH@MM                                                                                                    | ction 5 of 9)                                                                   | ack Help  S Messages Desktop File Sync Time remaining 248 days 18:55:0  Prev.   Next >                                                                      |
| Dectara     23 Cybersecurity     Requir     Ariba Sourcin back to Aranco e-Marketplace Console vent Messages vent Details esponse History esponse Team      Event Contents     All Content     1 Welcome to Aranco     e ABDALHADI ALSHAMMAR     2 Saudi Aranco     2 Saudi Aranco     2 Saudi Aranco                                                                                                    | Second State State Stat | Registration Questionna ABDALHADLALSHAM ABDALHADLALSHAM Street 2: Street 3: District: Postal Code: 12345                                                                                                    | Company Settings  ABD I I ABD I I ABD I ABD I AB | Abdulhadi (10065031<br>ALHADI.ALSHAMMARI<br>(Sec<br>)<br>(Sec<br>)<br>(Sec))<br>(Sec<br>)<br>(Sec<br>)<br>(Sec<br>)<br>(Sec))<br>(Sec<br>)<br>(Sec))<br>(Sec))<br>(Sec | Ction 5 of 9)                                                                   | ack Help  Messages  Desktop File Sync  Time remaining 248 days 18:55:0                                                                                      |
| Declara 23 Cybersecurity Requir 23 Cybersecurity Requir  Ariba Sourcin back to Aramco e-Marketplace Console vent Messages vent Details esponse History esponse Team  Event Contents All Content  Welcome to Aramco e ABDAL HADI ALSHAMMAF Saudi Aramco Supplie 3 Company Profile                                                                                                    | Second State State Stat | Registration Questionna ABDALHADLALSHAM ABDALHADLALSHAM Street 2: Street 3: District: Postal Code: 12345 Country/Region: Saudi ABDALHADLALSHAM                                                                   | Company Settings •<br>ABD<br>iire<br>IMARI                                                                                                    | Abdulhadi (10065031.<br>ALHADI.ALSHAMMARI<br>(Sec<br>                                                                                                    | Ltion 5 of 9)                                                                   | ack Help ▼ Messages<br>Desktop File Sync<br>Time remaining<br>248 days 18:55:0<br>≪ Prev.   Next ≫<br>ABDALHADI.ALSHAMM<br>①<br>①<br>Aggion: (no value) ↓ ① |
| Declara 23 Cybersecurity Requir 23 Cybersecurity Requir  Ariba Sourcin back to Aramco e-Marketplace Console vent Messages vent Details tesponse History tesponse History tesponse Team r Event Contents All Content 1 Welcome to Aramco e ABDAL HADI ALSHAMMAF 2 Saudi Aramco 2 Supple 3 Company Profile 4 In Kingdom Questionn                                                                                                    | Section 2014 - 100 - 100 - 10 | Registration Questionna<br>ABDALHADLALSHAM<br>Street 2:<br>Street 3:<br>District:<br>Postal Code: 12345<br>Country/Region: Saudi<br>ABDALHADLALSHAM<br>Time Zone: UTC+3                                          | Company Settings •<br>ABD<br>iire<br>IMARI                                                                                                    | Abdulhadi (10065031. ALHADI.ALSHAMMARI     (Sec                                                                                                    | Ltion 5 of 9)                                                                   | ack Help ▼ Messages<br>Desktop File Sync<br>Time remaining<br>248 days 18:55:0<br>≪ Prev.   Next ≫<br>ABDALHADI.ALSHAMM<br>①<br>①<br>Region: (no value) ↓ ① |
| Declara 23 Cybersecurity Requir 23 Cybersecurity Requir  Ariba Sourcin back to Aramco e-Marketplace Console vent Messages vent Details tesponse History tesponse History tesponse Team  Event Contents All Content 1 Welcome to Aramco e ABDAL HADI ALSHAMMAF 2 Saudi Aramco 2 Supple 3 Company Profile 4 In Kingdom Questionn 6 Addresses and Contacts                                                                                                    | Second Second S | Registration Questionna<br>ABDALHADLALSHAM<br>Street 2:<br>Street 3:<br>District:<br>Postal Code:<br>12345<br>Country/Region:<br>Saudi<br>ABDALHADLALSHAM<br>Time Zone:<br>UTC+3<br>ABDALHPO Box5H               | Company Settings •<br>ABD<br>iire<br>IMARI<br>IMARI<br>IMARI<br>IMARI<br>IMARI<br>IMARI<br>IMARI                                                                                                    | Abdulhadi (10065031. ALHADI.ALSHAMMARI     (Sec                                                                                                    | Ltion 5 of 9) (                                                                 | ack Help ▼ Messages<br>Desktop File Sync<br>Time remaining<br>248 days 18:55:0<br>≪ Prev.   Next ≫<br>ABDALHADI.ALSHAMM<br>① ①<br>Region: (no value) ▼ ①    |
| Declara     23 Cybersecurity     Requir     23 Cybersecurity     Requir     Ariba Sourcin back to Aramco e-Marketplace Console  vent Messages vent Details esponse History esponse Team      Event Contents     All Content     1 Welcome to Aramco     e ABDAL HADI AL SHAMMAF     2 Saudi Aramco     2 Supplie     3 Company Profile     4 In Kingdom     Questionn     6 Addresses and     Contacts     8 Ownership     Questionnaire                                                                                                    | Second Second S | Registration Questionna<br>ABDALHADLALSHAM<br>Street 2:<br>Street 3:<br>District:<br>Postal Code:<br>12345<br>Country/Region:<br>Saudi<br>ABDALHADLALSHAM<br>Time Zone:<br>UTC+3<br>ABDALH PO Box5H              | Company Settings •<br>ABD<br>iire<br>IMARI                                                                                                    | Abdulhadi (10065031. ALHADI.ALSHAMMARI     (See                                                                                                    | Ltion 5 of 9)                                                                   | ack Help ▼ Messages<br>Desktop File Sync<br>Time remaining<br>248 days 18:55:0<br>≪ Prev.   Next »<br>ABDALHADI.ALSHAMM<br>① ①<br>tegion: (no value) ↓ ①    |
| Dectara 23 Cybersecurity Requir 23 Cybersecurity Requir  Ariba Sourcin back to Aramco e-Marketplace Console  vent Messages vent Details esponse History esponse History esponse Team  Event Contents All Content 1 Welcome to Aramco 2 Supple 3 Company Profile 4 In Kingdom Questionn 6 Addresses and 8 Questionnaire 9 Authorized 9 Authorized                                                                                                    | Submit Entire Response                                                                                                    | Registration Questionna<br>ABDALHADLALSHAM<br>Street 2:<br>Street 2:<br>District:<br>Postal Code:<br>12345<br>Country/Region:<br>Saudi<br>ABDALHADLALSHAW<br>Time Zone:<br>UTC+3<br>ABDALHPO Box5H               | Company Settings  ABD ire MAARI  ABD  ABD  ABD  ABD  ABD  ABD  ABD  AB                                                                                                    | Abdulhadi (10065031. ALHADI ALSHAMMARI     (Sec                                                                                                    | Etion 5 of 9)        ARI       ate/Province/R                                   | ack Help  Messages  Desktop File Sync  Time remaining 248 days 18:55:0                                                                                      |
| Declara 23 Cybersecurity Requir 23 Cybersecurity Requir  Ariba Sourcin back to Aramco e-Marketplace Console  went Messages vent Details esponse History esponse Team  Event Contents  All Content  All Content  All Content  All Content  All Content  Company Profile  In Kingdom Contacts  Console  Console  Company Profile  Contacts  Contacts  Co | Subactracities and Contacts  Addresses and Contacts  Addresses and Contacts  Addresses and Contacts  Address  Address  Contacts  Address  Address  | Registration Questionna<br>ABDALHADIALSHAM<br>Street 2:<br>Street 3:<br>District:<br>Postal Code: 12345<br>Country/Region: Saudi<br>ABDALHADIALSHAM<br>Time Zone: UTC+3<br>ABDALHPO Box:FH (12345<br>Jared field | Company Settings  ABD ABD ABD ABD ABD ABD ABD ABD ABD ABD                                                                                                    | Abdulhadi (10065031. ALHADI ALSHAMMARI     (Sec     ①     ①     ①     ①     ①     ①     ①     ①     ①     ①     ①     ①     ①     ①     ①     ①     ①     ①     ①     ①     ①     ①     ①     ①     ①     ①     ①     ①     ①     ①     ①     ①     ①     ①     ①     ①     ①     ①     ①     ①     ①     ①     ①     ①     ①     ①     ①     ①     ①     ①     ①     ①     ①     ①     ①     ①     ①     ①     ①     ①     ①     ①     ①     ①     ①     ①     ①     ①     ①     ①     ①     ①     ①     ①     ①     ①     ①     ①     ①     ①     ①     ①     ①     ①     ①     ①     ①     ①     ①     ①     ①     ①     ①     ①     ①     ①     ①     ①     ①     ①     ①     ①     ①     ①     ①     ①     ①     ①     ①     ①     ①     ①     ①     ①     ①     ①     ①     ①     ①     ①     ①     ①     ①     ①     ①     ①     ①     ①     ①     ①     ①     ①     ①     ①     ①     ①     ①     ①     ①      ①     ①      ①      ①      ①      ①      ①      ①      ①      ①      ①      ①      ①      ①      ①      ①      ①      ①      ①      ①      ①      ①      ①      ①      ①      ①      ①      ①      ①      ①      ①      ①      ①      ①      ①      ①      ①      ①      ①      ①      ①      ①      ①      ①      ①      ①      ①      ①      ①      ①      ①      ①      ①      ①      ①      ①      ①      ①      ①      ①      ①      ①      ①      ①      ①      ①      ①      ①      ①      ①      ①      ①      ①      ①      ①      ①      ①      ①      ①      ①      ①      ①      ①      ①      ①      ①      ①      ①      ①      ①      ①      ①      ①      ①      ①      ①      ①      ①      ①      ①      ①      ①      ①      ①      ①      ①      ①      ①      ①      ①      ①      ①      ①      ①      ①      ①      ①      ①      ①      ①      ①      ①      ①      ①      ①      ①      ①      ①      ①      ①      ①      ①      ①      ①      ①      ①      ①      ①      ①      ①      ①      ①      ①      ①      ①      ①      ①      ①      ①      ①      ①      ①      ①      ①      ①      ①      ①      ①      ①      ①      ①      ①      ①      ①      ①     ①                                                                                                    | Feedback       Ction 5 of 9)       Ction 5 of 9)       ARI       ate/Province/R | ack Help  Messages  Desktop File Sync  Time remaining 248 days 18:55:0                                                                                      |

Click on Address and Contacts Section  $\rightarrow$  Update contact information and address as desired  $\rightarrow$  Click on Submit Entire Response

| Event Messages<br>Event Details<br>Response History | Vour revised reports has been submitted. Thank you for participating in the event.                       |  | JBAIE5                   |
|-----------------------------------------------------|----------------------------------------------------------------------------------------------------|--|--------------------------|
| Event Contents                                      | Cybersecurity Requirements                                                                               |  | (Section 9 of 9) 《 Prev. |
| All Content                                         | Name 1 ABDULRAHMAN.ALSUBAIE.5<br>ABDULRAHMAN.ALSUBAIE.5<br>23 Cybersecurity Requirements                 |  |                          |
| 1 Welcome to Aramco                                 | 23.1 Cybersecurity Compliance Certificate Issued By:                                                     |  |                          |
| ± e                                                 | 23.2 Cybersecurity Compliance Certificate Issuance Date:                                                 |  |                          |
| ABDULRAHSaudi Aramco<br><sup>2</sup> Supplie        | 23.3 Cybersecurity Compliance Certificate Reference Number:                                              |  |                          |
| 3 Company Profile                                   | 23.4 Cybersecurity Compliance Certificate Expiry Date:                                                   |  |                          |
|                                                     | 23.5 Please attach signed Cybersecurity Compliance Certificate by Saudi Aramco Authorized Auditing Firm: |  |                          |
| 4 Questionn                                         | 23.6 Please attach the Cybersecurity Compliance Certificate Report:                                      |  |                          |
| 6 Addresses and                                     | 23.7 Cybersecurity Classification:                                                                       |  | General Requirements     |
| Contacts                                            | 23.8 References:  ■ References  ARDULRAHMAN ALSUBAIE 5                                                   |  |                          |
| 8 Ownership<br>Questionnaire                        | 23.9 Disclaimer: Cybersecurity Compliance Certificate to be renewed every 2 years.                       |  |                          |
| 9 Authorized<br>Signatory                           | Compose Message                                                                                          |  |                          |
| ABDULP11   Saudi Aramco<br>Declara                  |                                                                                                    |  |                          |
| 23 Cybersecurity<br>Requir                          |                                                                                                    |  |                          |

Submit the response and the supplier will see the successful submission popup

#### Add a Warehouse

| SAP Ariba Proposals and Questionnaires 🗸 | Standard Account                             | Get enterprise ac                             | count MMARI                                | ABDALHA                                              | DI.ALSHAIMMAKI                                                        | ₽00                      | MARI   |
|------------------------------------------|----------------------------------------------|-----------------------------------------------|--------------------------------------------|------------------------------------------------------|-----------------------------------------------------------------------|--------------------------|--------|
| ARAMCO E-MARKETPLACE                     |                                              |                                               |                                            |                                                      |                                                                       |                          |        |
| There are no matched postings.           | Welcome to the <b>A</b><br>market leaders in | riba Spend Managem<br>quality, service, and c | ent site. This site<br>ost. Ariba, Inc. ad | assists in identifying v<br>ministers this site in a | world class suppliers who are<br>n effort to ensure market integrity. | αramco                   | ×      |
|                                          |                                              |                                               |                                            | No items                                             |                                                                       |                          | •      |
|                                          | Registration Que                             | estionnaires                                  |                                            |                                                      |                                                                       |                          |        |
|                                          | Title                                        |                                               |                                            | ID                                                   | End Time ↓                                                            | Status                   |        |
|                                          | ▼ Status: Open (1                            | L)                                            |                                            |                                                      |                                                                       |                          |        |
|                                          | Supplier Registration                        | Questionnaire                                 | J                                          | Doc84042892                                          | 1/18/2024 1:40 PM                                                     | Registered               |        |
|                                          | Qualification Qu                             | estionnaires                                  |                                            |                                                      |                                                                       |                          |        |
|                                          | Title                                        | ID                                            | End Time 👃                                 | Commodity                                            | Regions                                                               | ABDALHADI.ALSH<br>Status | IAMMAR |

To add a new warehouse, click on Supplier Registration Questionnaire under Registration Questionnaires Section

| Ariba Sourcin                                                                              | Company Settings ▼ Abdulhadi (10065031 ▼ Feedback Help ▼ Messages >>                                                                                                    |
|--------------------------------------------------------------------------------------------|----------------------------------------------------------------------------------------------------|
| < Go back to Aramco e-Marketplace                                                          | Dashboard Desktop File Sync                                                                                                    |
| Console                                                                                    | Doc84042892 - Supplier Registration Questionnaire                                                                                                    |
| Event Details<br>Event Details<br>Response History<br>Response Team                        | ARDA HADLA, SHAMMAR<br>You have submitted a response for this event. Thank you for participating SHAMMAR<br>ABDA HADLA SHAMMARI<br>ABDA HADLA SHAMMARI<br>Revise Response                                                                                                    |
| Event Contents     ABD/Att Content S HAMMARI                                               | All Content BDALHADIALSHAMMAR                                                                                                    |
| 1 Welcome to Aramco<br>e                                                                   | 1 Welc<br>Market<br>1.1 # Revise Response?                                                                                                    |
| 2 Saudi Aramco<br>Supplie                                                                  | Count You have already submitted a response for this event. Click OK if you would like to revise your response.  Regist 1.2 A Office OK Cancel                                                                                                    |
| 3 Company Profile                                                                          | Guideli                                                                                                    |
| 4 In Kingdom<br>Questionn                                                                  | 2.1 duidelines     Less     The following guestionnaire is required to be filled out by SUPPLIER as a part of Saudi Aramco's Supplier Registration Process. Please complete all required fie     //documents, accordingly, in this guestionnaire in order for Saudi Aramco to evaluate SUPPLIER's questionnaire. All information and documentation provided by \$                                                                                                    |
| 6 Contacts<br>ABDALHADI ALSHAMMARI<br>ABDALHADI ALSHAMMARI<br>8 Ownership<br>Questionnaire | <ul> <li>All information to be provided shall be limited to the specific SUPPLIER Commercial Registration under evaluation.</li> <li>SUPPLIER's certifications must be valid for at least 30 days following registration submittal date. If expiration date is within 30 days, Saudi Aramco will d until SUPPLIER commercial Registration stubmittal date and the system of the system of the syst</li></ul> |
| 9 Authorized<br>Signatory                                                                  | For Manufacturers only: Manufacturers may require a plant site visit by Saudi Aramco inspectors to assess implementation and effectiveness of the manu<br>system and conformance with ISO 9001 standards. Saudi Aramco inspectors may also evaluate manufacturer's capabilities to produce materials/equipm<br>material energine and the second standards. Saudi Aramco inspectors may also evaluate manufacturer's capabilities to produce materials/equipm<br>material energine and the second standards. Saudi Aramco inspectors may also evaluate manufacturer's capabilities to produce materials/equipm<br>ADDA HARDA ASSAMMART ARAMCASSAMMART ARAMCASSAMANTASSAMMART ARAMCASSAMMART ARAMCASSAMANTASSAMMART ARAMCASS |
| 11 Saudi Aramco<br>Declara                                                                 | Compose Message ARDALHADI ALSHAMWARI                                                                                                    |
| 23 Cybersecurity<br>Requir                                                                 |                                                                                                    |

 $\mathsf{Click} \text{ on Revise Response} \to \mathsf{OK}$ 

| Ariba Sourcir                                       | Ig                                                                                                    | Company Settings 🗸 Abdulhadi (10065031 🗸 Feedback He                                                                                | Ip ▼ Messages >>                 |
|-----------------------------------------------------|----------------------------------------------------------------------------------------------------|----------------------------------------------------------------------------------------------------|----------------------------------|
| < Go back to Aramco e-Marketplace                   | Dashboard                                                                                                    | Deskto                                                                                                    | p File Sync                      |
| Console                                             | Doc84042892 - Supplier F                                                                                                    | Registration Questionnaire MMARI                                                                                                    | ne remaining<br>25 days 00:37:28 |
| Event Messages<br>Event Details<br>Response History | Company Profile                                                                                                    | (Section 3 of 9) 《 Pr<br>ABDALHADI.ALSHAMMARI                                                                                       | rev.   Next »                    |
| Response leam                                       |                                                                                                    |                                                                                                    |                                  |
| ▼ Event Contents                                    | <ul> <li>3 Company Profile</li> <li>3.1 Actimpany Profile_SHAMMARI<br/>(Overview)</li> </ul>                                                                                      | ★                                                                                                    |                                  |
| All Content                                         | 3.2 Product Catalog<br><u>Disclaimer</u> : Please base your<br>selection on the activities listed in<br>your Commercial Registration.<br>Material Vendors and Manufacturers       | ABDALHADI.ALSHAMMARI<br>#6000000453 - (INSP) CONCRETE; READY MIX;, 6000003661 - (INSP) PANEL: CONTROL; CHOK, 6000003723 - (INSP) TO | OOLS: MUDLINE SUSPE,             |
| 2 Saudi Aramco<br>2 Supplie<br>ABDALHADIALSHAMM     | shall select Saudi Aramco's Material<br>Number that start with 1000xxxxx or<br>6000xxxx. Service providers shall<br>select services applicable to their CR.<br>3.3. Supplier Type | 6000003615 - PILOT; MONITOR; HIGH/LOW; H [select] AB                                                                                |                                  |
| 3 Company Profile                                   | Disclaimer: Please base your<br>selection on the activities listed<br>in your Commercial<br>Registration.                                                                         | * Manufacturer Only V<br>ABDALHADI.ALSHAMMARI                                                                                       |                                  |
| <sup>4</sup> Questionn                              | 3.4 What type of service do<br>you require from Saudi<br>Aramco?                                                                                                    | * General Supplier Profile Update 🗸                                                                                                 |                                  |
| 6 Addresses and<br>Contacts                         | 3.5 General Profile Update<br>Request                                                                                                    | * Add a Warehouse                                                                                                    |                                  |
| /88 Ownership) ALSHA<br>Questionnaire               | MMAR 3.7 Briefly Describe the Service<br>Required<br><u>Disclaimer</u> : Please indicate clearly                                                                                  | * 600000453<br>ABDALHADI.ALSHAMMARI ABDALHADI.ALSHAMMARI                                                                            |                                  |
| 9 Authorized<br>Signatory                           | which Material Numbers/Services are<br>the subject to this request                                                                                                    |                                                                                                    |                                  |
| Saudi Aramoo                                        | (*) indicates a re                                                                                                    | equired field                                                                                                    |                                  |
| 11 Declara                                          |                                                                                                    |                                                                                                    |                                  |
| 23 Cybersecurity<br>Requir                          | Submit Entire Response                                                                                                    | Reload Last Bid Save draft Compose Message Excel Import                                                                             |                                  |

Click on section 3 "Company Profile"  $\rightarrow$  Chang the answer to question 3.5 to "Add a Warehouse"

| Ariba Sourcir                                       | ig ardalhadiaishammari                                                          | Company Settings • Abdulhadi (10065031 • Feedback Help • Messages >> |
|-----------------------------------------------------|---------------------------------------------------------------------------------|----------------------------------------------------------------------|
| Go back to Aramco e-Marketplace                     | Dashboard                                                                       | Desktop File Sync                                                    |
| Console                                             | Doc84042892 - Supplier Registration                                             | n Questionnaire                                                      |
| Event Messages<br>Event Details<br>Response History | Addresses and Contacts                                                          | ABDALHADI.ALSHAMMARI (Section 5 of 9) 《 Prev.   Next 》 📰   🕿         |
| Response Team                                       | Name †                                                                          |                                                                      |
| - Event Contents                                    | 6.1.11 Will you supply materials from the Sales<br>Office location?             | * No V                                                               |
| Vent Contents                                       | ▼ 6.1.12 Sales Office Contact Details                                           |                                                                      |
| All Content                                         | ► 6.1.12.1 Sales Executive Details                                              |                                                                      |
| Welcome to Aramco                                   | ► 6.1.12.2 Sales Person Details                                                 |                                                                      |
| e                                                   | ABDALHADI.ALSHAMMARI     6.2 Warehouse Location Details                         |                                                                      |
| 2 Saudi Aramco<br>Supplie                           | ▼ 6.2.1 Warehouse Address Details                                               |                                                                      |
| 3 Company Profile                                   | 6.2.1.1 Warehouse Name                                                          | *                                                                    |
| la Mandam                                           | 6.2.1.2 Municipality License Number                                             | *                                                                    |
| ABDAL4 Auestion                                     | 6.2.1.3 Municipality License                                                    | *Attach a file                                                       |
| 6 Addresses and<br>Contacts                         | 6.2.1.4 Municipality License Expiry Date                                        | *                                                                    |
|                                                     | 6.2.1.5 Civil Defense License Number<br>رقم ترخيص النفاع المدنى :<br>Disclaimer | *                                                                    |
| 8 Ownership<br>Questionnaire                        | 6.2.1.6 Civil Defense License<br>تر خوص الالفاع المدني :<br>Disclaimer          | *Attach a file                                                       |
| 9 Authorized                                        | 6.2.1.7 Civil Defense License Expiry Date                                       |                                                                      |
| Signatory                                           | 6.2.1.8 Warehouse Type                                                          | * Unspecified V                                                      |
| 11 Saudi Aramco<br>Declara                          |                                                                                 | * Street:                                                            |
| 23 Cybersecurity<br>Requir                          |                                                                                 | City: *                                                              |
|                                                     | 6.2.1.9 Address Address                                                         |                                                                      |
|                                                     |                                                                                 | Postal Code: *                                                       |

Click on section 6 "Address and Contacts"  $\rightarrow$  Chang the answer to question 6.1.11 to "No"  $\rightarrow$  Fill out "Warehouse Address Detials" section

| Ariba Sourcin                                    | g ABDALHADIALSHAMMARI 🗰 Company Settings + Abdulhadi (10065031 +                                     | Feedback Help <del>v</del> | Messages                       |
|--------------------------------------------------|----------------------------------------------------------------------------------------------------|----------------------------|--------------------------------|
| So back to Aramco e-Marketplace                  | Dashboard                                                                                            | Desktop File Sy            | 'nc                            |
| Console<br>ABDALHADI.ALSHAMI                     | Doc84042892 - Supplier Registration Questionnaire                                                    | D Time remain 225 day      | <sup>ning</sup><br>ys 00:22:30 |
| Event Messages                                   | ABDALHADI.ALSHAMMARI ABDALHADI.ALSHAMMARI                                                            | ABDALHADI.ALS              | HAMMARI                        |
| Response History                                 | Addresses and Contacts (Section 5 or 9)                                                              | ) W PIEV.   NEXT 2         |                                |
| Response Team                                    | Name I                                                                                               |                            |                                |
| ▼ Event Contents                                 | <ul> <li>6.1 Sales Office Address Details</li> </ul>                                                 |                            |                                |
| All Content                                      | ▼ 6.2 Warehouse Location Details                                                                     |                            |                                |
| All Content                                      | ► 6.2.1 Warehouse Address Details                                                                    |                            |                                |
| 1 e                                              | ► 6.3 Manufacturer Location Details                                                                  |                            |                                |
| ABDAL - Saudi Arameo MMA                         | ▶ 6.4 General Contact Details                                                                        |                            |                                |
| Supplie                                          | (*) indicates a required field ABDALHADI.ALSHAMMARI ABDALHADI.ALSHAMMARI                             |                            |                                |
| 3 Company Profile                                | ABDALHADI.ALSHAM IARI Submit Entire Response Reload Last Bid Save draft Compose Message Excel Import | ABDALHADI                  |                                |
| 4 In Kingdom<br>Questionn                        |                                                                                                    | ·                          |                                |
| 6 Addresses and<br>Contacts                      |                                                                                                    |                            |                                |
| 8 Ownership<br>Questionnaire                     |                                                                                                    |                            |                                |
| Authorized                                       |                                                                                                    |                            |                                |
| <sup>9</sup> Signatory                           |                                                                                                    |                            |                                |
| 11 Saudi Aramco<br>Declara                       |                                                                                                    |                            |                                |
| ABDALHADI.ALSHAMMA<br>23 Cybersecurity<br>Requir |                                                                                                    |                            |                                |

#### Click Submit Entire Response

| Event Messages<br>Event Details<br>Response History | Vour revised response has been submitted. Thank you for participating in the event.<br>ADDURAHMANALSUBARES |  |                          |  |
|-----------------------------------------------------|----------------------------------------------------------------------------------------------------|--|--------------------------|--|
| Response Team                                       |                                                                                                    |  |                          |  |
|                                                     | Cybersecurity Requirements                                                                                 |  | (Section 9 of 9) 《 Prev. |  |
| ▼ Event Contents                                    | Name † ABDULRAHMAN.ALSUBAIE.5                                                                              |  |                          |  |
| All Content                                         | ABOULRAHMAN.ALSURAIE.5<br>23 Cybersecurity Requirements                                                    |  |                          |  |
| 1 Welcome to Aramco                                 | 23.1 Cybersecurity Compliance Certificate Issued By:                                                       |  |                          |  |
| 0+                                                  | 23.2 Cybersecurity Compliance Certificate Issuance Date:                                                   |  |                          |  |
| ABDULRAHSaudi Aramco<br><sup>2</sup> Supplie        | 23.3 Cybersecurity Compliance Certificate Reference Number:                                                |  |                          |  |
| 2 Company Profile                                   | 23.4 Cybersecurity Compliance Certificate Expiry Date:                                                     |  |                          |  |
| 5 Company Prome                                     | 23.5 Please attach signed Cybersecurity Compliance Certificate by Saudi Aramco Authorized Auditing Firm:   |  |                          |  |
| 4 In Kingdom<br>Questionn                           | ARDUL RAHMAN ALSUBALES<br>23.6 Please attach the Cybersecurity Compliance Certificate Report:              |  |                          |  |
| Ardrassas and                                       | 23.7 Cybersecurity Classification:                                                                         |  | General Requirements     |  |
| 6 Contacts                                          | 23.8 References: 📓 References 🗸                                                                            |  |                          |  |
| 8 Ownership<br>Questionnaire                        | 23.9 Disclaimer: Cybersecurity Compliance Certificate to be renewed every 2 years.                         |  |                          |  |
| 9 Authorized<br>Signatory                           | Compose Message                                                                                            |  |                          |  |
| ABDULI11 Faudi Aranco<br>Declara                    |                                                                                                    |  |                          |  |
| 23 Cybersecurity<br>Requir                          |                                                                                                    |  |                          |  |
|                                                     |                                                                                                    |  |                          |  |

Supplier will see the successful submission popup

# Link Agent

| Title                            | ID                          | End Time            | ţ          |             | Event Type         |                     | Participated               |                           |
|----------------------------------|-----------------------------|---------------------|------------|-------------|--------------------|---------------------|----------------------------|---------------------------|
| Status: Comp                     | leted (4)                   |                     |            |             |                    |                     |                            |                           |
| Risk Assessmer                   | nts                         |                     |            |             |                    |                     |                            |                           |
| Title                            |                             | ID                  | End Time 🗍 |             |                    | Event Type          |                            |                           |
|                                  |                             |                     |            |             | No items           |                     |                            |                           |
| Registration Qu                  | estionnaires                |                     |            |             |                    |                     |                            |                           |
| Title                            |                             | ID                  | End Time   |             |                    |                     | Status                     |                           |
| <ul> <li>Status: Open</li> </ul> | (1)                         |                     |            |             |                    |                     |                            |                           |
| Qualification Q                  | uestionnaires               |                     |            |             |                    |                     |                            |                           |
| Title                            | ID                          | End Time 👃          |            | Co          | mmodity            | Regi                | ons                        | Status                    |
| AMMARI<br>Status: Comp           | ABDALHADI.ALSH<br>leted (8) |                     |            |             |                    |                     |                            |                           |
| <ul> <li>Status: Open</li> </ul> | (1)                         |                     |            |             |                    |                     |                            |                           |
| Questionnaires                   |                             |                     |            |             |                    |                     |                            |                           |
| Title                            |                             |                     |            | ID          | End Time ↓         | Commodity           | Regions ABDALHADI.ALSHAMMA | ARI Status                |
| Status: Comp                     | leted (2)                   |                     |            |             |                    |                     |                            |                           |
| <ul> <li>Status: Open</li> </ul> | (8)                         |                     |            |             |                    |                     |                            |                           |
| Supplier Industrial L            | icense Certificate          |                     |            | Doc72621340 | 5/9/6106 3:42 AM   | (no value)          | SAO-Dhahran SAO-Dhahran    | Approved                  |
| Supplier VAT Certifie            | cate                        |                     |            | Doc75464794 | 5/9/6106 3:42 AM   | (no value)          | SAO-Dhahran SAO-Dhahran    | Approved                  |
| Supplier Investment              | ARDALHADI.                  |                     |            | Doc72679870 | 5/9/6106 3:41 AM   | (no value)          | SAO-Dhahran SAO-Dhahran    | Approved                  |
| Supplier GOSI Certi              | ficate                      |                     |            | Doc69282042 | 4/12/6106 8:44 PM  | ABDALHAD (no value) | SAO-Dhahran SAO-Dhahran    | ABDAEHADLALSH<br>Approved |
| Supplier Saudization             | n Certificate               |                     |            | Doc72621319 | 4/12/6106 8:44 PM  | (no value)          | SAO-Dhahran SAO-Dhahran    | Approved                  |
| Supplier Commercia               | al Agency Registratio       | n (CAR) Certificate |            | Doc98422892 | 6/6/2024 1:30 PM   | (no value)          | SAO-Dhahran SAO-Dhahran    | Not Responded             |
| Supplier Banking De              | etails                      |                     |            | Doc87882514 | 3/20/2024 12:59 PM | (no value)          | SAO-Dhahran SAO-Dhahran    | Not Responded             |
| External Questionna              | aire (no response rec       | uired)              |            | Doc62809753 | 8/31/2023 12:46 PM | (no value)          | SAO-Dhahran SAO-Dhahran    | Approved                  |
|                                  |                             |                     |            |             |                    |                     |                            |                           |

To link your company vendor ID as an agent to Saudi Aramco Approved source(s), click on the Supplier Commercial Agency (CAR) Certificate Questionnaire under Questionnaires Section.

| Ariba Sourcin                                             | g Company Settings 🗸 Abdulhadi (100                                                                           | 65031▼ Feedback Help▼ Messages >>   |
|-----------------------------------------------------------|----------------------------------------------------------------------------------------------------|-------------------------------------|
| Go back to Aramco e-Marketplace                           | Dashboard                                                                                                    | Desktop File Sync                   |
| Console                                                   | Doc98422892 - Supplier Commercial Agency Registration (CAR)                                                   | Time remaining<br>364 days 23:36:28 |
| Event Messages<br>Event Details<br>PeenARD AleMADI.ALSHAM | All Content<br>MaRI                                                                                           | RI<br>                              |
| Response Team                                             | Name †                                                                                                    |                                     |
|                                                           | ▼ 1 Company General Information                                                                               |                                     |
| <ul> <li>Event Contents</li> </ul>                        | 1.1 Vendor Number                                                                                             | 10065031 ABDALHADI.ALSHAMMARI       |
| ABEAL Content, ALSHAMIV                                   | ARI 1.2 Company Name                                                                                          | DUMMY VENDOR TO CHECK QUALIFICATION |
| 01                                                        | 1.3 Supplier Type                                                                                             | Manufacturer Only                   |
| 1 Info                                                    | 1.4 Commercial Registration (CR) Number ABDALHADI.ALSHAMM                                                     | R1234512345                         |
| _ Commercial Agency                                       | ABDALHADIAISHAMMARI<br>1.5 Main Commercial Registration Number                                                |                                     |
| 2 Re                                                      | 1.6 CAR Number                                                                                                |                                     |
|                                                           | 2 Commercial Agency Registration (CAR) Certificates Add Commercial Agency Registration (CAR) Certificates (0) |                                     |
|                                                           | (*) indicates a required field                                                                                |                                     |
|                                                           | Submit Entire Response Save draft Compose Message Excel Import                                                |                                     |

| Ariba Sourcing                                                                                   |                                                 |                                                 | =        | Company Settings <del>v</del> | Abdulhadi (10065031        | Help <del>v</del> | Messages »       |
|--------------------------------------------------------------------------------------------------|-------------------------------------------------|-------------------------------------------------|----------|-------------------------------|----------------------------|-------------------|------------------|
| Go back to Aramco e-Marketplace Dashboard                                                        |                                                 |                                                 |          |                               |                            | Desktop File S    | ync              |
|                                                                                                  |                                                 |                                                 |          |                               | ABD/<br>MMARI              | EHADLALSH<br>Save | AMMARI<br>Cancel |
| Clicking Save will only save your Repeatable Section                                             | answers. To <b>submit</b> your response, you wi | ill need to click Save and then click Submit Er | ntire Re | esponse on the main scre      | een.                       |                   |                  |
| All Content > 2 Commercial Agency Registration (CAR) C<br>Commercial Agency Registration (CAR) C | Certificates<br>Certificates (0)                |                                                 |          |                               |                            |                   | <b></b>          |
| Name †                                                                                           |                                                 |                                                 |          |                               |                            |                   |                  |
|                                                                                                  |                                                 | No items<br>ABDALHADI.ALSHAMMARI                |          |                               |                            |                   |                  |
| Add Commercial Agency Registration (CA                                                           | R) Certificates                                 |                                                 |          | (*)                           | indicates a required field |                   |                  |
|                                                                                                  |                                                 |                                                 |          |                               |                            |                   |                  |

Click on the Add Commercial Agency Registration (CAR) Certificate

| Ariba Sourcing                                                                                                    |                                         |               |                       |                          | Help <del>v</del> | Messages >>      |
|----------------------------------------------------------------------------------------------------|-----------------------------------------|---------------|-----------------------|--------------------------|-------------------|------------------|
| < Go back to Aramco e-Marketplace Dashboard                                                                                                    |                                         |               |                       |                          | Desktop File S    | ync              |
|                                                                                                    |                                         |               |                       | ABDA<br>MMARI            | Save              | AMMARI<br>Cancel |
| Clicking Save will only save your Repeatable Section answers. To submit your response, you will r                                                                             | eed to click Save and then click Submit | t Entire Resp | onse on the main scre | en.                      |                   |                  |
| All Content > 2 Commercial Agency Registration (CAR) Certificates<br>Commercial Agency Registration (CAR) Certificates (1)                                                    |                                         |               |                       |                          |                   |                  |
| Name †                                                                                                    |                                         |               |                       |                          |                   |                  |
| <ul> <li>Commercial Agency Registration (CAR) Certificates #1</li> </ul>                                                                                                    |                                         | Delete        |                       |                          |                   |                  |
| Request Type                                                                                                    | ABDALHADI.ALSHAMMARI                    |               | * Unspecified         | ×                        |                   |                  |
| What is the Manufacturer's Saudi Aramco Vendor ID (10xxxxxx)?                                                                                                    |                                         |               | *                     |                          | ABDALHAD          |                  |
| Type of CAR                                                                                                    |                                         |               |                       | ARI                      |                   |                  |
| Commercial Agency Registration (CAR) Certification Number<br>دِهُ صَفِيَةُ مَصِيلَةُ مَحَدَيَةُ مَعَالَيَةُ مَحَدَيَةً مَعَالَيةً مَعَالَيةً مَعَالَيةً مَعَالَيةً مَعَالَيةً | Fill 🥂                                  |               | *                     |                          |                   |                  |
| Valid Commercial Agency Registration (CAR) Certification Attachment<br>Disclaimer: شهاده مسجل وکاله مجاریه                                                                    |                                         |               | *Attach a file        |                          |                   |                  |
| Commercial Agency Registration Certificate Expiry Date                                                                                                    |                                         |               | *                     |                          |                   |                  |
| Authenticated Appointment letter from Manufacturer detailing the agency agreement.                                                                                            |                                         |               | *Attach a file        |                          |                   |                  |
| Add an additional Commercial Agency Registration (CAR) Certificates                                                                                                    |                                         | _             |                       | (*) indicates a required | field             |                  |

Fill out the Commercial Agency Registration (CAR) Questionnaire  $\rightarrow$  click on Add additional commercial Registration Agency Registration (CAR) Certificate to request another agency linkage in one request

| Ariba Sourcing                                                                 | ABDALHADI.ALSHAMMARI                                        | ARDALHADLALSHAMMARI                         |                   | Company Settings <del>v</del>             | Abdulhadi (10065031     | Help 🔻       | Messages >> |
|--------------------------------------------------------------------------------|-------------------------------------------------------------|---------------------------------------------|-------------------|-------------------------------------------|-------------------------|--------------|-------------|
| Go back to Aramco e-Marketplace Dashboard                                      | I                                                           |                                             |                   |                                           |                         | Desktop File | Sync        |
|                                                                                |                                                             |                                             |                   |                                           |                         | Save         | Cancel      |
| Clicking Save will only save your Repeatal                                     | ble Section answers. To <b>submit</b> your response, you    | will need to click Save and then click Subm | it Entire         | ABDALHADI.ALSHA<br>Response on the main s | MMARI<br>creen.         |              |             |
| ABDALHADI.ALSHAMMARI<br>All Content > 2 Commercial Agency Registrat            | ion (CAR) Certificates                                      |                                             |                   |                                           |                         |              |             |
| Commercial Agency Registration                                                 | (CAR) Certificates (2)                                      |                                             |                   |                                           |                         |              |             |
| Name 1                                                                         |                                                             |                                             |                   |                                           |                         |              |             |
| Type of CAR                                                                    |                                                             |                                             |                   | * Unspecified V                           |                         |              | •           |
| Commercial Agency Registration (C<br>رقم شهاده فسجول وکاله فجاریه :Disclaimer  | CAR) Certification Number                                   |                                             |                   | *                                         |                         |              |             |
| Valid Commercial Agency Registrat<br>شهاده صجيل وكالة تجارية :Disclaimer       | tion (CAR) Certification Attachment                         |                                             |                   | *Attach a file                            |                         |              |             |
| Commercial Agency Registration C                                               | ertificate Expiry Date                                      |                                             |                   | *                                         |                         |              | _           |
| Authenticated Appointment letter fr                                            | rom Manufacturer detailing the agency agreement.            |                                             |                   | *Attach a file                            |                         |              |             |
| ABDALHADI,ALSHAMMARI<br>Commercial Agency Registration (                       | CAR) Certificates #2                                        | C                                           | elete             | _                                         |                         |              |             |
| Request Type                                                                   |                                                             |                                             |                   | * Unspecified                             | $\checkmark$            |              | _           |
| What is the Manufacturer's Saudi A                                             | ramco Vendor ID (10xxxxxx)?                                 |                                             |                   | *                                         |                         |              |             |
| Type of CAR                                                                    |                                                             |                                             |                   | * Unspecified V                           |                         |              |             |
| Commercial Agency Registration (C<br>رائم شهاده فسجيل وكاله فجارية :Disclaimer | CAR) Certification Number                                   | Fill                                        | $\left\{ \right.$ | *                                         |                         | ABDALHADI.   | ALSHAMMARI  |
| Valid Commercial Agency Registrat<br>Disclaimer: شهاده صبحيل و کاله تجاريه     | ABDALHADI.ALSHAMMARI<br>tion (CAR) Certification Attachment |                                             |                   | *Attach a file                            |                         |              |             |
| Commercial Agency Registration C                                               | ertificate Expiry Date                                      |                                             |                   |                                           |                         |              |             |
| Authenticated Appointment letter fr                                            | rom Manufacturer detailing the agency agreement.            |                                             |                   | *Attach a file                            | STRANIIVIA KI           |              | •           |
| ABDALHADI.ALSHAMMARI                                                           |                                                             |                                             | _                 | - '                                       |                         |              | ) F         |
| Add an additional Commercial A                                                 | gency Registration (CAR) Certificates                       |                                             |                   |                                           | (*) indicates a require | ed field     |             |

Fill out the second Commercial Agency Registration (CAR) Certificate Questionnaire, Save and submit the entire response

| Event Messi<br>Event Detail<br>Response H | ages<br>Is<br>History                     | Vour revised response has been submitted. Thank you for participating in the event.                      |  |     |                          |    |
|-------------------------------------------|-------------------------------------------|----------------------------------------------------------------------------------------------------|--|-----|--------------------------|----|
| Response Te                               | eam                                       |                                                                                                    |  |     |                          |    |
| = Event C                                 | ontonts                                   | Cybersecurity Requirements                                                                               |  |     | (Section 9 of 9) 《 Prev. | == |
| * Event Contents                          | Name † ABDULRAHMAN,ALSUBAIE.5             |                                                                                                    |  |     |                          |    |
| ALC                                       | Content                                   | ABOURRAHMAN ALSUBARS<br>23 Cybersecurity Requirements                                                    |  |     |                          |    |
| , w                                       | Velcome to Aramco                         | 23.1 Cybersecurity Compliance Certificate Issued By:                                                     |  |     |                          |    |
| 1 0                                       |                                           | 23.2 Cybersecurity Compliance Certificate Issuance Date:                                                 |  |     |                          |    |
| ABDULRAH<br>2 S                           | Saudi Aramco <sup>BALE.S</sup><br>Supplie | 23.3 Cybersecurity Compliance Certificate Reference Number:                                              |  |     |                          |    |
|                                           |                                           | 23.4 Cybersecurity Compliance Certificate Expiry Date:                                                   |  |     |                          |    |
| 30                                        | ompany Profile                            | 23.5 Please attach signed Cybersecurity Compliance Certificate by Saudi Aramco Authorized Auditing Firm: |  |     |                          |    |
| 4 <mark>lr</mark>                         | n Kingdom<br>Questionn                    | 23.6 Please attach the Cybersecurity Compliance Certificate Report:                                      |  |     |                          |    |
|                                           | udrosses and                              | 23.7 Cybersecurity Classification:                                                                       |  | Ger | eral Requirements        |    |
| 6 c                                       | Contacts                                  | 23.8 References: References                                                                              |  |     |                          |    |
| 8 0                                       | Ownership                                 | 23.9 Disclaimer: Cybersecurity Compliance Certificate to be renewed every 2 years.                       |  |     |                          |    |
| 1                                         | viesuonnaire                              |                                                                                                    |  |     |                          |    |
| 9 <mark>8</mark>                          | Authorized<br>Signatory                   | Compose Message                                                                                          |  |     |                          |    |
| ABDULRI                                   | Saudi Aramco<br>Declara                   |                                                                                                    |  |     |                          |    |
| 23                                        | Cybersecurity<br>Requir                   |                                                                                                    |  |     |                          |    |

Supplier will see the successful submission popup

#### Supplier Deactivation

| SAP Ariba Proposals and Questionnaires | - Standard Account                    | Get enterprise a                            | ccount MMARI                                 | ABDALHA                                              | IDI.ALSHAIVIIVIAKI                                                    | ₽00                     | MARI    |
|----------------------------------------|---------------------------------------|---------------------------------------------|----------------------------------------------|------------------------------------------------------|-----------------------------------------------------------------------|-------------------------|---------|
| ARAMCO E-MARKETPLACE                   |                                       |                                             |                                              |                                                      |                                                                       |                         |         |
| There are no matched postings.         | Welcome to the A<br>market leaders in | riba Spend Manager<br>quality, service, and | nent site. This site<br>cost. Ariba, Inc. ad | assists in identifying v<br>ministers this site in a | world class suppliers who are<br>n effort to ensure market integrity. | aramco                  | ×       |
|                                        |                                       |                                             |                                              | No items                                             |                                                                       |                         | ^       |
|                                        | Registration Que                      | estionnaires                                |                                              |                                                      |                                                                       |                         |         |
|                                        | Title                                 |                                             |                                              | ID                                                   | End Time \$                                                           | Status                  |         |
|                                        | ▼ Status: Open (1                     | 1)                                          |                                              |                                                      |                                                                       |                         |         |
|                                        | Supplier Registration                 | Questionnaire                               | )                                            | Doc84042892                                          | 1/18/2024 1:40 PM                                                     | Registered              |         |
|                                        | Qualification Qu                      | estionnaires                                | -                                            |                                                      |                                                                       |                         |         |
|                                        | Title                                 | ID                                          | End Time 👃                                   | Commodity                                            | Regions                                                               | ABDALHADI.ALS<br>Status | HAMMARI |

To deactivate (delete) your company profile, click on the Supplier Registration Questionnaire under the Registration Questionnaires Section

| Ariba Sourcin                                                                                       | Company Settings ▼ Abdulhadi (10065031 ▼ Feedback Help ▼ Messages >>                                                                                                    |
|----------------------------------------------------------------------------------------------------|----------------------------------------------------------------------------------------------------|
| < Go back to Aramco e-Marketplace                                                                   | Dashboard Desktop File Sync                                                                                                    |
| Console                                                                                             | Doc84042892 - Supplier Registration Questionnaire                                                                                                    |
| ABDALHADIA SHAMA<br>Event Messages OldAlshama<br>Event Details<br>Response History<br>Response Team | Yani<br>You have submitted a response for this event. Thank you for participating. SHAMMAR<br>ABDALHADIALSHAMMAR<br>Revise Response                                                                                                    |
| Event Contents     ABD/Atl-Content SHAMMAR                                                          | All Content BDALHADIALSHAMMARI                                                                                                    |
| Welcome to Aramco<br>e                                                                              | 1 Welc<br>Markett<br>11 #                                                                                                    |
| 2 Saudi Aramco<br>Supplie<br>3 Company Profile                                                      | Count<br>Regist<br>1.2 A<br>Office<br>2 Sauc<br>Guidelii<br>Count<br>Count<br>Cou |
| 4 In Kingdom<br>Questionn                                                                           | 2.1 Guidelines Less –                                                                                                    |
| 6 Addresses and<br>Contacts<br>ABDALHADI ALSHAMMAR<br>8 Ownership<br>Questionnaire                  | The following questionnaire is required to be filled out by SUPPLIER as a part of Saudi Aramco's Supplier Registration Process. Please complete all required fie<br>documents, accordingly, inhits questionnaire in order for Saudi Aramco to evaluate SUPPLIER questionnaire, please take note of these key SUPPLIER guidelines<br>and information to be provided shall be limited to the specific SUPPLIER commercial Registration under evaluation.<br>• All information to be provided shall be limited to the specific SUPPLIER commercial Registration under evaluation.<br>• SUPPLIER's certifications must be valid for at least 30 days following registration submittal date. If expiration date is within 30 days, Saudi Aramco will d<br>until SUPPLIER's bentification decrification document. Saudi Aramco will consider granting exceptions to cortain certification, if applicable.<br>• Any letter addressed to Saudi Aramco must be signed by an authorized company representative, certified with SUPPLIER business stamp, and authentic<br>Commerce of the respective country or equivalent government authority.                                                                                                    |
| 9 Authorized<br>Signatory                                                                           | For Manufacturers only: Manufacturers may require a plant site visit by Saudi Aramco inspectors to assess implementation and effectiveness of the man<br>system and conformance with ISO 9001 standards. Saudi Aramco inspectors may also evaluate manufacturer's capabilities to produce materials/equipm<br>motorial enantifications                                                                                                    |
| 11 Saudi Aramco<br>Declara                                                                          | Compose Message ARDALHADI ALSHAMMARI                                                                                                    |
| 23 Cybersecurity<br>Requir                                                                          |                                                                                                    |

#### Click on Revise Response $\rightarrow$ OK

| 3.4 What type of service do<br>you require from Saudi<br>Aramco? | * Deactivate Supplier Profile |   |
|------------------------------------------------------------------|-------------------------------|---|
| 3.6 Deactivate Supplier<br>Profile Request                       | * Deactivate Complete Profile | ¥ |

Click on section 3 "Company Profile"  $\rightarrow$  Chang answer to question 3.4 to "Deactivate Supplier Profile"  $\rightarrow$  Select your deactiviation request type  $\rightarrow$  Attach deactiviation offical request letter.

| Ariba Sourcin                                    | g ABDALHADI.ALSHAMMARI                            |             | Company Settings <del>-</del> | Abdulhadi (10065031 🔻 | Feedback    | Help 🔻 🛛                 | Messages |   |
|--------------------------------------------------|---------------------------------------------------|-------------|-------------------------------|-----------------------|-------------|--------------------------|----------|---|
| Go back to Aramco e-Marketplace                  | lashboard                                         |             |                               |                       | Desktop     | o File Sync              |          |   |
| Console<br>ABDALHADI.ALSHAMI                     | Doc84042892 - Supplier Registration Questionnaire |             |                               |                       |             | e remaining<br>15 days ( | 00:22:30 | ) |
| Event Messages                                   |                                                   |             |                               |                       |             |                          |          |   |
| Event Details<br>Response History                | Addresses and Contacts ABDALHADI.ALS              |             |                               | (Section 5 of 9)      | ≪ Prev.   N | ext 🔉                    | <b></b>  | ( |
| Response Team                                    | Name 1                                            |             |                               |                       |             |                          |          |   |
|                                                  | ▼ 6 Addresses and Contacts                        |             |                               |                       |             |                          |          |   |
| <ul> <li>Event Contents</li> </ul>               | ► 6.1 Sales Office Address Details                |             |                               |                       |             |                          |          |   |
| All Content                                      | 6.2 Warehouse Location Details                    |             |                               |                       |             |                          |          |   |
| 1 Welcome to Aramco e                            | 6.3 Manufacturer Location Details                 |             |                               |                       |             |                          |          |   |
|                                                  | ► 6.4 General Contact Details                     |             |                               |                       |             |                          |          |   |
| Supplie                                          | (*) indicates a required field ABDALHADLA         |             |                               |                       |             |                          |          |   |
| 3 Company Profile                                | ABDALHADIALSHAM JARI                              | <del></del> | Compose Messado               | Event Import          | ABDAI       |                          |          |   |
| 4 In Kingdom<br>Questionn                        |                                                   |             | Compose Message               | Excertimport          |             |                          |          |   |
| 6 Addresses and<br>Contacts                      |                                                   |             |                               |                       |             |                          |          |   |
| 8 Ownership<br>Questionnaire                     |                                                   |             |                               |                       |             |                          |          |   |
| Authorized                                       |                                                   |             |                               |                       |             |                          |          |   |
| <sup>9</sup> Signatory                           |                                                   |             |                               |                       |             |                          |          |   |
| 11 Saudi Aramco<br>Declara                       |                                                   |             |                               |                       |             |                          |          |   |
| ABDALHADI.ALSHAMMA<br>23 Cybersecurity<br>Requir |                                                   |             |                               |                       |             |                          |          |   |

#### Click Submit Entire Response

| Event Messages<br>Event Details<br>Response History | V Your revised response has been submitted. Thank you for participating in the event.<br>ABDULRAHMANALSUBARS |  |                          |
|-----------------------------------------------------|----------------------------------------------------------------------------------------------------|--|--------------------------|
| Response Team                                       |                                                                                                    |  |                          |
| - 5                                                 | Cybersecurity Requirements                                                                                   |  | (Section 9 of 9) 《 Prev. |
| ♥ Event Contents                                    | Name † ABDULRAHMAN.ALSUBAIE.5                                                                                |  |                          |
| All Content                                         | ADDURAHMANAESUBAILS     23 Cybersecurity Requirements                                                        |  |                          |
| 1 Welcome to Aramco                                 | 23.1 Cybersecurity Compliance Certificate Issued By:                                                         |  |                          |
| 0*                                                  | 23.2 Cybersecurity Compliance Certificate Issuance Date:                                                     |  |                          |
| ABDULRAHMAN ALSUBAIE.5<br>2 Supplie                 | 23.3 Cybersecurity Compliance Certificate Reference Number:                                                  |  |                          |
| 3. Company Profile                                  | 23.4 Cybersecurity Compliance Certificate Expiry Date:                                                       |  |                          |
|                                                     | 23.5 Please attach signed Cybersecurity Compliance Certificate by Saudi Aramco Authorized Auditing Firm:     |  |                          |
| 4 In Kingdom<br>Questionn                           | 23.6 Please attach the Cybersecurity Compliance Certificate Report:                                          |  |                          |
| Ardrassas and                                       | 23.7 Cybersecurity Classification:                                                                           |  | <br>General Requirements |
| 6 Contacts                                          | 23.8 References:                                                                                             |  |                          |
| 8 Ownership<br>Questionnaire                        | 23.9 Disclaimer: Cybersecurity Compliance Certificate to be renewed every 2 years.                           |  |                          |
| 9 Authorized<br>Signatory                           | Compose Message                                                                                              |  |                          |
| ABDULP11 HSaudi Aramco<br>Declara                   |                                                                                                    |  |                          |
| 23 Cybersecurity<br>Requir                          |                                                                                                    |  |                          |
|                                                     |                                                                                                    |  |                          |

The Supplier will see the successful submission popup

#### **Certifications Management**

To update your company certificate, go to the certificates section after login.

| Certificates             |            |            |                      |                            |                        |                     |
|--------------------------|------------|------------|----------------------|----------------------------|------------------------|---------------------|
| Certificate Info         | Effective  | Expiration | Attachment           | Questionnaire              | ABDALHADI.AL           | SHARMARI            |
| GOSI                     |            | 3/31/2023  | GOSI Certificate.PNG | Supplier GOSI Certificate  | •                      | Expired             |
| Saudization              |            | 4/7/2023   | 🚱 GOSI Test.pdf      |                            |                        | Expired             |
| SAGIA                    |            | 1/4/2024   | 🚱 GOSI Test.pdf      | Supplier Investment Lice   | nse                    | Valid               |
| Industrial License       |            | 11/12/2026 | 🚱 GOSI Test.pdf      | Supplier Industrial Licens | e Certificate          | Valid               |
| VAT                      | ARDAI      |            | GOSI Test.pdf        | Supplier VAT Certificate   |                        | Valid               |
| Commercial Registration  | 12/1/2020  | 7/13/2023  | 🚱 GOSI Test.pdf      | Supplier Commercial Reg    | gistration Certificate | Valid               |
| Supplier Code of Conduct | 12/21/2022 |            | GOSI Test.pdf        | Supplier Code of Conduc    | ABDALHAI<br>at (SCOC)  | DI.ALSHAMM<br>Valid |

Pay attention to the certificate expiration dates and update any that have expired.

| Certificates             |            |            |                      |                                               |                   |
|--------------------------|------------|------------|----------------------|-----------------------------------------------|-------------------|
| Certificate Info         | Effective  | Expiration | Attachment           | Questionnaire ABDALHADI.ALSH                  | AStatus           |
| GOSI                     |            | 3/31/2023  | GOSI Certificate.PNG | Supplier GOSI Certificate                     | Expired           |
| Saudization              |            | 4/7/2023   | GOSI Test.pdf        |                                               | Expired           |
| SAGIA                    |            | 1/4/2024   | GOSI Test.pdf        | Supplier Investment License                   | Valid             |
| Industrial License       |            | 11/12/2026 | GOSI Test.pdf        | Supplier Industrial License Certificate       | Valid             |
| VAT                      |            |            | GOSI Test.pdf        | Supplier VAT Certificate                      | Valid             |
| Commercial Registration  | 12/1/2020  | 7/13/2023  | GOSI Test.pdf        | Supplier Commercial Registration Certificate  | Valid             |
| Supplier Code of Conduct | 12/21/2022 |            | GOSI Test.pdf        | ABDALHADI.<br>Supplier Code of Conduct (SCOC) | ALSHAMM.<br>Valid |

To update an expired certificate, click on certificate under questionnaire.

| Ariba Sourcin                                                        | gMARI Compar                                                                                                    | iny Settings 🗸 Abdull     | hadi (10065031 🔻      | Feedback Help <del>v</del> Messages >> |
|----------------------------------------------------------------------|----------------------------------------------------------------------------------------------------|---------------------------|-----------------------|----------------------------------------|
| o back to Aramco e-Marketplace [                                     | Dashboard                                                                                                    | ABDAEHA                   | DIALSHAMMARI          | Desktop File Sync                      |
| Console                                                              |                                                                                                    |                           |                       |                                        |
| Event Messages<br>Event Details<br>Response History<br>Response Team | ABDA HADTAL SHAVWAR<br>If your customer has requested an update to this questionnaire, please click <b>Revise Response</b> and re-submit<br>customer cannot complete their evaluation until you re-submit the questionnaire. | ilt your answers. Even if | you do not need to ch | ange any of your current answers, your |
| ▼ Event Contents                                                     |                                                                                                    | Revise Response           |                       |                                        |
| All Content                                                          | All Content                                                                                                    |                           |                       | <b></b>                                |
| Company General                                                      | Name †                                                                                                    |                           |                       |                                        |
|                                                                      | ARDALHADIALSHAMMARI     ARDALHADIALSHAMMARI     ARDALHADIALSHAMMARI     ARDALHADIALSHAMMARI                                                                                                    |                           |                       |                                        |
| ABDALHADI ALSHAMMAR<br>2 Commercial                                  | 1.1 Vendor Numb                                                                                                    | ABDALHADI.ALS             | HAMINARI              |                                        |
| Registrat                                                            | 1.2 Company Nat Revise Response?                                                                                                    |                           | HECK QUALIFI          | CATION                                 |
|                                                                      | 1.3 Supplier Type         You have already submitted a response for this event. Click OK if you would like           1.4 Commercial F         OK           1.5 Main Comme         OK                                         | Cancel                    |                       |                                        |
|                                                                      | ▼ 2 Commercial Registration Certificate                                                                                                    |                           |                       |                                        |
|                                                                      | 2.1 Commercial Registration Number<br>Disclaimer: ركه السيان العباري                                                                                                    | 1234512345                |                       |                                        |
|                                                                      | 2.2 What is your 700 Code?                                                                                                    | 7001234567                |                       |                                        |
|                                                                      | 2.3<br>Valid Commercial Registration Attachment<br>Disclaimer: السمل الجاري                                                                                                    | GOSI Test.p               | odf 🗸                 |                                        |
|                                                                      | 2.4 Commercial Registration Expiry Date                                                                                                    | Thu, 13 Jul, 202          | 3                     |                                        |
|                                                                      | 2.5 Commercial Registration Establishment Date ABDALHADI.ALSHAMMARI                                                                                                    | Tue, 1 Dec, 2020          | )                     |                                        |
|                                                                      | د الله المالي 2.6 Is this a Main Commercial Registration? ABDALHADI ALSHAMMARI<br>Disclaimer: ها تسيان تجياري رؤسر                                                                                                    | Yes                       |                       |                                        |
|                                                                      | Compose Message                                                                                                    |                           |                       |                                        |

#### $\mathsf{Click} \text{ on Revise Response} \to \mathsf{OK}$

| Ariba Sourcir                   | ng 🔐 🛛                                                                             | mpany Settings → Abdulhadi (10065031 → Feedback Help → <sub>Messages</sub> » |  |  |
|---------------------------------|------------------------------------------------------------------------------------|------------------------------------------------------------------------------|--|--|
| Go back to Aramco e-Marketplace | Dashboard                                                                          | AUDALHADI.ALSHAWIWARI Desktop File Sync                                      |  |  |
| Console                         |                                                                                    |                                                                              |  |  |
| Event Messages<br>Event Details | ABDALHADI.ALSHAMMARI<br>All Content                                                |                                                                              |  |  |
| Response Team                   | Name †                                                                             |                                                                              |  |  |
|                                 | ▼ 1 Company General Information                                                    |                                                                              |  |  |
| ▼ Event Contents                | 1.1 Vendor Number                                                                  | 10065031                                                                     |  |  |
| All Content                     | 1.2 Company Name                                                                   | DUMMY VENDOR TO CHECK QUALIFICATION                                          |  |  |
| Company General                 | 1.3 Supplier Type                                                                  | Manufacturer Only                                                            |  |  |
| 1 Info<br>Ardal hadi al shamma  | 1.4 Commercial Registration (CR) Number ABDALHADI.ALSHAMMARI                       | 1234512345                                                                   |  |  |
| 2 Commercial<br>Registrat       | 1.5 Main Commercial Registration Number                                            |                                                                              |  |  |
| registra                        | 2 Commercial Registration Certificate                                              |                                                                              |  |  |
|                                 | 2.1 Commercial Registration Number<br>Disclaimer: رام السجان                       | * 1234512345                                                                 |  |  |
|                                 | 2.2 What is your 700 Code?                                                         | * 7001234567                                                                 |  |  |
|                                 | 2.3<br>Valid Commercial Registration Attachment<br>Disclaimer: أسحل فجزى           | ★ 🔂 GOSI Test.pdf ∨ Update file Delete file                                  |  |  |
|                                 | 2.4 Commercial Registration Expiry Date                                            | * Thu, 13 Jul, 2023                                                          |  |  |
|                                 | 2.5 Commercial Registration Establishment Date                                     | * Tue, 1 Dec, 2020                                                           |  |  |
| ABDALHADI.ALSHAMMA              | 2.6 Is this a Main Commercial Registration?<br>من أسجل العباري رئيسي؟ : Disclaimer | * Yes V                                                                      |  |  |
|                                 | (†) indicetes a required field<br>ABDALHADI.ALSHAMMARI                             |                                                                              |  |  |
|                                 | Submit Entire Response Reload Last Bid                                             | Compose Message Excel Import                                                 |  |  |

Update certificate details, attach new files and then click on Submit Enter Response.

| Ariba Sourcin                                                           |                                                                                   |                                                          | Company Settings                             | eedback Help <del>v</del> Messages >>                                    |
|-------------------------------------------------------------------------|-----------------------------------------------------------------------------------|----------------------------------------------------------|----------------------------------------------|--------------------------------------------------------------------------|
| < Go back to Aramco e-Marketplace I                                     | Dashboard                                                                         |                                                          |                                              | Desktop File Sync                                                        |
| Console                                                                 |                                                                                   |                                                          |                                              |                                                                          |
| Event Messages ADI ALSHAN<br>Event Details                              | AEDALHADI ALSHAMMAR<br>All Content                                                |                                                          |                                              | Π                                                                        |
| Response Team                                                           | Name 1                                                                            |                                                          |                                              |                                                                          |
|                                                                         | ▼ 1 Company General Information                                                   |                                                          |                                              |                                                                          |
| ▼ Event Contents                                                        | 1.1 Vendor Number                                                                 |                                                          | 10065031                                     |                                                                          |
| All Content                                                             | 1.2 Company Name                                                                  |                                                          | DUMMY VENDOR TO CHECK QUALIFICATION          |                                                                          |
|                                                                         | RI 1.3 Supplier Type                                                              |                                                          | Manufacturer Only HAMMARI                    |                                                                          |
| ABDAL Company General Info                                              | RI<br>1.4 Commercial Registration (CR) Number                                     |                                                          | ABDALHADI.ALSHAMMARI<br>1234512345           |                                                                          |
| _ Commercial                                                            | 1.5 Main Commercial Registration Number                                           |                                                          |                                              |                                                                          |
| 2 Registrat                                                             | ▼ 2 Commercial Registration Certificate                                           | ✓ Submit this response?                                  |                                              |                                                                          |
|                                                                         | 2.1 Commercial Registration Number<br>Disclaimer: رام السجال التجاري              | Click OK to submit.                                      | * 1234512345                                 |                                                                          |
|                                                                         | 2.2 What is your 700 Code?                                                        | OK Cancel                                                | * 7001234567                                 |                                                                          |
|                                                                         | 2.3<br>Valid Commercial Registration Attachment<br>Disclaimer: السبن الاجاري      | ABDALHADI.ALSHAMMABI                                     | ★ CF GOSI Test.pdf ∨ Update file Delete file |                                                                          |
|                                                                         | 2.4 Commercial Registration Expiry Date                                           |                                                          | * Thu, 13 Jul, 2023                          |                                                                          |
|                                                                         | 2.5 Commercial Registration Establishment Date                                    |                                                          | * Tue, 1 Dec, 2020                           |                                                                          |
|                                                                         | 2.6 Is this a Main Commercial Registration?<br>من السجان الفجاري رئيسي، !         |                                                          | * Yes V                                      |                                                                          |
|                                                                         | (*) indicates a required field                                                    |                                                          |                                              |                                                                          |
| ABDALHADI.ALSHAN                                                        | Submit Entire Response Reload Last                                                | Bid Save draft                                           | ARDALHADI ALSHAMMAR<br>Compose Message       |                                                                          |
| Abdulhadi (10065031) Alshamma<br>© 1995–2019 Ariba, Inc. All rights res | ari (abdalhadi.alshammari16@aramco.com) last visited 7 Jun 2023 3:31:3<br>served. | 8 AM Dummy vendor to check qualification (Dumm           | /) AN01468400025                             |                                                                          |
| SAP Ariba M<br>Abdulhadi (10065031) Alshammari (abda                    | alhadi alshammari@qeamco.com) laas yok 6692923 3.56 PM (Aramco e-Marketo          | ABDALHADI ALSHAMMARI<br>Iace   CL_UK BDALHADI ALSHAMMARI | SAP Business Network Privacy                 | Statement - Security Disclosure // Terris of Use<br>ABDALHADI.ALSHAMMARI |

#### Click OK to submit

| Ariba Sourcin                                                        | g 🎬 Compa                                                                           | ny Settings • Abdulhadi (10065031 • Feedback Help • Messages >> |
|----------------------------------------------------------------------|-------------------------------------------------------------------------------------|-----------------------------------------------------------------|
| : Go back to Aramco e-Marketplace<br>Console                         | Dashboard<br>ABDALHADI.ALSHAMMARI                                                   | Desktop File Sync                                               |
| Event Messages<br>Event Details<br>Response History<br>Response Team | Vour revised response has been submitted. Thank you for participating in the event. | ABDALHADI.ALSHAMMARI                                            |
| ▼ Event Contents                                                     | All Content                                                                         | =                                                               |
| All Content                                                          | I Company General Information                                                       |                                                                 |
| Company General                                                      | 1.1 AVENDER LSHAMMARI                                                               | 10065031                                                        |
| ABDALHADI.ALSHAMMA                                                   | 1.2 Company Name                                                                    | DUMMY VENDOR TO CHECK QUALIFICATION                             |
| 2 Commercial<br>Registrat                                            | 1.3 Supplier Type                                                                   | Manufacturer Only                                               |
|                                                                      | 1.4 Commercial Registration (CR) Number                                             | 1234512345                                                      |
|                                                                      | 1.5 Main Commercial Registration Number                                             | ABDALHADI.ALSHAMMARI                                            |
|                                                                      | 2 Commercial Registration Certificate     ABDALHADI.ALSHAMMARI                      |                                                                 |
|                                                                      | 2.1 Commercial Registration Number<br>Disclaimer: ركم السجل الجباري                 | 1234512345                                                      |
|                                                                      | 2.2 What is your 700 Code?                                                          | 7001234567                                                      |
|                                                                      | 2.3<br>Valid Commercial Registration Attachment<br>Disclaimer: السرا تعاري          | G GOSI Test.pdf ∨                                               |
|                                                                      | 2.4 Commercial Registration Expiry Date                                             | Thu, 13 Jul, 2023 ARDAI HADI AI SHAMMARI                        |
|                                                                      | 2.5 Commercial Registration Establishment Date<br>ABDALHADI.ALSHAMMARI              | Tue, 1 Dec, 2020                                                |
|                                                                      | 2.6 Is mis a Main Commercial Registration?                                          | • • • • • • • • • • • • • • • • • • •                           |
|                                                                      | Compose Message                                                                     |                                                                 |

The supplier will see the successful submission popup

## STEP 3: Aramco Review and Approval

| ABDALHADI.ALSHAMMARI                                                                                                    |                                                                                                    |                                                                                                    |                                                                                                 |                                                                                                    |                                           |
|----------------------------------------------------------------------------------------------------|----------------------------------------------------------------------------------------------------|----------------------------------------------------------------------------------------------------|-------------------------------------------------------------------------------------------------|----------------------------------------------------------------------------------------------------|-------------------------------------------|
| Dear Supplier,                                                                                                    |                                                                                                    |                                                                                                    |                                                                                                 |                                                                                                    |                                           |
| This is to inform you that yo                                                                                                    | ur company profile update rec                                                                                                    | quest has been submitted successfully.                                                                                                    |                                                                                                 |                                                                                                    |                                           |
| Approval Process Details:                                                                                                    |                                                                                                    | ·,                                                                                                    |                                                                                                 |                                                                                                    |                                           |
| System Validation: Under P                                                                                                    | rocessing                                                                                                    |                                                                                                    |                                                                                                 |                                                                                                    |                                           |
| Final Approval:                                                                                                    |                                                                                                    |                                                                                                    |                                                                                                 |                                                                                                    |                                           |
| Profile Update:                                                                                                    |                                                                                                    |                                                                                                    |                                                                                                 |                                                                                                    |                                           |
| Note: your request will be p                                                                                                    | ocessed to SRMD Analyst eva                                                                                                    | aluation upon completing the System Vali                                                                                                    | dation, if it is found acceptable. O                                                            | therwise, it will be returned b                                                                                                    | ack to you with clea                      |
| For further information or a                                                                                                    | ssistance please contact the Sa                                                                                                    | audi Aramco Supplier Help Desk by forwa                                                                                                    | rding a request to <u>SupplierHelpDe</u><br>ABDALHADI.ALSHAMMARI                                | esk@aramco.com or via the ur                                                                                                    | nified call center 800                    |
| Regards,<br>Aramco Supplier Pelationshi                                                                                                    | n Management (SPM)                                                                                                    |                                                                                                    |                                                                                                 |                                                                                                    |                                           |
| Arameo Supplier Nelationshi                                                                                                    | p wanagement (Stiw)                                                                                                    |                                                                                                    |                                                                                                 |                                                                                                    |                                           |
|                                                                                                    | ABDALHADI.ALSHAMMA                                                                                                    | ARI                                                                                                    |                                                                                                 |                                                                                                    |                                           |
| SRMD Analys                                                                                                    | t Evaluation                                                                                                    |                                                                                                    |                                                                                                 |                                                                                                    |                                           |
|                                                                                                    |                                                                                                    | ABDALHADI.ALSHAWIWARI                                                                                                    |                                                                                                 |                                                                                                    |                                           |
| Dear Supplier,                                                                                                    |                                                                                                    |                                                                                                    |                                                                                                 |                                                                                                    |                                           |
|                                                                                                    |                                                                                                    |                                                                                                    |                                                                                                 |                                                                                                    |                                           |
| This is to inform you that yo                                                                                                    | ur company profile update rec                                                                                                    | quest has been processed successfully to                                                                                                    | the next approval step.                                                                         |                                                                                                    |                                           |
| Approval Process Details:                                                                                                    |                                                                                                    |                                                                                                    |                                                                                                 |                                                                                                    |                                           |
| System Validation: Complete                                                                                                    | d                                                                                                    |                                                                                                    |                                                                                                 |                                                                                                    |                                           |
| SRMD Analyst Evaluation: U<br>Final Approval:                                                                                                    | nder Processing                                                                                                    |                                                                                                    |                                                                                                 |                                                                                                    |                                           |
| Profile Update:                                                                                                    |                                                                                                    | ABDALHADI.ALSHAMMARI                                                                                                    |                                                                                                 |                                                                                                    |                                           |
| Note: your request will be p                                                                                                    | ocessed to Final Approval une                                                                                                    | on completing the SRMD Analyst Evalua                                                                                                    | ion if it is found accentable. Oth                                                              | erwise it will be returned bac                                                                                                    | k to you with clear                       |
|                                                                                                    |                                                                                                    |                                                                                                    | ····, ····· · · · · · · · · · · · · · ·                                                         |                                                                                                    | ,                                         |
| For further information or as                                                                                                    |                                                                                                    |                                                                                                    |                                                                                                 |                                                                                                    |                                           |
|                                                                                                    | sistance please contact the Sa                                                                                                    | audi Aramco Supplier Help Desk by forw                                                                                                    | arding a request to <u>SupplierHelp[</u>                                                        | ABDALHADI.ALSHAMMARI<br>Desk@aramco.com or via the                                                                                                    | unified call center 8                     |
| Regards,                                                                                                    | sistance please contact the Sa                                                                                                    | iaudi Aramco Supplier Help Desk by forw                                                                                                    | arding a request to <u>SupplierHelp[</u>                                                        | ABDALHADI.ALSHAMMARI<br>Desk@aramco.com or via the                                                                                                    | unified call center 8                     |
| Regards,<br>Aramco Supplier Relationshi                                                                                                    | o Management (SRM)                                                                                                    | audi Aramco Supplier Help Desk by forw                                                                                                    | arding a request to <u>SupplierHelp[</u>                                                        | ABDACHADIALSHAMMARI<br>Desk@aramco.com or via the                                                                                                    | unified call center 8                     |
| Regards,<br>Aramco Supplier Relationshi                                                                                                    | sistance please contact the Sa<br>o Management (SRM)<br>ABDALHADLALSHAMM/                                                                                                    | iaudi Aramco Supplier Help Desk by forw                                                                                                    | arding a request to <u>SupplierHelpt</u>                                                        | ABDALHADI.ALSHAMMARI<br>J <u>esk@aramco.com</u> or via the                                                                                                    | unified call center 8<br>ABDALHA          |
| Regards,<br>Aramco Supplier Relationshi<br>Final Approv                                                                                                    | o Management (SRM)<br>ABDALHADIALSHAMM                                                                                                    | audi Aramco Supplier Help Desk by forw                                                                                                    | arding a request to <u>SupplierHelpt</u>                                                        | ABDALHADIALSHAMMARI                                                                                                    | unified call center 8<br>ABDALHAI         |
| Regards,<br>Aramco Supplier Relationshi<br>Final Approv                                                                                                    | o Management (SRM)<br>ABDALHADIALSHAMW                                                                                                    | audi Aramco Supplier Help Desk by forw                                                                                                    | arding a request to <u>SupplierHelpt</u>                                                        | ABDALHADDALSHAMMARI                                                                                                    | unified call center 8<br>ABDALHAI         |
| Regards,<br>Aramco Supplier Relationshi<br>Final Approv                                                                                                    | al                                                                                                    | etplace                                                                                                    | arding a request to <u>SupplierHelpt</u>                                                        | ABDALHADIALSHAMMARI                                                                                                    | unified call center 8<br>ABDALHAI         |
| Regards,<br>Aramco Supplier Relationshi<br>Final Approv<br>Aramco                                                                                                    | al<br>De-Marke                                                                                                    | audi Aramco Supplier Help Desk by forw                                                                                                    | arding a request to <u>SupplierHelpt</u>                                                        | ABDALHADIALSHAMMARI                                                                                                    | ABDALHAI                                  |
| Regards,<br>Aramco Supplier Relationshi<br>Final Approv<br>Aramco<br>Hello Abda                                                                                                    | al<br>De-Marke                                                                                                    | audi Aramco Supplier Help Desk by forw                                                                                                    | arding a request to <u>SupplierHelpt</u>                                                        | ABDALHADIALSHAMMARI<br>Jeesk@aramco.com or via the                                                                                                    | ABDALHAI                                  |
| Regards,<br>Aramco Supplier Relationshi<br>Final Approv<br>Aramco<br>DEALSHAMMARI<br>Hello Abda                                                                                                    | al<br>De-Marko<br>Ihadi Alshamr                                                                                                    | audi Aramco Supplier Help Desk by forw<br>ARI<br><b>etplace</b><br>mari,                                                                       | arding a request to <u>SupplierHelpt</u>                                                        | ABDALHADIALSHAMMARI<br>Jeesk@aramco.com or via the i                                                                                                    | ABDALHAI                                  |
| Regards,<br>Aramco Supplier Relationshi<br>Final Approv<br>Aramco<br>Hello Abda<br>Aramco e-I                                                                                                    | al<br>De-Marketplace -                                                                                                    | audi Aramco Supplier Help Desk by forw<br>ARI<br><b>etplace</b><br>mari,<br>has approved the u                                                 | updates to Supp                                                                                 | abouracitation of via the best warm of via the best warm of via the best | ABDALHAE                                  |
| Regards,<br>Aramco Supplier Relationshi<br>Final Approv<br>Aramco<br>Hello Abda<br>Aramco e-I<br>Questionna                                                                                                    | al<br>De-Marketplace -<br>aire that you s                                                                                                    | audi Aramco Supplier Help Desk by forw<br>ARI<br>etplace<br>mari,<br>has approved the r<br>submitted on Mon, 2                                 | updates to Supp<br>2 June, 2023.                                                                | ABDALHADIALSHAMMARI<br><u>besk@aramco.com</u> or via the<br>blier Registrati<br>MARI ABD                                                                                                    | ABDALHAT                                  |
| Regards,<br>Aramco Supplier Relationshi<br>Final Approv<br>Aramco<br>Hello Abda<br>Aramco e-I<br>Questionna<br>Best Regan                                                                                              | al<br>Department (SRM)<br>ABDALHADIALSHAMMA<br>ABDALHADIALSHAMMA<br>ABDALHADIALSHAMMA<br>ABDALHADIALSHAMMA<br>ABDALHADIALSHAMMA<br>Ihadi Alshamm<br>Marketplace -<br>aire that you s<br>rds,                                                                                                | audi Aramco Supplier Help Desk by forw<br>ARI<br><b>etplace</b><br>mari,<br>has approved the s<br>ubmitted on Mon, 2                           | updates to SupplierHelpf<br>Jpdates to Supp<br>2 June, 2023.                                    | ABDALHADIALSHAMMARI<br>Desk@aramco.com or via the<br>Dilier Registrati                                                                                                    | ABDALHAT                                  |
| Regards,<br>Aramco Supplier Relationshi<br>Final Approv<br>Aramco<br>Hello Abda<br>Aramco e-I<br>Questionna<br>Best Regau<br>SAP Ariba                                                                                 | al<br>De-Marketplace -<br>aire that you's<br>rds,<br>team                                                                                                    | audi Aramco Supplier Help Desk by forw<br>ARI<br>etplace<br>mari,<br>has approved the p<br>ubmitted on Mon, 7                                  | arding a request to <u>SupplierHelpf</u><br>Jpdates to Supp<br>2 June, 2023.<br>BDALHADLALSHAMN | ABDALHADIALSHAMMARI<br>Desk@aramco.com or via the                                                                                                    | ABDALHAD                                  |
| Regards,<br>Aramco Supplier Relationshi<br>Final Approv<br>Aramco<br>Hello Abda<br>Aramco e-I<br>Questionna<br>Best Regai<br>SAP Ariba                                                                                 | al<br>De-Marketplace -<br>aire that you's<br>rds,<br>team                                                                                                    | etplace<br>mari,<br>has approved the pubmitted on Mon, 2                                                                                       | updates to SupplerHelpf<br>Jpdates to Supp<br>2 June, 2023.<br>BDALHADIALSHAMA                  | ABDALHADIALSHAMMARI<br>Desk@aramco.com or via the                                                                                                    | ABDALHAE                                  |
| Regards,<br>Aramco Supplier Relationshi<br>Final Approv<br>Aramco<br>Hello Abda<br>Aramco e-l<br>Questionna<br>Best Regai<br>SAP Ariba                                                                                 | al<br>balance please contact the Si<br>a Management (SRM)<br>ABDALHADIALSHAMM<br>al<br>be e-Market<br>Ihadi Alshamr<br>Marketplace -<br>aire that you si<br>ods,<br>team                                                                                                    | etplace<br>mari,<br>has approved the pubmitted on Mon, 2<br>a                                                                                  | arding a request to <u>SupplierHelpf</u><br>updates to Supp<br>2 June, 2023.<br>BDALHADLALSHAMM | ABDALHADIALSHAMMARI<br>Desk@aramco.com or via the<br>Dilier Registrati<br>MARI ABD<br>as identified you, as                                                                                                    |                                           |
| Regards,<br>Aramco Supplier Relationshi<br>Final Approv<br>Aramco<br>Hello Abda<br>Aramco e-I<br>Questionna<br>Best Regal<br>SAP Ariba                                                                                 | al<br>balance please contact the Si<br>balance please contact the Si<br>balance SRM<br>al<br>be e-Market<br>lhadi Alshamr<br>Marketplace -<br>aire that you si<br>rds,<br>team<br>bg this email becaus<br>tact for this correspo                                                            | etplace<br>mari,<br>has approved the public dom Mon, of<br>ubmitted on Mon, of<br>a                                                            | -Marketplace - DEV, h                                                                           | ABDALHADIALSHAMMARI<br>Desk@aramco.com or via the<br>Dilier Registrati<br>MARI ABD<br>as identified you as<br>contact Aramco e-                                                                                                    |                                           |
| Regards,<br>Aramco Supplier Relationshi<br>Final Approv<br>Aramco<br>Hello Abda<br>Aramco e-I<br>Questionna<br>Best Regal<br>SAP Ariba<br>Vou are receivir<br>appropriate con<br>Marketplace - D                       | al<br>De-Marketplace -<br>aire that you so<br>rds,<br>team<br>ag this email becaus<br>Ev.                                                                                                    | etplace<br>mari,<br>has approved the t<br>submitted on Mon, 2<br>se your customer, Aramco e<br>ondence. If you are not the                     | -Marketplace - DEV, h                                                                           | ABDALHADIALSHAMMARI<br>Desk@aramco.com or via the<br>Dier Registrati<br>ARI ABD<br>as identified you as<br>contact Aramco e-                                                                                                    |                                           |
| Regards,<br>Aramco Supplier Relationshi<br>Final Approv<br>Aramco<br>Aramco e-I<br>Questionna<br>Best Regai<br>SAP Ariba<br>DIALSHAMMARI<br>You are receivir<br>appropriate con<br>Marketplace - D                     | al<br>Dependent (SRM)<br>ABDALHADIALSHAMM<br>ABDALHADIALSHAMM<br>al<br>Dependent (SRM)<br>ABDALHADIALSHAMM<br>al<br>Dependent (SRM)<br>ABDALHADIALSHAMM<br>Ihadi Alshamr<br>Marketplace -<br>aire that you s<br>rds,<br>team<br>ag this email because<br>text for this correspondent<br>EV. | etplace<br>mari,<br>has approved the r<br>submitted on Mon, 2<br>customer Support                                                              | Jpdates to SupplerHelpf<br>2 June, 2023.<br>BDALHADLALSHAMA                                     | ABJACHADIALSHAMMARI<br>Desk@aramco.com or via the<br>Dier Registrati<br>ARI ABD<br>as identified you, as,<br>contact Aramco e-                                                                                                    | ABDALHAE                                  |
| Regards,<br>Aramco Supplier Relationshi<br>Final Approv<br>Aramco<br>Hello Abda<br>Aramco e-I<br>Questionna<br>Best Regai<br>DIACONAMINARI<br>You are receivir<br>appropriate con<br>Marketplace - D                   | al<br>De-Marketplace -<br>aire that you's<br>rds,<br>team<br>list for this correspondent<br>ABDALHADIALSHAMM<br>al                                                                                                    | etplace<br>mari,<br>has approved the r<br>bubmitted on Mon, 2<br>se your customer, Aramco e<br>ondence. If you are not the<br>Customer Support | -Marketplace - DEV, h<br>correct contact, please                                                | ABDALHADIALSHAMMARI<br>Diesk@aramco.com or via the<br>Dier Registrati<br>ARI ABD<br>as identified you, as<br>contact Aramco e-                                                                                                    | abdalhai<br>Abdalhai<br>On<br>Palhadi.als |
| Regards,<br>Aramco Supplier Relationshi<br>Final Approv<br>Aramco<br>Aramco e-I<br>Questionna<br>Best Regai<br>DIACSHAMMAR<br>You are receivir<br>appropriate con<br>Marketplace - D<br>Offices   Data P<br>Powered by | al<br>De-Marketplace -<br>aire that you's<br>rds,<br>team<br>g this email becaus<br>teat for this corresponder.<br>AP Ariba                                                                                                    | etplace<br>mari,<br>has approved the r<br>submitted on Mon, 2<br>se your customer, Aramco e<br>ondence. If you are not the<br>Customer Support | ABDALHADI.ALSHAM                                                                                | ABDALHADIALSHAMMARI<br>Diesk@aramco.com or via the<br>Dier Registrati<br>ARI ABD<br>as identified you, as<br>contact Aramco e-                                                                                                    | ABDALHA<br>ABDALHA<br>ON<br>DALHADI.ALS   |

You have completed all supplier profile management steps. Your company profile is now active in the Saudi Aramco Supplier Management System

# Supplier Support

Saudi Aramco has setup a supplier support system to help and assist suppliers connected to the SAP Ariba network.

For support (questionnaires, link not working, timeline, additional info, documents, certificates etc.), please contact the <u>Saudi Aramco Help Desk</u> by phone or email.

Seeking help for technical support (access, browser, user name & password, performance etc.), please contact the Saudi<u>SAP Ariba Help Desk</u> by filling up and submitting an online form for phone call and/or email.

The Supplier Support System will also provide self-service options, such as a Technical Guide, Tutorials or an FAQ section to empower suppliers to find solutions on their own.

#### SAP Ariba Help Desk

A Supplier connected to the SAP Ariba network can receive technical support from within that network through the SAP Ariba Help Center Home.

| SAP Business Network -                                                           |                      |                                                    | ₽ (                                                                                                    | ⑦<br>▶elp Topics                      |   |
|----------------------------------------------------------------------------------|----------------------|----------------------------------------------------|----------------------------------------------------------------------------------------------------|---------------------------------------|---|
|                                                                                  |                      |                                                    |                                                                                                    | Search Help Topics                    | Þ |
| Supplier Login                                                                   |                      | A<br>ABDALHADIALSH <b>Network Enga</b><br>Webinars | BOALHADIALSHAMMARI                                                                                                    | Documentation ABDATHADIALSHAM Support |   |
| User Name                                                                        |                      | 2020                                               | Join us on the Network Engagement and<br>Adoption Team dedicated webinars and learn                                                 | Why was my session terminated f       |   |
| Password<br>Logn<br>Forgot Username or Password                                  | ABDALHADI.ALSHAMMARI | ABDALHADI Learn More                               | how to get the most of your SAP Business<br>Network experience with a live questions and HJ<br>answers session. Select your region. | How long can I be logged in?          |   |
| New to SAP Business Network?<br>Register Now or Learn More<br>IDALHADLALSHAMMARI |                      |                                                    | DALHADI ALSHAMMARI                                                                                                    |                                       |   |
| Supported browsers and plugins                                                   |                      |                                                    | Privacy Statement Security Disclosure T                                                                                             | ABDALHADIALSHAMMARI<br>err            |   |

To access the help center, hover over the qustion mark icon  $\rightarrow$  Click on help  $\rightarrow$  Support

| Help Center Contact                                | us                           | Abdalhadi.                                      | ALSHAMMARI                          |                 |        |
|----------------------------------------------------|------------------------------|-------------------------------------------------|-------------------------------------|-----------------|--------|
| Home Learning Contact                              | us                           |                                                 |                                     | CLARARADI       |        |
| 1. Log in to your accoun                           | t.                           |                                                 |                                     |                 |        |
| By logging in to your acco<br>ABDALHADI ALSHAMMARI | unt, you get access to perso | onalized content and topics to get the right su | upport, from the right team, at the | e right time.   |        |
|                                                    |                              |                                                 |                                     |                 | Log in |
| 2. If you're unable to log                         | in, tell us what you need    | help with.                                      |                                     |                 |        |
|                                                    |                              | ~ <sup>9</sup>                                  |                                     | ABDALHADI       |        |
|                                                    |                              |                                                 | plalshammari                        | (?)             |        |
|                                                    |                              | Register on SAP Business                        | Reset my password                   | Forgot username |        |
|                                                    |                              |                                                 |                                     |                 |        |
|                                                    |                              |                                                 |                                     |                 |        |
|                                                    |                              | Unsubscribe                                     | Privacy request HADLALS             |                 |        |
|                                                    |                              |                                                 |                                     |                 |        |
|                                                    |                              |                                                 |                                     |                 |        |
|                                                    |                              |                                                 |                                     |                 |        |

By logging in to your account, you get access to personalized content and topics to get the right support, from the right team, at the right time.

| SAP Business Network - ABDALHADIALSHAMMARI                                                                                    |                                                                                                    |
|----------------------------------------------------------------------------------------------------|----------------------------------------------------------------------------------------------------|
| Supplier Login User Name Password Login Forgot Usermame or Password ABDALHADLALSHAMMARI ABDALHAT New to SAP Business Network? | DO23 Supplier Centre of Excellence Webinars         Image: State of the state of the state |
| Register Now or Learn More                                                                                                    | ABDALHADI,ALSHAMMARI                                                                                                    |
| Supported browsers and plugins                                                                                                |                                                                                                    |
| © 2022 SAP SE or an SAP affiliate company. All rights reserved.                                                               | Privacy Statement Security Disclosure Terms of Use                                                                                                    |

User your credentials to access your account

| Help Center Contact us             |                              |                                  | ARDALHADI,ALSHAMMARI | 8 |
|------------------------------------|------------------------------|----------------------------------|----------------------|---|
| Home Learning Contact us           |                              |                                  |                      |   |
| 1. Start here to find your answer. |                              |                                  |                      |   |
| DALHADI.ALSHAMMARI                 | How can we help you?         |                                  | ٩                    |   |
|                                    |                              |                                  |                      |   |
|                                    |                              |                                  |                      |   |
|                                    |                              |                                  |                      |   |
|                                    |                              |                                  |                      |   |
|                                    |                              |                                  |                      |   |
| ABDALHADI.ALSHAMMARI               |                              |                                  |                      |   |
|                                    |                              |                                  |                      |   |
|                                    | Terms of Use Copyright Secur | ity Disclosure Privacy Impressum |                      |   |

#### Start by using the search box to find your answer

Example: Support related to account administrator

| 1. Start here to find your answer, and a SHAMMARI                                                                                                    |                                                          |                                                        |                       |   |                                        |  |
|----------------------------------------------------------------------------------------------------|----------------------------------------------------------|--------------------------------------------------------|-----------------------|---|----------------------------------------|--|
|                                                                                                    | account administrator                                    | ABDALHADI.ALSHAMMARI                                   | ×Q                    |   |                                        |  |
| 2. Browse below for our Al-based recommendations*                                                                                                    |                                                          |                                                        |                       |   |                                        |  |
| How do I change the administrator user in my SAP Business Network supplier account? D<br>How do I change the administrator user in my SAP Business Network supplier account? D<br>You're the current administrator user | unt?<br>epending on what access you have, use any        | of the following procedures to change your accou       | nt's administrator:   | ? | FAQ<br>Feb 23, 2023                    |  |
| How do I access and change the former administrator's account?<br>How do I access the former administrator's account? If the account administrator is still wi<br>Contact Administrator .                               | th your company, contact them by clicking [u             | ser initials] in the upper-right corner of the applica | ABDALHADI AUSHAMMARI  | ? | FAQ<br>Mar 30, 2023                    |  |
| How do I contact the account administrator for my company?<br>Question How do I contact the account administrator for my company? Who is my compa<br>Sign in to your A ABDALHADRALS                                     | ny's account administrator? Answer To view y<br>SHAMMARD | our account administrator's contact information, fe    | blow the below steps: | ? | FAQ ABDALHADLALSHAMMARJ<br>Apr 3, 2022 |  |
| Why can't I find an event?<br>I sign in to my Ariba account but I can not view the event. There are a number of reasons<br>Did you receive an event invitation                                                          | you may not be seeing a sourcing event your              | company was invited to. Below are various scena        | rios that may apply.  | ? | FAQ<br>Mar 18, 2023                    |  |
| How do I retrieve my username?<br>Question How do I retrieve my username? Answer If you forgot your username, follow the<br>is registered to the a                                                                      | directions below to retrieve it: On the Suppli           | er Login page , click Forgot Username . Enter in th    | e email address that  | ? | FAQ<br>Mar 11, 2022                    |  |
| *Powered by SAP Incident Solution Matching                                                                                                    |                                                          |                                                        |                       |   |                                        |  |
| 3. Choose from the options below to continue.                                                                                                    |                                                          |                                                        |                       |   |                                        |  |
| Do you need to reassign the account administrator?           Yes         No         Don't know                                                                                                    |                                                          |                                                        |                       |   |                                        |  |

Browse AI-based recommendations or choose from the available options below to continue

| SAP Help C                                                           | Center Contact us                                                                                                    |                                         |                                       |                      |                      | ARDALHADI ALSHA      |
|----------------------------------------------------------------------|----------------------------------------------------------------------------------------------------|-----------------------------------------|---------------------------------------|----------------------|----------------------|----------------------|
| Home Learnin                                                         | ng Contact us                                                                                                    |                                         |                                       |                      |                      |                      |
| BDALHADI.ALSHAI                                                      | MMARI                                                                                                    |                                         |                                       |                      |                      |                      |
| Powered by SAP                                                       | incident Solution Matching                                                                                                    |                                         |                                       |                      |                      |                      |
| 2 Chaosa tra                                                         | m the options below to continue                                                                                                 |                                         |                                       |                      |                      |                      |
| Do you need to                                                       | reassign the account administrator?                                                                                             |                                         |                                       |                      |                      |                      |
| bo you need to                                                       | ABDACHADIDALSHAMMA                                                                                                    |                                         |                                       |                      |                      |                      |
| Yes No                                                               | Don't know                                                                                                    |                                         |                                       |                      |                      |                      |
| Is your current                                                      | administrator still with your company                                                                                           | y?                                      |                                       |                      |                      |                      |
| Yes No                                                               | Don't know                                                                                                    |                                         |                                       |                      |                      | ABDALHADI.ALSHAMMARI |
| Do you have a                                                        | ccess to retrieve emails sent to the lis                                                                                        | ted administrator's email?              |                                       |                      |                      |                      |
| Yes No                                                               | Don't know the email                                                                                                    |                                         |                                       | ABDALHADI.ALSHAMMARI |                      |                      |
| Contact support                                                      | to have the administrator information cl                                                                                        | hanged. You will be required to provide | the following:                        |                      |                      |                      |
| <ul> <li>The ANID</li> <li>Previous a</li> <li>Previous a</li> </ul> | number of your account<br>dministrator's full name<br>dministrator's email address<br>email of a sub-user (if the account has ; | sub-users)                              |                                       |                      |                      |                      |
| Account security                                                     | is important to SAP. Please be patient                                                                                          | while our teams take the necessary ste  | eps to respond responsibly to your re | quest.               |                      |                      |
|                                                                      |                                                                                                    | ,                                       |                                       |                      |                      |                      |
|                                                                      |                                                                                                    |                                         |                                       |                      |                      |                      |
|                                                                      |                                                                                                    |                                         |                                       |                      |                      |                      |
|                                                                      |                                                                                                    |                                         |                                       |                      |                      |                      |
|                                                                      |                                                                                                    |                                         |                                       |                      |                      | ABDALHADI.ALSHA      |
|                                                                      |                                                                                                    |                                         |                                       |                      |                      |                      |
|                                                                      |                                                                                                    |                                         |                                       |                      |                      |                      |
|                                                                      |                                                                                                    |                                         |                                       |                      |                      |                      |
|                                                                      |                                                                                                    |                                         |                                       |                      | ABDALHADI.ALSHAMMARI |                      |

If required, the supplier has the option to create a case "Support Request"

| International property dataset       MADUADALSHAMMAR       ADDUADALSHAMMAR       ADDUADALSHAMMAR         1. this what pro meet branch the to provide where another a structure of a structure of                                                                                                    | ADCOLLARCE SHADDADD<br>Reads<br>Barrow<br>Ministry<br>Ministry |
|----------------------------------------------------------------------------------------------------|----------------------------------------------------------------------------------------------------|
|                                                                                                    | Research starting of      Research of storage fire administrator see in my SOP Bullets Returns mapping account      Or Rese do I storage fire administrator see in my SOP Bullets Returns mapping account      Or Rese do I storage fire administrator fire my company <sup>1</sup> Or Rese do I storage fire administrator do Returns account      Or Rese do I storage fire administrator do Returns account      Or Rese do I storage fire administrator do Returns account      Or Rese do I storage fire administrator do Returns account      Or Rese do I storage fire administrator do Returns account      Or Rese do I storage fire administrator      Or Rese do I storage fire administrator      Or Rese do I storage fire administrator      Or Rese do I storage fire administrator      Or Rese do I storage fire administrator      Or Rese do I storage fire administrator      Or Rese do I storage fire administrator      Or Rese do I storage fire administrator      Or Rese do I storage fire administrator      Rese do I storage fire administrator                                                                                                    |
| Reserved       ADDUMDALSOMMANI       ADDUMDALSOMMANI       ADDUMDA                                                                                                    | Exect     New do 1 orange for a dohlerstream our is ng JOP Buildess listeneds augulers account?     New do 1 screens and change for terminal screensesson and painting in terminal screensesson and painting in terminal screensesson and painting in terminal screensesson and painting in terminal screensesson and painting in terminal screensesson and painting in terminal screensesson and painting in terminal screenses and painting in terminal screensesson and painting in terminal screensesson and painting in terminal screensesson and painting in terminal screensesson and painting in terminal screensesson and painting in terminal screensesson and painting in terminal screensesson and painting in terminal screenses and painting in terminal screensesson and painting in terminal screensesson and painting in terminal screen                                                                                                    |
| The first and any one define the stands of the stands and is.                                                                                                    | New de la degré par administration autor in gi SP Backette Reserie aquiter accuso?     New de la corta and charge the tome administration administration?     New de la corta and charge the tome administration administration?     New de la corta administration on SP Backette Instance?     New de la corta administration and SP Backette Instance?     New de la corta administration administration administration?     New de la corta administration administration administration?     New de la corta administration administration administration?     New de la corta administration administration administration administration?     New de la corta administration administration administration?     New de la corta da corta administration administration a                                                                                                    |
| The is what you need here view.                                                                                                    | New bit screep and change the tensor advisoration advisoration advisoration advisoration advisoration between the screep advisoration advisoration between the screep advisoration advisoration and the screep advisoration and the screep advisoration advisoration and the screep advisoration advisoration advisoration and the screep advisoration advisorational advisoration advisorational advisorational advisore advisorationadvisorationadvisore advisorationadvisorationa                                                                                                    |
| ARCHWORADSHAMMAR Maint International Array of the service and using it in the service and using it international array of the service and using it international array of the service and using it international array of the service array of the service array of t                                                                                                    | New Ab Loneau De autore administrative for ny conspany?     New Ab Lopeda administrative formation in SUP Business Research?     New Ab Lopeda administrative formation in SUP Business Research?     New Ab Lobing to address the formation of the second of the second of the secon                                                                                                    |
| In the second the conserve of the conserve of the conserv                                                                                                    | The data Laplace administration information as Daff Routees Toronaux <sup>1</sup> The data Laplace administration information and the ross assigned to a sub-axes <sup>1</sup> The data Laure Data Use Use Toronaux <sup>1</sup> The data Laure Data Use Use Toronaux <sup>1</sup> The data Laure Data Use Toronaux <sup>1</sup> The data Laure Data Use Toronaux <sup>1</sup> The data Use Toronaux <sup>1</sup> The data Use Toronaux <sup>1</sup> The data Use Toronaux <sup>1</sup> The data Use Toronaux <sup>1</sup> The data Use Toronaux <sup>1</sup> The data Use Toronaux <sup>1</sup> The data Use Toronaux <sup>1</sup> The data Use Toronaux <sup>1</sup> The data Use Toronaux <sup>1</sup> The data Use Toronaux <sup>1</sup> The data Use Toronau                                                                                                    |
| According in the second second                                                                                                    | How do I charge a sub aver's permissions and the real angles of to a sub case?     () How do I can be Link ther this potent?     () How do I charge or apdate my enail labels to uncentance in thy suppler account?     () How do I charge of B factores takened D (MDD) number?                                                                                                    |
| Address of the server of the server of the s                                                                                                    | How do I sue the Link User IEc opport?     How do I sharpe or update my email address or upersame in my supplier account?     More do I finds my LAP Excloses Network (0.1830) number?                                                                                                    |
|                                                                                                    | How do I change or update my enail address or username in my supplier account?      Where do I find my SAP Business Materia ID (AND) number?                                                                                                    |
|                                                                                                    | (b) Where do I find my SAP Business Nation's ID (AND) number?                                                                                                    |
|                                                                                                    |                                                                                                    |
|                                                                                                    | Were do I delate a unar from my account?                                                                                                    |
|                                                                                                    | (7) How to change supplier company contact person                                                                                                    |
| ov des this impact your normal busines processes?                                                                                                    | Why do I will receive email collications after leaving my supplier company?                                                                                                    |
|                                                                                                    | (G) Now to change the account anapplated to a supplar user                                                                                                    |
| All control to the control to the co                                                                                                    | RI D How to receive messages only for my she/location                                                                                                    |
| Nexe: review your detable (information for connectoess:<br>Fire ware * Antoneme<br>Unexe:<br>Compare * Antoneme<br>Compare * Antoneme<br>Compare * Antoneme<br>Compare * Antoneme<br>Antone Antoneme<br>Antoneme<br>Antoneme<br>Antoneme<br>A | The second change the language on my supplier user account?                                                                                                    |
| Pro Same * Mandrad  Constant * Automatic  Constant * Constant * Co                                                                                                    | (b) How do I request subplier administrator access when there is no current administrator?                                                                                                    |
| Las former  Service  Service Service  Service Service Service Service Service Service Service Service Service Service Service Service Service Service Service Service                                                                                                    |                                                                                                    |
| Beamers Company Instance Company Instance<br>Instance Company Instance Company Instance Company Instance Company Instance Company Instance Company Instance Company Instance Company Instance Company Instance Company Instance Company Instance Company Instance Company Instance Compa                                                                                                    | Moving the supplier can configure their instance to manage the bayer according to size.                                                                                                    |
| Ceryany * Januar and Antonia Company and Antonia Company and Anton                                                                                                    | (i) I do not know my supplier administrator and I need a new user account.                                                                                                    |
| Einut + (photopolic and anni and Washing com                                                                                                    | () How do I update my supplier company name?                                                                                                    |
|                                                                                                    |                                                                                                    |
| Prover * -986515522230 Earch Arabie (August Muga Albert)                                                                                                    | () How can I view my buyer companies?                                                                                                    |
| Control Control Contro                                                                                                    | O Box of Lodox a control rank?                                                                                                    |
| Why does surface is const.                                                                                                    | (i) How can I view changes made to my Company profile?                                                                                                    |
| Active Network 80.* AddD1404000028                                                                                                    | D. Arrays deviced array (IRB/R) Year loans has been deviced that to attempted arrays from a                                                                                                    |
| To take here your data is used by SAP Adda, you can vide the SAP Adda. Privacy Estemants.                                                                                                    | <ul> <li>region in which SAP does not provide products and services. Any attempt to circumvent th<br/>may result in your account being permanently disab</li> </ul>                                                                                                    |
| ARDALHADAL MARKANA AND AND AND AND AND AND AND AND AND                                                                                                    | Wrow can I change who approves my time sheet?                                                                                                    |
|                                                                                                    | Information for new Supplier Administrators                                                                                                    |
|                                                                                                    |                                                                                                    |

Complete the required fields and click on the One Last step button

| AREAL HOLD & DARWARD CASHAMMARD AREAL HADDLASHAMMARD AREAL HADDLASHAMMARD                                                                                                    | SAP Help Center Contact us                                                                                                    |                      |                                                                |                      |                   |
|----------------------------------------------------------------------------------------------------|----------------------------------------------------------------------------------------------------|----------------------|----------------------------------------------------------------|----------------------|-------------------|
| Construction     ABDALHADLALSHAMMARI       Construction     ABDALHADLALSHAMMARI       Construction     ABDALHADLALSHAMMARI       Construction     ABDALHADLALSHAMMARI                                                                                                    | ABDALHADI.ALSHAMMARI<br>Home Learning Contact us                                                                                   |                      |                                                                | ABDALHADI.ALSHAMMARI |                   |
| Conception construction for the task releaded on types testing   Proception   Proception <td< th=""><th></th><th></th><th></th><th></th><th></th></td<>                                                                                                    |                                                                                                    |                      |                                                                |                      |                   |
| Immediations manual     Immediations manual       Immediations manual     Immediations manual       Imme                                                                                                    | Choose this contact method for the fastest resolution of your issue: O Phone A support engineer will report to your case by ptone. | ABDALHADI.ALSHAMMARI |                                                                |                      |                   |
| Other methods you may choose: <ul> <li>Po</li> <li>Lis dat: spen</li> <li>Now off the sheet here may policy reger their<br/>on scheme and policy reger their<br/>on scheme and policy reger their<br/>on scheme and policy reger their<br/>on scheme and policy reger their<br/>on scheme and policy reger their<br/>on scheme and policy reger their<br/>on scheme and policy reger their<br/>on scheme and policy reger their<br/>on scheme and policy reger their<br/>on scheme and policy reger their<br/>on scheme and policy reger their<br/>on scheme and policy reger their<br/>constrained by our<br/>constrained by our</li></ul> | Estimated wait time in minutes: 2 Do not record my phone call.                                                                     |                      |                                                                |                      |                   |
| ABDALHADIALSHAMMARI<br>ABDALHADIALSHAMMARI<br>ABDALHADIALSHAMMARI                                                                                                    | Other methods you may choose:                                                                                                    |                      |                                                                |                      |                   |
|                                                                                                    | ABUALPADIALSHAMMARI                                                                                                    |                      |                                                                |                      |                   |
|                                                                                                    |                                                                                                    |                      |                                                                |                      |                   |
|                                                                                                    |                                                                                                    |                      |                                                                |                      |                   |
| Terres Stars Engelist Reself-Delaware Revenue AEDALIAAD/ALSHAAMAATS AEDALIAAD/ALSHAAMAATS                                                                                                    |                                                                                                    |                      | Terms of Use Copyright Security Discissors: Privacy Impressure |                      | ABDALHADI.ALSHAMI |
| BOALHADIALSHAMMARI<br>ABDALHADIALSHAMMARI                                                                                                    |                                                                                                    |                      |                                                                |                      |                   |
| ABDALHADI ALSHAMMARI                                                                                                    |                                                                                                    |                      |                                                                |                      |                   |

Chose the preferred contact method and click on the submit button

| SAP Holp Center Contact us                                                                                            |                      |                        | ABDALHADLALSHAMMARI | 8                   |
|----------------------------------------------------------------------------------------------------|----------------------|------------------------|---------------------|---------------------|
| Home Learning Consecut                                                                                                |                      |                        |                     |                     |
| Choose this contact method for the fasilest resolution of your base:                                                  |                      |                        |                     |                     |
|                                                                                                    |                      |                        |                     |                     |
| A support argumentall import to your case by                                                                          |                      |                        |                     |                     |
| Different and the American 2                                                                                          |                      |                        |                     |                     |
| Do not might by phone lat.                                                                                            |                      |                        |                     |                     |
| Other methods you may choose                                                                                          |                      |                        |                     |                     |
| 0 %                                                                                                    |                      |                        |                     |                     |
| Live chat, open                                                                                                    |                      |                        |                     |                     |
| Nou will chart with the same product expert that<br>essail normally work your case, soon after you<br>citics "burnet" |                      |                        |                     |                     |
| Note: Pop-ups need to be enabled in your browned.                                                                     | 100 M                |                        |                     |                     |
| ODAL RACE AL SRAMMARI                                                                                                 | Confirmation         |                        |                     |                     |
|                                                                                                    | Are you save you was | t to submit your case? |                     |                     |
|                                                                                                    |                      |                        |                     |                     |
| AND AD FRACT, ALSH ASAMAARI                                                                                           |                      |                        |                     |                     |
|                                                                                                    |                      |                        |                     |                     |
|                                                                                                    |                      |                        |                     |                     |
|                                                                                                    |                      |                        |                     |                     |
| Alternative Procession                                                                                                |                      |                        |                     |                     |
| ABCALEADUAERAMIAARI                                                                                                   |                      |                        |                     |                     |
|                                                                                                    |                      |                        |                     |                     |
| ABDALHADLAÈSHAMMARI                                                                                                   |                      |                        |                     |                     |
|                                                                                                    |                      |                        |                     |                     |
|                                                                                                    |                      |                        |                     |                     |
|                                                                                                    |                      |                        |                     | ANDALHADLALSHAMMARI |

Click on the OK Button

| SAP Help Center: Contest us                   |                                                                              |                            |          |                |
|-----------------------------------------------|------------------------------------------------------------------------------|----------------------------|----------|----------------|
| Nore Learning. Conset (4                      |                                                                              |                            |          |                |
| L Following up on something?                  |                                                                              |                            |          |                |
| Case 53743137923<br>Account administration    | Constants<br>And Anna Anna 200 Parlan                                        |                            | (111111) |                |
| 2. New issue? Start here to find your answer. |                                                                              |                            |          |                |
| IALIHADLALSHAAMMAR                            |                                                                              |                            |          | ABDALHACKALS   |
|                                               | Success                                                                      | Auroal carrier a secondari |          |                |
| ARTINI HADI ALSHAMMARI                        | ADDALSHAMAN                                                                  |                            |          |                |
| Na HALEI ALSHAMMAAN                           | Your case was created and an agent will<br>call you.<br>Phone: +9665(5523136 | 6                          |          | ABDALHADLALS   |
|                                               | a.                                                                           |                            |          |                |
|                                               |                                                                              |                            |          | AUDALHALIAISHA |
|                                               | ARRENATY ASSOCIATION                                                         |                            |          |                |

Submit the request and the supplier will see the successful submission popup

| SAP Application Support                                                                             |                                                           |
|----------------------------------------------------------------------------------------------------|-----------------------------------------------------------|
|                                                                                                    |                                                           |
| Hello                                                                                               |                                                           |
| Tello,                                                                                              |                                                           |
|                                                                                                    |                                                           |
| This email is being sent to confirm the receipt of your request for "AUCXXX [Call Request] account  | nt adminstrator".                                         |
| Case XXX has been created for you.                                                                  |                                                           |
|                                                                                                    |                                                           |
| If you would like to provide additional information in the interim, please respond to this email. T | he case will automatically be updated with your response. |
|                                                                                                    |                                                           |
| Thank you and a member of our team will respond to your case as soon as possible.                   |                                                           |
|                                                                                                    |                                                           |
|                                                                                                    |                                                           |
|                                                                                                    |                                                           |
| Best regards,                                                                                       |                                                           |
| ADDALUADI AL CUAMMAADI ADDALHADI.AL SHAMIMARI                                                       |                                                           |

The supplier will receive a successful submission confirmation email

| Help Center Conta                                                                                                    | act us                       |              | ABDALHADI.                                             | ALSHAMMARI                        |                 |  | ARDALHADI ALSHAMM8 |
|----------------------------------------------------------------------------------------------------|------------------------------|--------------|--------------------------------------------------------|-----------------------------------|-----------------|--|--------------------|
| Home Learning Conta                                                                                                    | act us                       |              |                                                        |                                   |                 |  |                    |
| Log in to your account.     ABDALHADIALSHAMMARP By logging in to your account, you get access to personalized content and topics to get the right support, from the right team, at the right time. |                              |              |                                                        |                                   |                 |  |                    |
| 2. If you're unable to lo                                                                                                    | og in, tell us what you need | l help with. |                                                        |                                   |                 |  | Log in             |
| ABDALHADLALSHAMMARI                                                                                                    | ABDALHADLALSHAMMARI          | ABDALHADI.AL | ABDALHA<br>Register on SAP Business<br>SHAMMAR Network | DLALSHAMMARI<br>Reset my password | Forgot username |  |                    |
|                                                                                                    |                              |              | Unsubscribe                                            | Privacy request: IADLALS          |                 |  |                    |
|                                                                                                    |                              |              |                                                        |                                   |                 |  |                    |

If you are unable to log in, click on one of the help options as desired till you find the help that you need.

#### **Tutorials**

#### Introduction to the Dashboard

Here is the SAP Ariba provided video link to guide you on how to access and use leads, proposals, contracts, orders and invoices, inbox, outbox, catalog, account setting, change password, link user Id and company profile, etc.

Introduction to the Dashboard (11:47)

Supplier Basics

Here is the SAP Ariba provided video link, this will give you guidance for registration, password reset, dashboard and link multiple accounts.

#### Supplier Basics (4:33)

Forget Password

Here is the SAP Ariba provided video link if you forget the password.

Having Trouble Logging In (2:03)

#### Saudi Aramco Help Desk

In case the question or inquiry is a business question, the supplier may connect Saudi Aramco Supplier help Desk by email or phone call.

e-mail: <a>SupplierHelpDesk@aramco.com</a>

Phone: 800-116-1168 for in-Kingdom Suppliers

Or +966-11-290-8950 for out-of-Kingdom Suppliers

#### Tutorials

#### New Supplier Registration

For guidance on how to register with Saudi Aramco, including submitting a registration questionnaire through Saudi Aramco e-Marketplace Platform, please watch a short tutorial on how to register with Saudi Aramco.

#### New Supplier Registration Tutorial

#### Supplier Profile activation

For guidance on how to activate your migrated profile on the Saudi Aramco e-Marketplace Platform, please watch a short tutorial on how to activate your profile.

#### **Migrated Supplier Activation Tutorial**

#### Supplier Profile Update

For guidance on how to maintain and update the supplier profile on the Saudi Aramco e-Marketplace Platform, please watch a short tutorial on how to update your profile.

Supplier General Registration Update Tutorial